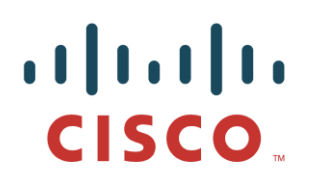

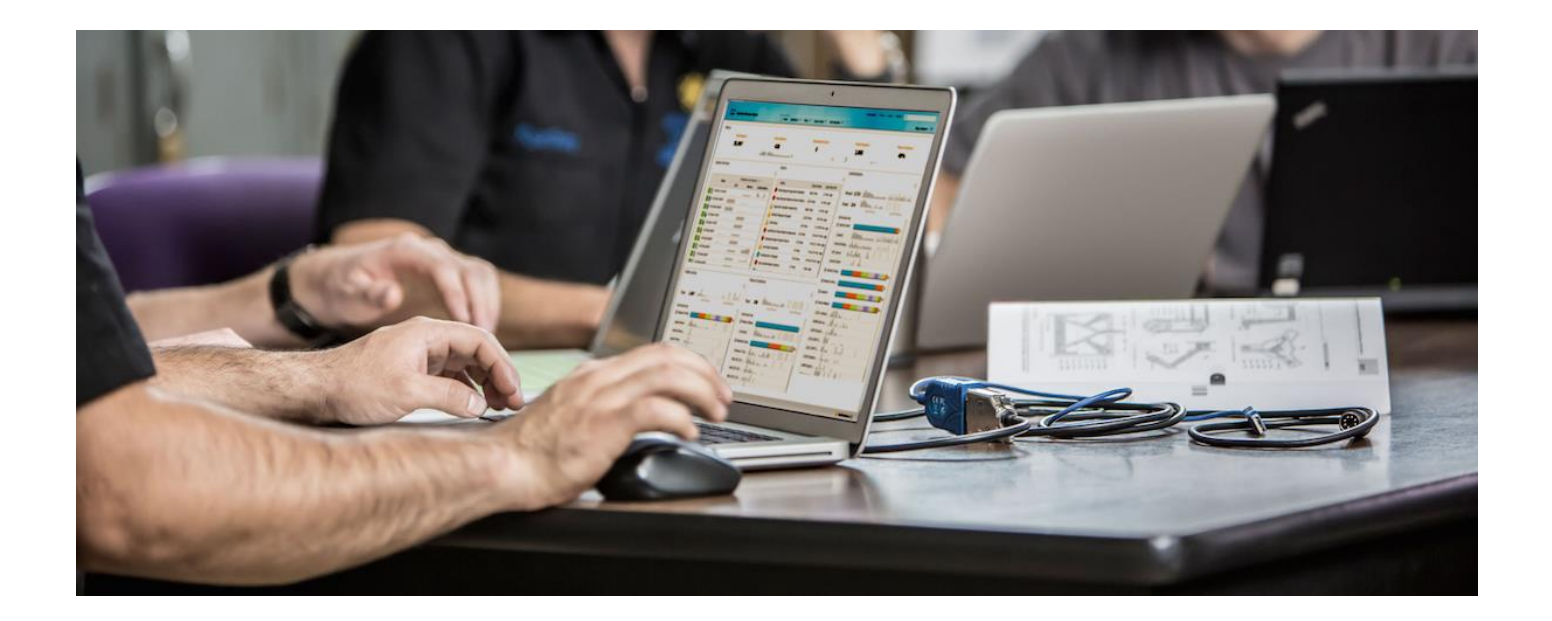

Configure and Test Integration with Cisco pxGrid using Cisco Identity Services Engine (ISE) 2.0

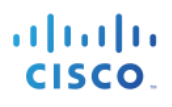

### **Table of Contents**

| About this Document                                                                            | 7  |
|------------------------------------------------------------------------------------------------|----|
| pxGrid Operation                                                                               | 8  |
| Topics of Information                                                                          | 8  |
| Client Groups                                                                                  | 9  |
| Testing Environment                                                                            | 10 |
| Cisco Identity Service Engine (ISE 2.0) VM Setup                                               | 10 |
| Initial ISE Setup                                                                              | 11 |
| AD User Setup                                                                                  | 11 |
| Network Devices                                                                                | 14 |
| Configuring ISE for pxGrid                                                                     | 15 |
| Installing the pxGrid SDK                                                                      | 17 |
| Using Self-Signed certificates for pxGrid client testing (alternative for Sample certificates) | 18 |
| Testing pxGrid client and ISE pxGrid node                                                      | 22 |
| Using Sample Certificates from SDK for pxGrid testing                                          | 22 |
| Testing pxGrid client and ISE pxGrid node                                                      | 24 |
| RADIUS Simulator                                                                               | 25 |
| Creating ISE internal Users                                                                    | 25 |
| Authentication                                                                                 | 26 |
| Testing Authentication                                                                         | 26 |
| pxGrid 2.0 Sample Scripts                                                                      | 28 |
| Testing Scripts Using RADIUS Simulator                                                         | 29 |
| Multigroupclient                                                                               | 29 |
| Verification                                                                                   | 29 |
| Definition                                                                                     | 29 |
| Example                                                                                        | 29 |
| Session Subscribe                                                                              | 31 |
| Verification                                                                                   | 31 |
| Definition                                                                                     | 31 |
| Example                                                                                        | 31 |
| Session Download                                                                               | 35 |
| Verification                                                                                   | 35 |
| Definition                                                                                     | 35 |
| Example                                                                                        | 35 |
| Session Query by IP                                                                            | 36 |

| Verification                    | 36 |
|---------------------------------|----|
| Definition                      | 36 |
| Example                         | 36 |
| EndpointProfile Subscribe       | 37 |
| Verification                    | 37 |
| Definition                      | 37 |
| Example                         | 37 |
| Identity Group Download         | 40 |
| Verification                    | 40 |
| Definition                      | 40 |
| Example                         | 40 |
| Security Group Query            | 41 |
| Verification                    | 41 |
| Definition                      | 41 |
| Example                         | 41 |
| Security Group Subscribe        | 42 |
| Verification                    | 42 |
| Definition                      | 42 |
| Example                         | 42 |
| Endpoint Profile Query          | 44 |
| Verification                    | 44 |
| Definition                      | 44 |
| Example                         | 44 |
| Capability                      | 45 |
| Verification                    | 45 |
| Definition                      | 45 |
| Example                         | 45 |
| Identity Group Query            | 46 |
| Verification                    | 46 |
| Definition                      | 46 |
| Example                         | 46 |
| Identity Group Subscribe        | 47 |
| Verification                    | 47 |
| Definition                      | 47 |
| Example                         | 47 |
| EPS_Quarantine/EPS_UnQuarantine |    |

| Verification                        |  |
|-------------------------------------|--|
| Definition                          |  |
| Example                             |  |
| Testing Sample Scripts using 802.1X |  |
| Multigroupclient                    |  |
| Verification                        |  |
| Definition                          |  |
| Example                             |  |
| Session Subscribe                   |  |
| Verification                        |  |
| Definition                          |  |
| Example                             |  |
| Session Download                    |  |
| Verification                        |  |
| Definition                          |  |
| Example                             |  |
| Session Query by IP                 |  |
| Verification                        |  |
| Definition                          |  |
| Example                             |  |
| EndpointProfile Subscribe           |  |
| Verification                        |  |
| Definition                          |  |
| Example                             |  |
| Identity Group Download             |  |
| Verification                        |  |
| Definition                          |  |
| Example                             |  |
| Security Group Query                |  |
| Verification                        |  |
| Definition                          |  |
| Example                             |  |
| Security Group Subscribe            |  |
| Verification                        |  |
| Definition                          |  |
| Example                             |  |

| Endpoint Profile Query                                               |     |
|----------------------------------------------------------------------|-----|
| Verification                                                         |     |
| Definition                                                           |     |
| Example                                                              |     |
| Capability                                                           |     |
| Verification                                                         |     |
| Definition                                                           | 68  |
| Example                                                              | 68  |
| Identity Group Query                                                 | 69  |
| Verification                                                         |     |
| Definition                                                           | 69  |
| Example                                                              | 69  |
| Identity Group Subscribe                                             | 70  |
| Verification                                                         | 70  |
| Definition                                                           | 70  |
| Example                                                              |     |
| Adaptive Network Control (ANC) Policies                              | 73  |
| ANC Authorization Policy                                             |     |
| ANC Policy: Quarantine                                               | 74  |
| pxGrid ANC quarantine script to view/obtain/apply policy to endpoint | 74  |
| ANC Remediation                                                      |     |
| ANC Provisioning                                                     | 80  |
| List of Endpoints according to ANC Policy                            |     |
| Dynamic Topics                                                       |     |
| Core Subscribe                                                       |     |
| Propose_New Capability                                               |     |
| Summary                                                              |     |
| SXP Publishing                                                       |     |
| TrustSec AAA Devices                                                 |     |
| Configure Network Devices for TrustSec                               |     |
| Cisco Catalyst 3750-x                                                |     |
| ASA 5505                                                             |     |
| Configure TrustSec Settings                                          |     |
| Configure Security Groups                                            | 112 |
| Configure Network Device Authorization Policy                        | 112 |
| Define SGACL's                                                       | 113 |

|             | Assign SAGLs the Matrix                                                                                                    | 113 |
|-------------|----------------------------------------------------------------------------------------------------|-----|
|             | Configure SXP to allow distribution of IP to SGT mappings to non TrustSec devices                                                                                           | 113 |
|             | Assign Static Mappings                                                                                                    | 114 |
|             | Publish SXP Bindings on pxGrid                                                                                                    | 114 |
|             | TrustSec Dashboard                                                                                                    | 115 |
|             | SXP Binding Reports                                                                                                    | 116 |
|             | sxp_download & sxp_subscribe scripts                                                                                                    | 117 |
| Troubleshoo | ting                                                                                                    | 119 |
|             | 19:37:39.475 [main] WARN o.a.cxf.phase.PhaseInterceptorChain - Interceptor for<br>{https://ise238.lab6.com:8910/pxgrid/mnt/sd}WebClient has thrown exception, unwinding now | 119 |
| References  | 120                                                                                                    |     |
|             | TrustSec Device Configuration                                                                                                    | 120 |
|             | TrustSec Device Configuration                                                                                                    | 120 |
|             | Device configuration for ASA-5505                                                                                                    | 120 |
|             | Device configuration for 3750x                                                                                                    | 121 |

### About this Document

This document contains ISE 2.0 installation details for Cisco platform exchange grid (pxGrid) and associated SDK and includes sample pxGrid scripts. These can be run in a non-802.1X or 802.1X environment.

pxGrid ISE 2.0 new features:

- Dynamic Topics contextual information can be shared between the registered/subscribed pxGrid clients. pxGrid clients can act as publisher or subscribers to publish or consume this information. Please note that ISE will not be able to consume this information.
- Adaptive Network Control (ANC) Policy- provides 3<sup>rd</sup> party applications or Cisco Security Solutions to customize mitigation actions: quarantine, remediation, provisioning, port bounce, port shut from an ISE policy or pxGrid ANC query script.
- Publish SXP Bindings- enables subscribers to get receive IP, SGT-Tag, Source, Peer Sequence information

The reader will use Radius Simulator for non-802.1X environments. The pxGrid session attributes such as posture information, endpoint device require an 802.1X environment for testing.

The pxGrid ISE 2.0 features require an 802.1X environment for testing. Additionally, TrustSec compatibility will be required on network devices if testing SXP is planned.

### pxGrid Operation

ISE publishes topics of information such as Session Directory information, which contains ISE contextual information that pxGrid clients, Cisco Security Solution, or 3<sup>rd</sup> party ecosystem partners can subscribe to and provide more meaningful information around the events.

Below is a sample end-user session from a successful 802.1X IEEE wired authentication. Note the username, ip address, mac address, and device type information, which can be tied to an event.

```
Session={ip=[192.168.1.31], Audit Session Id=0A000001000002803DBE3C1, User Name=LAB6\jeppich, AD User DNS
Domain=lab6.com, AD Host DNS Domain=null, AD User NetBIOS Name=LAB6, AD Host NETBIOS Name=null, Calling
station id=00:0C:29:79:02:A8, Session state=STARTED, ANCstatus=null, Security Group=null, Endpoint
Profile=Windows7-Workstation, NAS IP=192.168.1.2, NAS Port=GigabitEthernet1/0/12, RADIUSAVPairs=[ Acct-
Session-Id=00000053], Posture Status=NonCompliant, Posture Timestamp=Sat Aug 01 15:15:20 EDT 2015, Session
Last Update Time=Sat Aug 01 15:15:22 EDT 2015}
```

Now you have the this type of information around the event, based on the organization's security policy and compliance requirements, the security application can be provide more restrictive policies for end-users who are not complying with corporate policy and using use non-recommended devices connecting to the organization's network.

At the same time, if the security application is aware of the type of device and user contextual information, this may make it easier to apply specific security policies for that type of device possibly taking remediation action. Remediation action can be achieved using pxGrid Adaptive Network Control (ANC) mitigation actions.

### **Topics of Information**

ISE published capabilities are known as topics of information:

- GridControllerAdminService provides pxGrid services to subscriber
- AdaptiveNetworkControl provides enhanced pxGrid ANC mitigation capabilities to subscriber
- Core provides pxGrid client the capability to query all the registered capabilities on the ISE pxGrid node
- EndpointProfileMetada provides pxGrid clients with available device information from ISE.
- EndpointProtectionService provides compatible EPS/ANC pxGrid mitigation actions from ISE 1.3/1.4.
- TrustSecMetaData provides pxGrid clients with exposed security group tag (SGT) information
- IdentityGroup provides pxGrid clients with Identity Group information that may not be available via 802.1X authentications
- SessionDirectory provides pxGrid clients with ISE published session information, or available session objects.

### **Client Groups**

pxGrid clients will authenticate, connect and register to the ISE pxGrid node and register to client groups to subscribe or issue direct queries to these topics. The pxGrid client can also subscribe to multiple clients groups.

The pxGrid client groups are:

- Basic provides ISE pxGrid node connectivity. The pxGrid admin, must manually move the registered pxGrid client into the other client groups, most likely the Session group, which provides access to the pxGrid session objects
- Administrator reserved for ISE published node clients
- Session- provides access to pxGrid session objects
- ANC- access to ANC policy actions
- EPS- compatible with ISE 1.3/ISE 1.4 eps\_quarantine/eps\_unquarantine pxGrid scripts

| tisco Identity Services Engine Home Operations Operations       | y → Guest Access        | - Administration   | ▶ Work Centers    |      | 1                 | License Warning 🔺        |
|-----------------------------------------------------------------|-------------------------|--------------------|-------------------|------|-------------------|--------------------------|
| → System → Identity Management → Network Resources → Device Por | al Management pxGri     | id Services   Feed | Service           |      |                   |                          |
|                                                                 | <b>⊳</b>                |                    |                   |      |                   | GEnable Auto-Registratio |
| Clients Live Log                                                |                         |                    |                   |      |                   |                          |
| Venable ODisable OApprove OGroup Pedine ODelete V               | fresh Total Pending App | roval(0) 🔻         |                   |      | 1 selected item 1 | - 10 of 10 Show 25       |
| Client Name Client Description                                  | Client Group            |                    |                   | ×    | Log               |                          |
| □ ► ise-admin-ise201                                            | Namo                    | cim02              |                   | - 1  | View              |                          |
| ise-mnt-ise201                                                  | (                       | 511102             |                   | - 8  | View              |                          |
| □ ► ise-sxp-ise201                                              | (                       | ANG                | FPS Session Basic |      | View              |                          |
| pxgridclient                                                    | Groups                  |                    |                   |      | View              |                          |
| □ ▶ splunk                                                      | (                       |                    |                   | _    | View              |                          |
| □ ▶ mac                                                         | C                       |                    | Save Ca           | ncel | View              |                          |
| ✓ ► sim02                                                       | C                       |                    |                   |      | View              |                          |

### **Testing Environment**

You should have the following in your LAB for pxGrid Testing:

- VMware 5.5 ESX server
- Require at least 3 different VMs:
  - ISE 2.0 pxGrid node
  - Windows 2008 R2 CA Server for Microsoft AD, which will also contain DNS and NTP.

Note: You will also need to set this up as a CA Server for testing CA-signed certificates.

Windows PC client using 802.1X supplicant, Cisco AnyConnect NAM, or RADIUS simulator

#### Note: RADIUS simulator is used if no 802.1X environment is available.

- 802.1X environment: either Cisco Catalyst 3750-x, Cisco Catalyst 3560-x, Cisco Catalyst 3850, please refer to the TrustSec compatibility matrix if testing the new ISE SXP functionality: <a href="http://www.cisco.com/c/en/us/solutions/enterprise-networks/trustsec/trustsec/trustsec-matrix-archived.html">http://www.cisco.com/c/en/us/solutions/enterprise-networks/trustsec/trustsec/t
- pxGrid client: MAC or Linux client, Cisco Security Solution, 3<sup>rd</sup> party pxGrid partner application
- ISE 2.0.0.306
- pxGrid sdk 1.0.2.32

### **Cisco Identity Service Engine (ISE 2.0) VM Setup**

This covers the initial ESX server VM creation configurations

- Linux 5 64-bit operating system
- OS hard drive size minimal 100 GBs
- 8 GBs RAM
- 2 NICS (if 1 NIC is used as SXP listener

Make sure your AD domain is up and running before you configure ISE. The ISE setup configuration will require the host name, IP address, domain name, DNS and NTP server names.

ISE, pxGrid client, and PC client must be FQDN resolvable.

Note: Do not use the same VM network NIC for the PC client, since the PC client port will be configured for 802.1X configuration if 802.1X environment is used.

### **Initial ISE Setup**

This section contains AD setup for end-user authentication

### AD User Setup

 Step 1
 Configure AD connection

 Select Administration->Identity Management->External Identity Sources->Active Directory->Add

 Provide a joint name: pxGrid\_users

 Active directory domain name: lab6.com

| dentity Service                                                                                                    | s Engine Home             | Operation   | ns   Policy                                                 | Guest Access             | - Administration | Work Centers |     |
|----------------------------------------------------------------------------------------------------|---------------------------|-------------|-------------------------------------------------------------|--------------------------|------------------|--------------|-----|
| ► System 		 Identity Ma                                                                                                 | anagement   Network       | Resources   | Device Portal Mai                                           | nagement pxGrid          | Services Feed S  | ervice       | ing |
| Identities Groups                                                                                                    | External Identity Sources | Identity So | urce Sequences                                              | Settings                 |                  |              |     |
| External Identity So<br>Certificate Authe<br>Active Directory<br>LDAP<br>RADIUS Token<br>RSA SecurID<br>SAML Id Provide | urces                     | • Act       | tonnection  • Join Point Name ive Directory Domain t Cancel | pxGrid_Users<br>lab6.com |                  | ()<br>()     |     |

- **Step 2** Select **Submit** and then Join all ISE node to Active Directory
- **Step 3** Provide the credentials to join the domain

| oin Domain                            |                                                       |
|---------------------------------------|-------------------------------------------------------|
| lease specify the credentials require | d to Join ISE node(s) to the Active Directory Domain. |
| * AD User Name (i)                    | са                                                    |
| * Password                            | ••••••                                                |
| Specify Organizational Unit (i)       |                                                       |
| 2                                     | OK                                                    |
|                                       |                                                       |

Step 4 Click OK, You should see a join status of completed

| Join Operation Status      |                                 |  |  |  |  |
|----------------------------|---------------------------------|--|--|--|--|
| Status Summary: Successful |                                 |  |  |  |  |
| ISE Node                   | <ul> <li>Node Status</li> </ul> |  |  |  |  |
| ise201.lab6.com            | Completed.                      |  |  |  |  |

Note: if you see a node status of failure, ensure that the time between ISE and MS AD are synced, and are FQDN resolvable

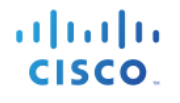

 $\mathbf{x}$ 

### **Step 5** Select **Close**, you should see the following:

| dentity Services Engine Home                                                                                                    | Operations     Policy     | Guest Access       | - Administration      |               |                           | 0                          | License |
|----------------------------------------------------------------------------------------------------|---------------------------|--------------------|-----------------------|---------------|---------------------------|----------------------------|---------|
| ► System ► Identity Management ► Network R                                                                                                    | esources                  | agement pxGrid     | Services Feed         | Service       | ntity Mapping             |                            |         |
| Identities Groups External Identity Sources                                                                                                    | Identity Source Sequences | Settings           |                       |               |                           |                            |         |
| External Identity Sources                                                                                                    | Connection                | uthentication Doma | ains Group            | ps Attributes | Advanced Settings         |                            |         |
| The      The      The | * Join Point Name         | pxGrid_Users       |                       |               |                           |                            |         |
| Active Directory     Active Directory     Active Directory                                                                                                    | Ge Join Ge Leave 2 Test U | ser 音 Diagnostic T | Tool 🛛 🛞 Refresh Tabl | le            | U                         |                            |         |
| > DAP                                                                                                    | ISE Node                  | ▲ IS               | E Node Role S         | Status        | Domain Controller         | Site<br>Default-Eirst-Site | a-Name  |
| RADIUS Token                                                                                                    | 136201.1800.00111         | 51                 |                       |               | Wile-40117720000.lab0.com | Delault-FilSt-Olit         | -maille |

### Step 6 Click Groups->Add->Select Groups from Active Directory->Retrieve groups->select all->OK

#### Select Directory Groups

This dialog is used to select groups from the Directory.

|                       | Domain lab6.com |                                 |                 |                                |                 |                       |
|-----------------------|-----------------|---------------------------------|-----------------|--------------------------------|-----------------|-----------------------|
|                       | Name Filter     | *                               | SID Filter 3    | *                              | Type Filter ALL | *                     |
|                       | (               | Retrieve Groups 37 Grou         | ps Retrieved.   |                                |                 |                       |
| $\mathbf{\mathbf{v}}$ | Name            |                                 | <b></b>         | Group SID                      |                 | Group Type            |
| ✓                     | lab6.com/E      | Builtin/Account Operators       |                 | lab6.com/S-1-5-32-548          |                 | BUILTIN, DOMAIN LOCAL |
| ✓                     | lab6.com/E      | Builtin/Administrators          |                 | lab6.com/S-1-5-32-544          |                 | BUILTIN, DOMAIN LOCAL |
| ✓                     | lab6.com/E      | Builtin/Backup Operators        |                 | lab6.com/S-1-5-32-551          |                 | BUILTIN, DOMAIN LOCAL |
| ✓                     | lab6.com/E      | Builtin/Certificate Service DCC | M Access        | lab6.com/S-1-5-32-574          |                 | BUILTIN, DOMAIN LOCAL |
| ✓                     | lab6.com/E      | Builtin/Cryptographic Operator  | s               | lab6.com/S-1-5-32-569          |                 | BUILTIN, DOMAIN LOCAL |
| ✓                     | lab6.com/E      | Builtin/Distributed COM Users   |                 | lab6.com/S-1-5-32-562          |                 | BUILTIN, DOMAIN LOCAL |
| ✓                     | lab6.com/E      | Builtin/Event Log Readers       |                 | lab6.com/S-1-5-32-573          |                 | BUILTIN, DOMAIN LOCAL |
| ✓                     | lab6.com/E      | Builtin/Guests                  |                 | lab6.com/S-1-5-32-546          |                 | BUILTIN, DOMAIN LOCAL |
| ✓                     | lab6.com/E      | Builtin/IIS_IUSRS               |                 | lab6.com/S-1-5-32-568          |                 | BUILTIN, DOMAIN LOCAL |
| ✓                     | lab6.com/E      | Builtin/Incoming Forest Trust B | uilders         | lab6.com/S-1-5-32-557          |                 | BUILTIN, DOMAIN LOCAL |
| ✓                     | lab6.com/E      | Builtin/Network Configuration   | Operators       | lab6.com/S-1-5-32-556          |                 | BUILTIN, DOMAIN LOCAL |
| ✓                     | lab6.com/E      | Builtin/Performance Log Users   | i               | lab6.com/S-1-5-32-559          |                 | BUILTIN, DOMAIN LOCAL |
| ✓                     | lab6.com/E      | Builtin/Performance Monitor U   | sers            | lab6.com/S-1-5-32-558          |                 | BUILTIN, DOMAIN LOCAL |
| ✓                     | lab6.com/E      | Builtin/Pre-Windows 2000 Con    | npatible Access | lab6.com/S-1-5-32-554          |                 | BUILTIN, DOMAIN LOCAL |
| ✓                     | lab6.com/E      | Builtin/Print Operators         |                 | lab6.com/S-1-5-32-550          |                 | BUILTIN, DOMAIN LOCAL |
| ✓                     | lab6.com/E      | Builtin/Remote Desktop Users    |                 | lab6.com/S-1-5-32-555          |                 | BUILTIN, DOMAIN LOCAL |
| ✓                     | lab6.com/E      | Builtin/Replicator              |                 | lab6.com/S-1-5-32-552          |                 | BUILTIN, DOMAIN LOCAL |
| ✓                     | lab6.com/E      | Builtin/Server Operators        |                 | lab6.com/S-1-5-32-549          |                 | BUILTIN, DOMAIN LOCAL |
| ✓                     | lab6.com/E      | Builtin/Terminal Server License | Servers         | lab6.com/S-1-5-32-561          |                 | BUILTIN, DOMAIN LOCAL |
| ✓                     | lab6.com/E      | Builtin/Users                   |                 | lab6.com/S-1-5-32-545          |                 | BUILTIN, DOMAIN LOCAL |
| ✓                     | lab6.com/E      | Builtin/Windows Authorization   | Access Group    | lab6.com/S-1-5-32-560          |                 | BUILTIN, DOMAIN LOCAL |
| ✓                     | lab6.com/L      | Jsers/Allowed RODC Passwo       | rd Replication  | S-1-5-21-485915346-3843970968- | -3126467437-571 | DOMAIN LOCAL          |
| ✓                     | lab6.com/L      | Jsers/Cert Publishers           |                 | S-1-5-21-485915346-3843970968- | -3126467437-517 | DOMAIN LOCAL          |
|                       |                 |                                 |                 |                                |                 |                       |

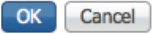

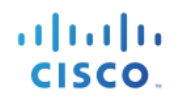

#### Step 7 Click OK

| cisco Identity Services Engine Home         |                                                     | Work Centers                 |
|---------------------------------------------|-----------------------------------------------------|------------------------------|
| ► System ► Identity Management ► Network R  | esources                                            | e ► pxGrid Identity Mapping  |
| Identities Groups External Identity Sources | Identity Source Sequences                           |                              |
|                                             | Connection Authoritistics Domains                   | Attributes Advensed Cettings |
| External Identity Sources                   | Connection Authentication Domains Groups            | Authorites Advanced Settings |
|                                             | / Edit 🕂 Add 👻 🔀 Delete Group Update SID Values     |                              |
| Certificate Authentication Profile          | Name A                                              | SID                          |
| Active Directory                            | lab6.com/Builtin/Account Operators                  | lab6.com/S-1-5-32-548        |
| <ul> <li>EDAP</li> </ul>                    | lab6.com/Builtin/Administrators                     | lab6.com/S-1-5-32-544        |
| RADIUS Token                                | lab6.com/Builtin/Backup Operators                   | lab6.com/S-1-5-32-551        |
| RSA SecurID                                 | lab6.com/Builtin/Certificate Service DCOM Access    | lab6.com/S-1-5-32-574        |
| SAML Id Providers                           | lab6.com/Builtin/Cryptographic Operators            | lab6.com/S-1-5-32-569        |
|                                             | Iab6.com/Builtin/Distributed COM Users              | lab6.com/S-1-5-32-562        |
|                                             | Iab6.com/Builtin/Event Log Readers                  | lab6.com/S-1-5-32-573        |
|                                             | lab6.com/Builtin/Guests                             | lab6.com/S-1-5-32-546        |
|                                             | lab6.com/Builtin/IIS_IUSRS                          | lab6.com/S-1-5-32-568        |
|                                             | Iab6.com/Builtin/Incoming Forest Trust Builders     | lab6.com/S-1-5-32-557        |
|                                             | Iab6.com/Builtin/Network Configuration Operators    | lab6.com/S-1-5-32-556        |
|                                             | lab6.com/Builtin/Performance Log Users              | lab6.com/S-1-5-32-559        |
|                                             | Iab6.com/Builtin/Performance Monitor Users          | lab6.com/S-1-5-32-558        |
|                                             | Iab6.com/Builtin/Pre-Windows 2000 Compatible Access | lab6.com/S-1-5-32-554        |
|                                             | lab6.com/Builtin/Print Operators                    | lab6.com/S-1-5-32-550        |
|                                             | lab6.com/Builtin/Remote Desktop Users               | lab6.com/S-1-5-32-555        |
|                                             | lab6.com/Builtin/Replicator                         | lab6.com/S-1-5-32-552        |
|                                             | lab6.com/Builtin/Server Operators                   | lab6.com/S-1-5-32-549        |
|                                             | lab6.com/Builtin/Terminal Server License Servers    | lab6.com/S-1-5-32-561        |
|                                             | lab6.com/Builtin/Users                              | lab6.com/S-1-5-32-545        |
|                                             | Save Reset                                          |                              |

### Click Save

### Step 8 Step 9 Click **pxGrid\_Users** and you should see the following

| cisco Identity Services Engine Home           | Operations      Policy      Guest Acces | Administration Vork Centers           |                          | License Warning         | <u>▲</u> |
|-----------------------------------------------|-----------------------------------------|---------------------------------------|--------------------------|-------------------------|----------|
| ► System 		 Identity Management 		 Network Re | esources                                | Grid Services   Feed Service   pxGrid | Identity Mapping         |                         |          |
| Identities Groups External Identity Sources   | Identity Source Sequences               |                                       |                          |                         |          |
| External Identity Sources                     | Connection Authentication               | Domains Groups Attribut               | es Advanced Settings     |                         |          |
| Cartificate Authentication Profile            | * Join Point Name pxGrid_Users          |                                       |                          |                         |          |
| Active Directory                              | Active Directory Domain lab6.com        |                                       |                          |                         |          |
| C bxGrid Users                                | 👷 Join 👷 Leave 👤 Test User 💣 Diagno     | ostic Tool 🛛 🍪 Refresh Table          |                          |                         |          |
|                                               | ISE Node                                | ISE Node Role Status                  | Domain Controller        | Site                    |          |
| RADIUS Token                                  | ise201.lab6.com                         | STANDALONE Operational                | WIN-49T17723UO8.lab6.com | Default-First-Site-Name |          |
| RSA SecurID                                   |                                         |                                       |                          |                         |          |
| SAML Id Providers                             |                                         |                                       |                          |                         |          |
|                                               |                                         |                                       |                          |                         |          |

### **Network Devices**

Add your network devices, cisco switches, and WLAN controllers. If you are running RADIUS Simulator, you will want provide the IP Address of the PC client that will be running RADIUS simulator. When adding RADIUS Simulator use **secret** as the shared secret.

Step 1 Select Administration->Network Resources->Network Devices->Add Network Device Provide name: Switch IP Address: 192.168.1.2

| dentity Services Engine          | Home                                                                                                    |
|----------------------------------|----------------------------------------------------------------------------------------------------|
| System Identity Management       | Network Resources     Device Portal Management     pxGrid Services     Peed Service     pxGrid Identity Mapping              |
| Network Devices Network Device C | Groups Network Device Profiles External RADIUS Servers RADIUS Server Sequences NAC Managers External MDM + Location Services |
| 0                                |                                                                                                    |
| Network devices                  | Network Devices List > New Network Device                                                                                    |
| Default Device                   |                                                                                                    |
|                                  | * Name Switch                                                                                                    |
|                                  | Description                                                                                                    |
|                                  |                                                                                                    |
|                                  | * IP Address: 192.168.1.2 / 32                                                                                               |
|                                  |                                                                                                    |

**Step 2** Enable Radius Authentication Settings and enter the shared secrets

| ✓ |                                  |                        |
|---|----------------------------------|------------------------|
|   |                                  |                        |
|   | Enable Authentication Settings   | 1                      |
|   | Protocol                         | RADIUS                 |
|   | * Shared Secret                  | Show                   |
|   | Enable KeyWrap                   |                        |
|   | * Key Encryption Key             | Show                   |
|   | * Message Authenticator Code Key | Show                   |
|   | Key Input Format                 | ASCII      HEXADECIMAL |
|   | CoA Port                         | 1700 Set To Default    |

### Step 3 Click Submit

**Step 4** You should see the following:

| dentity Services Engine            | Home                                  | ns   Policy                 | Guest Access     | - Administration  | Work Centers         |                  | 0         | License Warning |
|------------------------------------|---------------------------------------|-----------------------------|------------------|-------------------|----------------------|------------------|-----------|-----------------|
| System      Identity Management    | <ul> <li>Network Resources</li> </ul> | Device Portal Ma            | nagement pxGri   | d Services + Feed | Service              | Mapping          |           |                 |
| - Network Devices Network Device G | roups Network Device                  | e Profiles Externa          | RADIUS Servers   | RADIUS Server Ser | quences NAC Managers | External MDM     |           |                 |
| Q                                  |                                       |                             |                  |                   |                      |                  |           |                 |
| Network devices                    | Network Device                        | s                           |                  |                   |                      |                  |           |                 |
| Default Device                     |                                       |                             |                  |                   |                      |                  |           |                 |
|                                    | / Edit 🕂 Add 🕞                        | Duplicate                   | ort 🚯 Export 👻 ( | 🕒 Generate PAC 🗙  | Delete 🔻             |                  |           | Show All        |
|                                    | Name                                  | <ul> <li>IP/Mask</li> </ul> | Profile Name     | b                 | ocation              | Туре             | Descripti | on              |
|                                    | Switch                                | 192.168.1.2/32              | 🗰 Cisco 🕀        | A                 | II Locations         | All Device Types |           |                 |

### **Configuring ISE for pxGrid**

The self-signed ISE Identity Cert will be used to enable pxGrid services.

Note: In ISE 1.3, and ISE 1.4, the self-signed ISE identity certificate had to be exported and imported into the Trusted System Certificate Store, to start the pxGrid service, this is no longer the case.

**Step 1** Select Administration->Certificates-> note the default self-signed certificate

| dentity Services Engine                                                                                        | Home                                    | Guest Access - Administration                                                  | Work Centers                                                 |  |  |
|----------------------------------------------------------------------------------------------------|-----------------------------------------|--------------------------------------------------------------------------------|--------------------------------------------------------------|--|--|
| ✓ System → Identity Management →                                                                               | Network Resources                       | Management pxGrid Services                                                     | Service                                                      |  |  |
| Deployment Licensing - Certificates - Logging - Maintenance Upgrade Backup & Restore - Admin Access - Settings |                                         |                                                                                |                                                              |  |  |
| 0                                                                                                    |                                         |                                                                                |                                                              |  |  |
| - Certificate Management                                                                                       | System Certificates 🛕 For disa          | aster recovery it is recommended to export ce                                  | ertificate and private key pairs of all system certificates. |  |  |
| Overview                                                                                                    | / Edit Generate Self Signed             | Certificate 🕂 Import 🕃 Export 🗙                                                | Delete View                                                  |  |  |
| System Certificates                                                                                            | Friendly Name                           | Used By Portal group tag                                                       | Issued To Issued By                                          |  |  |
| Endpoint Certificates                                                                                          | ▼ ise201                                | 515                                                                            |                                                              |  |  |
| Trusted Certificates<br>OCSP Client Profile                                                                    | Default self-signed server cer tificate | Authentication, Default Portal Certifica<br>Admin, Portal, Group (i)<br>pxGrid | ise201.lab6.com ise201.lab6.com                              |  |  |

### Step 2 Enable pxGrid persona Select Administration->System Deployment->Enable pxGrid node

| System Identity Man  | agement • Network F  | tesources                                                   | ent pxGrid Services + Feed Service + pxGrid Identity Mapping  |
|----------------------|----------------------|-------------------------------------------------------------|---------------------------------------------------------------|
| leployment Licensing | Certificates     Log | ging  Maintenance Upgrade E                                 | Backup & Restore   Admin Access  Settings                     |
| PAN Fallover         | ۱.                   | Hostname ise<br>FQDN ise<br>IP Address 10.<br>Node Type Idd | 238<br>238.lab6.com<br>0.0.37<br>antity Services Engine (ISE) |
|                      |                      | Personas                                                    |                                                               |
|                      |                      | Administration                                              | Role STANDALONE Make Primary                                  |
|                      |                      | Monitoring                                                  | Role PRIMARY                                                  |
|                      |                      | Policy Service                                              |                                                               |
|                      |                      | C Enable Session Servi                                      | ces D                                                         |
|                      |                      | Include No                                                  | de in Node Group None • 0                                     |
|                      |                      | C Enable Profiling Serv                                     | ice                                                           |
|                      |                      | Enable SXP Service                                          |                                                               |
|                      |                      |                                                             | Use Interface GigabitEthernet 0 v (i)                         |
|                      |                      | Enable Device Admin                                         | Service (i)                                                   |
|                      |                      | Enable Identity Mapp                                        | ning (1)                                                      |
|                      |                      | I model ()                                                  |                                                               |

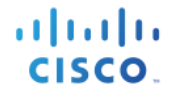

### **Step 3** You should see ISE published topics of information from the MNT node

#### Note: This may take a few minutes to come up

| dentity Services Engine      | Home                           | Policy      Guest Access       | → Administration → Work Cer | nters                   | 0                     | License Warnin |
|------------------------------|--------------------------------|--------------------------------|-----------------------------|-------------------------|-----------------------|----------------|
| System     Identity Manageme | nt   Network Resources   Dev   | ice Portal Management pxGrid S | Services + Feed Service + p | pxGrid Identity Mapping |                       |                |
| Clients Live Log             |                                |                                |                             |                         | Dis                   | able Auto-Regi |
| 🖌 Enable 🕜 Disable 😪 Approve | 🕘 Group 👎 Decline 	 🚷 Delete 👻 | Sefresh Total Pending Approv   | val(0) 🔻                    |                         | 1 - 2                 | of 2 Show      |
| Client Name                  | Client Description             | Capabilities                   | Status                      | Client Group(s)         | Log                   |                |
| □ ▼ ise-mnt-ise238           |                                | Capabilities(2 Pub, 1 Su       | b) Online                   | Administrator           | View                  |                |
|                              | Capability Detail              |                                |                             | 1 - 3 of 3              | Show 25 v per page Pa | qe 1 🌲         |
|                              | Capability Name                | Capability Version             | Messaging Role              | Message Filter          |                       |                |
|                              | O Core                         | 1.0                            | Sub                         |                         |                       |                |
|                              | O IdentityGroup                | 1.0                            | Pub                         |                         |                       |                |
|                              | O SessionDirectory             | 1.0                            | Pub                         |                         |                       |                |
|                              |                                |                                |                             |                         |                       |                |
|                              |                                |                                |                             |                         |                       |                |
|                              |                                |                                |                             |                         |                       |                |

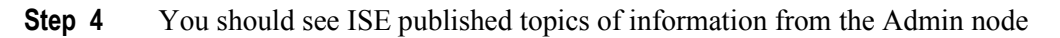

| dentity Services Engine      | Home ► Operations ►            | Policy   Guest Access         | Administration Vork Cer  | nters                  | License Warnin              |
|------------------------------|--------------------------------|-------------------------------|--------------------------|------------------------|-----------------------------|
| System Identity Managemen    | t Network Resources Device     | e Portal Management pxGrid Se | ervices  Feed Service  p | xGrid Identity Mapping |                             |
| Clients Live Log             |                                |                               |                          |                        | ⊖Disable Auto-Regi          |
| 🖌 Enable 🕜 Disable 🕜 Approve | 😝 Group 👎 Decline 	 🛞 Delete 👻 | Approval                      | (0) 🔻                    |                        | 1 - 2 of 2 Show             |
| Client Name                  | Client Description             | Capabilities                  | Status                   | Client Group(s)        | Log                         |
| Ise-mnt-ise238               |                                | Capabilities(2 Pub, 1 Sub)    | Online                   | Administrator          | View                        |
| □ ▼ ise-admin-ise238         |                                | Capabilities(4 Pub, 2 Sub)    | Online                   | Administrator          | View                        |
|                              | Capability Detail              |                               |                          | 1 - 6 of 6             | Show 25 v per page Page 1 + |
|                              | Capability Name                | Capability Version            | Messaging Role           | Message Filter         |                             |
|                              | O GridControllerAdminService   | 1.0                           | Sub                      |                        |                             |
|                              | O AdaptiveNetworkControl       | 1.0                           | Pub                      |                        |                             |
|                              | O Core                         | 1.0                           | Sub                      |                        |                             |
|                              | O EndpointProfileMetaData      | 1.0                           | Pub                      |                        |                             |
|                              | O EndpointProtectionService    | 1.0                           | Pub                      |                        |                             |
|                              | O TrustSecMetaData             | 1.0                           | Pub                      |                        |                             |
|                              |                                |                               |                          |                        |                             |

### Installing the pxGrid SDK

Download the SDK file, and untar the file, you should see the following folders.

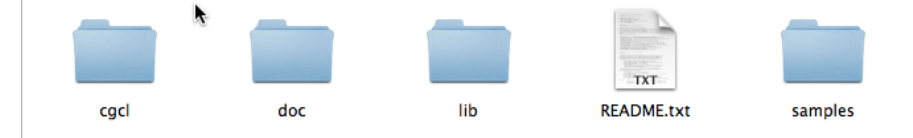

The ../samples/cert folder will contain the sample certificates for running the pxGrid scripts.

The ../samples/bin folder will contain the sample pxGrid "Java" scripts. The cgcl folder will contain the pxGrid "C" libraries.

| ANCAction_query.sh               | identity_group_download.sh         |
|----------------------------------|------------------------------------|
| alpha.jks                        | identity_group_query.sh            |
| alpha_root.jks                   | identity_group_subscribe.sh        |
| capability_query.sh              | multigroupclient.sh                |
| common.sh                        | propose_capability.sh              |
| core_subscribe.sh                | securitygroup_query.sh             |
| endpointprofile_query.sh         | securitygroup_subscribe.sh         |
| endpointprofile_subscribe.sh     | session_download.sh                |
| eps_quarantine.sh                | session_query_by_ip.sh             |
| eps_unquarantine.sh              | <pre>session_sub_download.sh</pre> |
| generic_action_client.properties | session_subscribe.sh               |
| generic_client.sh                | <pre>sxp_download.sh</pre>         |
| generic_publisher.properties     | <pre>sxp_subscribe.sh</pre>        |
| generic_subscriber.properties    |                                    |
|                                  |                                    |

In order to run these scripts, the Oracle Java Development Kit is required.

# Using Self-Signed certificates for pxGrid client testing (alternative for Sample certificates)

Self-Signed certificates were used for testing the pxGrid client with ISE pxGrid. Below is the following procedure for using self-signed certs with pxGrid script testing.

**Step 1** Generate a private key (i.e. alpha.key) for the pxGrid client,

# openssl genrsa -out alpha.key 4096 Generating RSA private key, 4096 bit long modulus ......++ e is 65537 (0x10001)

**Step 2** Generate the self-signed CSR (alpha.csr) request and provide a challenge password.

#### openssl req -new -key alpha.key -out alpha.csr You are about to be asked to enter information that will be incorporated into your certificate request. What you are about to enter is what is called a Distinguished Name or a DN. There are quite a few fields but you can leave some blank For some fields there will be a default value, If you enter '.', the field will be left blank. \_ \_ \_ \_ \_ Country Name (2 letter code) [AU]: State or Province Name (full name) [Some-State]: Locality Name (eg, city) []: Organization Name (eg, company) [Internet Widgits Pty Ltd]: Organizational Unit Name (eg, section) []: Common Name (e.g. server FQDN or YOUR name) []: Email Address []: Please enter the following 'extra' attributes to be sent with your certificate request A challenge password []:cisco123 An optional company name []:LAB

Note: Keep the same password throughout this document, easier to maintain, and cut down on errors

**Step 3** Generate self-signed cert public-key pair certificate (i.e. alpha.cer)

openssl req -x509 -days 365 -key alpha.key -in alpha.csr -out alpha.cer

**Step 4** A PKCS12 file (i.e. alpha.p12) will be created from the private key.

#### openssl pkcs12 -export -out alpha.p12 -inkey alpha.key -in alpha.cer

Enter Export Password: cisco123

Verifying - Enter Export Password: cisco123

**Step 5** The alpha.p12 will be imported into the identity keystore (i.e. alpha.jks). The keystore filename can be a random filename with a .jks extension. This will serve as the keystoreFilename and associated keystorePassword in the pxGrid scripts.

```
keytool -importkeystore -srckeystore alpha.p12 -destkeystore alpha.jks -srcstoretype PKCS12
Enter destination keystore password: cisco123
Re-enter new password: cisco123
Enter source keystore password: cisco123
Entry for alias 1 successfully imported.
Import command completed: 1 entries successfully imported, 0 entries failed or cancelled
```

**Step 6** Export only the public ISE Identity certificate into the pxGrid client, note that this will be in .pem format. You can rename the file with .pem extension to make it easier to read, in this example the file was renamed to isemnt.pem.

| System Certifie               | cates 🔺 For d     | isaster recovery it is | recomm   | ended to export cert                     | ificate and private k | ey pairs of all system certificates. |
|-------------------------------|-------------------|------------------------|----------|------------------------------------------|-----------------------|--------------------------------------|
| 🖊 Edit 🕂 🤆                    | Generate Self Sig | ned Certificate        | Impor    | t 🕼 Export                               | 🗙 Delete 🔎 V          | iew                                  |
| Friendly Nar                  | me                | Group Tag              | Used B   | y                                        | Issued To             | Issued By                            |
| ▼ ise Default self ortificato | Export Certif     | icate 'Default se      | f-signe  | ed server certifica                      | ite'                  | ×                                    |
| eruncate                      |                   |                        |          | <ul> <li>Export Certification</li> </ul> | te Only               |                                      |
|                               |                   |                        |          | O Export Certification                   | te and Private Key    |                                      |
|                               |                   | *Private Key Pa        | assword  |                                          |                       |                                      |
|                               |                   | *Confirm Pa            | assword  |                                          |                       |                                      |
|                               | Warning: Ex       | porting a private key  | is not a | secure operation. It                     | could lead to possib  | le exposure of the private key.      |
|                               |                   |                        |          |                                          |                       | Export Cancel                        |

**Step 7** Convert the .pem file to .der format.

openssl x509 -outform der -in isemnt.pem -out isemnt.der

**Step 8** Add the ISE identity cert to the identity keystore. This will be used for securing bulk session downloads from the ISE MNT node when running the pxGrid session download scripts.

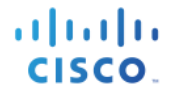

#1: ObjectId: 2.5.29.19 Criticality=false BasicConstraints: [ CA:true PathLen:2147483647 #2: ObjectId: 2.5.29.37 Criticality=false ExtendedKeyUsages [ serverAuth clientAuth 1 #3: ObjectId: 2.5.29.15 Criticality=false KeyUsage [ DigitalSignature Key Encipherment Key Agreement Key\_CertSign #4: ObjectId: 2.16.840.1.113730.1.1 Criticality=false NetscapeCertType [ SSL server 1 #5: ObjectId: 2.5.29.14 Criticality=false SubjectKeyIdentifier [ KeyIdentifier [ 0000: C4 F3 1A 9E 7B 1B 14 4F 51 9E A4 88 33 07 7A AC .....0Q...3.z. 0010: 75 37 36 D4 u76. Trust this certificate? [no]: yes Certificate was added to keystore

**Step 9** Import the pxGrid client certificate into the identity keystore.

```
keytool -import -alias pxGridclient1 -keystore alpha.jks -file alpha.cer
Enter keystore password:
Certificate already exists in keystore under alias <1>
Do you still want to add it? [no]: n
Certificate was not added to keystore
```

Note: If you receive the following message the certificate was already added to a pre-existing keystore, you can say "no" and still be okay. I selected "yes" so we can verify that the certificate was added later on.

**Step 10** Import the ISE identity cert into the trust keystore (i.e. alpha\_root.jks). This will serve as the truststore Filename and truststore Password for the pxGrid scripts.

```
keytool -import -alias root1 -keystore alpha_root.jks -file isemnt.der
Enter keystore password:
Re-enter new password:
Owner: CN=ise.lab6.com
Issuer: CN=ise.lab6.com
Serial number: 548502f50000000ec27e53c1dd64f46
Valid from: Sun Dec 07 17:46:29 PST 2014 until: Mon Dec 07 17:46:29 PST 2015
```

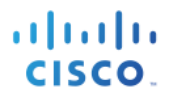

Certificate fingerprints: MD5: 04:7D:67:04:EC:D2:F5:BC:DC:79:4D:0A:FF:62:09:FD SHA1: 5A:7B:02:E4:07:A1:D2:0B:7D:A5:AE:83:27:3B:E7:33:33:30:1E:32 SHA256: Signature algorithm name: SHA1withRSA Version: 3 Extensions: #1: ObjectId: 2.5.29.19 Criticality=false BasicConstraints:[ CA:true PathLen:2147483647 1 #2: ObjectId: 2.5.29.37 Criticality=false ExtendedKeyUsages [ serverAuth clientAuth 1 #3: ObjectId: 2.5.29.15 Criticality=false KeyUsage [ DigitalSignature Key Encipherment Key\_Agreement Key\_CertSign 1 #4: ObjectId: 2.16.840.1.113730.1.1 Criticality=false NetscapeCertType [ SSL server 1 #5: ObjectId: 2.5.29.14 Criticality=false SubjectKeyIdentifier [ KeyIdentifier [ 0000: C4 F3 1A 9E 7B 1B 14 4F 51 9E A4 88 33 07 7A AC .....OQ...3.z. 0010: 75 37 36 D4 u76. 1 1 Trust this certificate? [no]: yes Certificate was added to keystore

Step 11 Upload the pxGrid client public certificate (alpha.cer) into the ISE trusted certificate store.

**Step 12** Select Administration->Certificate Management->Trusted Certificates->upload the alpha.cer to the ISE pxGrid node.

| cisco Identity Services Engine      | Home Operations Operations Gu               | Just Access  Administration  Work Centers                     |  |  |
|-------------------------------------|---------------------------------------------|---------------------------------------------------------------|--|--|
| System     Identity Management      | Network Resources     Device Portal Manager | ment pxGrid Services   Feed Service   pxGrid Identity Mapping |  |  |
| Deployment Licensing - Certificate  | es Logging Maintenance Upgrade              | Backup & Restore   Admin Access  Settings                     |  |  |
| 0                                   |                                             |                                                               |  |  |
| - Certificate Management            | Import a new Certificate into the Ce        | ertificate Store                                              |  |  |
| Overview                            | * Certificate File                          | Browse alpha.cer                                              |  |  |
| System Certificates                 | Friendly Name                               |                                                               |  |  |
| Endnoint Certificates               |                                             |                                                               |  |  |
| Trusted Cortificates                |                                             | Trusted For: ()                                               |  |  |
| OCCE Client Brofile                 | ✓ Trust for authentication within ISE       |                                                               |  |  |
|                                     |                                             | Trust for client authentication and Syslog                    |  |  |
| Certificate Signing Requests        |                                             | Trust for authentication of Cisco Services                    |  |  |
| Certificate Periodic Check Settings |                                             |                                                               |  |  |
| Certificate Authority               |                                             | Validate Certificate Extensions                               |  |  |
|                                     | Description                                 |                                                               |  |  |
|                                     | Description                                 |                                                               |  |  |
|                                     |                                             | Submit Cancel                                                 |  |  |

Step 13 Copy the identity keystore (alpha.jks) and trust keystore (alpha\_root.jks) into the ../samples/bin/.. folder

### Testing pxGrid client and ISE pxGrid node

Run the multigroupclient pxGrid script file to register the pxGrid client to the ISE pxGrid node.

**Step 1** Register the pxGrid client to the ISE pxGrid node

./multigroupclient.sh -a 192.168.1.23 -u SIM01 -k alpha.jks -p cisco123 -t alpha\_root.jks -q cisco123

### Using Sample Certificates from SDK for pxGrid testing

........

CISCO

Upload the rootSample.crt to the ISE pxGrid node. This serves as the trusted certificate. Also upload the iseSample1.crt and iseSample1.key files. This serves as the pxGrid client identity certificate. Please note that the private key password is cisco123.

The identity store iseSample1.jks file and trust store rootSample.jks files will be called from the pxGrid script.

Note: This is for testing only, not to be used in productional ISE deployments

 Step 1
 Upload rootSample.cert file into the ISE system trust store

 Administration System->Certificate Management->Trusted Certificates->Import the rootSample.crt file

 Enable "Trust for authentication within ISE"

| dentity Services Engine             | Home                                                                                                    |
|-------------------------------------|----------------------------------------------------------------------------------------------------|
| - System  Identity Management       | Network Resources     Device Portal Management     pxGrid Service     Feed Service     pxGrid Identity Mapping |
| Deployment Licensing - Certificat   | es   Logging  Maintenance Upgrade Backup & Restore  Admin Access  Settings                                     |
| G                                   |                                                                                                    |
| - Certificate Management            | Import a new Certificate into the Certificate Store                                                            |
| Overview                            | * Certificate File Browse rootSample.crt                                                                       |
| System Certificates                 | Friendly Name (i)                                                                                              |
| Endpoint Certificates               |                                                                                                    |
| Trusted Cartificates                | Trusted For: (j)                                                                                               |
|                                     | ✓ Trust for authentication within ISE                                                                          |
| OCSP Client Profile                 | Trust for client authentication and Syslog                                                                     |
| Certificate Signing Requests        |                                                                                                    |
| Certificate Periodic Check Settings | Irust for authentication of Cisco Services                                                                     |
| Certificate Authority               | Validate Certificate Extensions                                                                                |
|                                     | Description                                                                                                    |
|                                     | Submit Cancel                                                                                                  |

- Step 2 Select Submit
- **Step 3** Upload the iseSample1.crt into the ISE system certificate store
- Step 4 Select Administration->System->Certificate Management->System Certificates->Import the iseSample1.crt file
- Step 5
   Select Administration->System->Certificate Management->System Certificates->Import the iseSample1.key file
- **Step 6** Enter **cisco123** for the password
- **Step 7 Enable** certificate usage for pxGrid

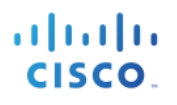

| diale Identity Se     | ervices Engine      | Home 🕨                          | Operations                  | Policy         | ► Guest /                      | Access -                            | Administration                    | n → W                     | /ork Centers                                                                  |
|-----------------------|---------------------|---------------------------------|-----------------------------|----------------|--------------------------------|-------------------------------------|-----------------------------------|---------------------------|-------------------------------------------------------------------------------|
| System → Ide          | entity Management   | <ul> <li>Network Res</li> </ul> | ources + D                  | evice Portal N | Management                     | pxGrid Ser                          | vices + Fe                        | ed Service                | <ul> <li>pxGrid Identity Mapping</li> </ul>                                   |
| Deployment Li         | censing - Certifica | tes + Logging                   | <ul> <li>Mainten</li> </ul> | ance Upg       | rade Back                      | kup & Restore                       | <ul> <li>Admin A</li> </ul>       | ccess                     | <ul> <li>Settings</li> </ul>                                                  |
|                       | •                   | )                               |                             |                |                                |                                     |                                   |                           |                                                                               |
| - Certificate Mana    | gement              | Import Se                       | erver Certif                | icate          |                                |                                     |                                   |                           |                                                                               |
| Overview              |                     |                                 | * Se                        | elect Node     | se201                          |                                     | 1                                 |                           |                                                                               |
| System Certification  | tes                 |                                 |                             | _              |                                |                                     |                                   |                           |                                                                               |
| Endpoint Certific     | ates                |                                 | * Cert                      | ificate File   | Browse                         | iseSample1.c                        | t                                 |                           |                                                                               |
| Trusted Certification | tes                 |                                 | * Privat                    | e Key File     | Browse                         | iseSample1.k                        | PV                                |                           |                                                                               |
| OCSP Client Pro       | ofile               |                                 |                             |                |                                | booumproxim                         | -,                                |                           |                                                                               |
| Certificate Signir    | ng Requests         |                                 |                             | Password       |                                | cisco123                            |                                   | 6                         |                                                                               |
| Certificate Period    | dic Check Settings  |                                 | Edu                         |                |                                |                                     |                                   |                           |                                                                               |
| Certificate Author    | ority               |                                 | Frier                       | ndiy Name      |                                |                                     |                                   |                           | U                                                                             |
|                       |                     | Allov                           | Wildcard Cert               | tificates      | <i>i</i> )                     |                                     |                                   |                           |                                                                               |
|                       |                     |                                 |                             |                | Allow wildcar<br>not support v | d is disabled v<br>wildcard certifi | vhen pxGrid is<br>cates. If you v | selected a<br>vant to use | and vice versa. This is because pxGri<br>e wildcard with other usage type(s), |
|                       |                     |                                 |                             | :              | sure pxGrid i                  | s not checked.                      |                                   |                           |                                                                               |
|                       |                     | Validate                        | Certificate Ext             | ensions 🗆      | <i>i</i> )                     |                                     |                                   |                           |                                                                               |
|                       |                     |                                 |                             |                |                                |                                     |                                   |                           |                                                                               |
|                       |                     |                                 |                             | Usage          |                                |                                     |                                   |                           |                                                                               |
|                       |                     |                                 |                             |                |                                |                                     |                                   |                           |                                                                               |
|                       |                     |                                 |                             |                | Admin: U                       | se certificate to                   | authenticate                      | the ISE A                 | dmin Portal                                                                   |
|                       |                     |                                 |                             |                | EAP Auth                       | entication: Us                      | e certificate fo                  | r EAP prot                | tocols that use SSL/TLS tunneling                                             |
|                       |                     |                                 |                             | 6              | pxGrid: U                      | se certificate f                    | or the pxGrid (                   | Controller                |                                                                               |
|                       |                     |                                 |                             | C              | Portal: Us                     | e for portal                        |                                   |                           |                                                                               |

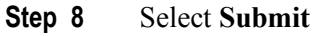

### Testing pxGrid client and ISE pxGrid node

Run the pxGrid multigroupclient script to register the pxGrid client with the ISE pxGrid node.

**Step 1** Register the pxGrid client to the ISE pxGrid node

./multigroupclient.sh -a 192.168.1.23 -u SIM01 -k iseSample1.jks -p cisco123 -t rootSample.jks -q cisco123

### **RADIUS Simulator**

RADIUS Simulator is run in organizations that do not have an IEEE 802.1X environment.

RADIUS Simulator provides 802.1X authentications and allows for the population of basic attributes such as IP, MAC, and identity group information into the Session Directory. Session attributes such as the Endpoint Profile, Posture status can only be obtained using 802.1X.

Note: The native supplicant or AnyConnect NAM should not be present on the PC when using RADIUS Simulator. In addition, RADIUS Simulator has command-line arguments that are defined in RADIUS Simulator PARAMETERS list.

The command-line arguments: -DUSERNAME, -DPASSWORD, -DCALLING\_STATION\_ID, -DAUDIT\_SESSION\_ID, -DACCT\_SESSION\_ID, -DFRAMED\_IP\_ADDRESS, -DFRAMED\_IP\_MASK, RadiusAccountingStart, RadiusAccountingStop, RadiusAuthentication will be used for multiple end user authentication testing.

Note: RADIUS Simulator commands are case-sensitive

RADIUS Simulator requires the Java Development Kit. The RADIUS Simulator may be run on the pxGrid client or on the client PC

If you are not using users in Microsoft AD, you can use ISE internal users for testing.

### **Creating ISE internal Users**

Here we create some internal ISE users for testing, if you have not set up user in AD.

Step 1Select Administration->Identity Management->Identity->Users->Add->user1Enter the password information add to Employee Group

| dentity Serv                                                           | ices Engine      | Home Operation                                                                                                    | s → Policy → Guest Ao           | - Administration     | Work Centers |      | 1 | License Warnin |
|------------------------------------------------------------------------|------------------|----------------------------------------------------------------------------------------------------|---------------------------------|----------------------|--------------|------|---|----------------|
| ► System - Ident                                                       | ty Management    | <ul> <li>Network Resources</li> </ul>                                                                                                    | Device Portal Management        | pxGrid Services + Fe | ed Service   | ping |   |                |
| - Identities Group                                                     | s External Ident | tity Sources Identity So                                                                                                    | urce Sequences                  |                      |              |      |   |                |
| dentities     Group      EndPoints     Users     Latest Manual Network | s External Ident | Ity Sources Identity So<br>• Network Acco<br>• Name user1<br>Status 2 En<br>Email<br>• Passwords<br>• Login Passwor<br>Enable Passwor<br>• User Inform | vros Sequences                  | Re-Enter Passe       | ord 0        | -    |   |                |
|                                                                        |                  | First Name                                                                                                    |                                 |                      |              |      |   |                |
|                                                                        |                  | Account Opt     Change passwo     User Groups     Employee     Sove Reset                                                                              | ons Description d on next login |                      |              |      |   |                |

- Step 2 Select Save
- **Step 3** Repeat for user2, user3
- **Step 4** You should see the following:

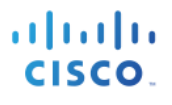

| dentity Services Engine                                                | Home                                                                                                    | 1                     |  |  |  |  |  |  |
|------------------------------------------------------------------------|----------------------------------------------------------------------------------------------------|-----------------------|--|--|--|--|--|--|
| ► System                                                               | Network Resources     Device Portal Management     pxGrid Services     Feed Service     pxGrid Identity Mapping                                                                                                    |                       |  |  |  |  |  |  |
| Identities Groups External Identity Sources Identity Source > Settings |                                                                                                    |                       |  |  |  |  |  |  |
| EndPoints Network Access Users                                         |                                                                                                    |                       |  |  |  |  |  |  |
| Users                                                                  | / Edit + Add 🔀 Change Status 🔻 🔂 Import 🕼 Export 👻 🗶 Delete 👻 🖓 Duplicate                                                                                                    | ~                     |  |  |  |  |  |  |
| Latest Manual Network Scan Results                                     | Status Name Description First Name Last Name Email Address                                                                                                    | User Identity Grou Ad |  |  |  |  |  |  |
|                                                                        | General guern                                                                                                    | Employee              |  |  |  |  |  |  |
|                                                                        | Image: Second second second | Employee              |  |  |  |  |  |  |

### **Authentication**

Run RADIUS on the client PC to simulate 802.1X authentication

**Step 1** Simulate a user authentication

```
java -cp RadiusSimulator.jar -DUSERNAME=user1 -DFASSWORD=Aa123456 -DCALLING_STATION_ID=11:11:11:11:11:11 -
DAUDIT_SESSION_ID=1001 -DFRAMED_IP_ADDRESS=192.168.1.60 - DFRAMED_IP_MASK=255.255.255.0 RadiusAuthentication
192.168.1.98
```

### **Testing Authentication**

```
Step 1 Type the following authentication on parameters on ISE
```

```
C:\sim>java -cp RadiusSimulator.jar -DUSERNAME=user1 -DPASSWORD=Aa123456 -DCALLI
NG_STATION_ID=11:11:11:11:11:11 -DAUDIT_SESSION_ID=1001 -DFRAMED_IP_ADDRESS=192.
168.1.100 -DFRAMED_IP_MASK=255.255.255.0 RadiusAuthentication 192.168.1.23
AccessAccept code=2 id=1 length=107
authenticator=8e8e3217bee99d3f4bf38c21ba23d3e
Attributes={
    UserName=user1
    State=ReauthSession:1001
    Class=CACS:1001:ise201/227764484/227
    vendorId=9 vsa=[profile=name=Unknown,]
}
```

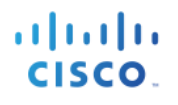

### Step 2View the authentication in ISE<br/>Select Operations->RADIUS Livelog

| dentity Ser        | vices Engine      | Home        | - Operations    | ▶ Policy                     | ► Guest Access  | Administration   | ♦ Work Centers        |                         | 1                      | License Warnin     | ng 🔺 |
|--------------------|-------------------|-------------|-----------------|------------------------------|-----------------|------------------|-----------------------|-------------------------|------------------------|--------------------|------|
| RADIUS Livelog     | TACACS Livelo     | g Reports   | Troubleshoot    | <ul> <li>Adaptive</li> </ul> | Network Control |                  |                       |                         |                        |                    |      |
| Misconfig          | ured Supplicants  |             | Misconfig       | gured Networ                 | k Devices (i)   | RAD              | IUS Drops (i)         | Client Stop             | ped Responding (i)     | k.                 | Rep  |
|                    | 1                 |             |                 | U                            |                 | 0.               | 23 • -20              |                         | 0                      |                    |      |
| Show Live Session  | ons 🎡 Add or R    | emove Colum | ins 🔻 🛞 Refresh | 🚯 Reset Rep                  | eat Counts      |                  |                       | Refresh Every           | 1 minute  The Show     | Latest 100 records | Ŧ    |
| Time               | ▼ Status<br>All ▼ | Details Re  | epeat Count     | ity 🔋                        | Endpoint ID 🛞   | Endpoint Profile | Authentication Policy | Authorization Policy    | Authorization Profiles | Network Device     | (    |
| 2015-08-01 23:26:1 | 0.765 🕕           | à           | 0 user1         |                              | 1:11:11:11:11   | Unknown          | Default >> Default >> | . Default >> Basic_Auth | PermitAccess           |                    |      |
| 2015-08-01 23:26:1 | 0.765 🔽           | ò           | user1           | :                            | 1:11:11:11:11   | Unknown          | Default >> Default >> | . Default >> Basic_Auth | PermitAccess           | RadiusSim          |      |

### **RADIUS Simulator parameters**

| Parameters            | Default |
|-----------------------|---------|
| -DUSERNAME            |         |
| -DPASSWORD            |         |
| -DCALLING_STATION_ID  |         |
| -DAUDIT_SESSION_ID    |         |
| -DRADIUS_SECRET       | Secret  |
| -DNAS_IP_ADDRESS      |         |
| -DFRAMED_IP_ADDRESS   |         |
| -DFRAMED_IP_MASK      |         |
| RadiusAccountingStop  |         |
| RadiusAccountingStart |         |
| RadiusAuthentication  |         |

### pxGrid 2.0 Sample Scripts

This section outlines how to undertake unit testing for use by your development organization, as well as the test cases that are used for verification testing of your solution with Cisco. The pxGrid sample scripts provide a good reference of available session information and available queries through pxGrid. Developers can modify these scripts to provide or query relevant session information.

Please notes, there are 2 sets of test suites within this section based on: 1) using the RADIUS Simulator from the pxGrid SDK; 2) using an ISE deployment with 802.1X configured. To test full ISE integration functionality including being able to utilize endpoint profiling used for identifying endpoint type (e.g. mobile devices, printers, laptops, etc.) or security posture of devices (e.g. up-to-date anti-malware installed, etc.) use the 802.1X test suited outlined later in this document. If your use-cases only required simple IP-to-MAC-to-User association solely for associating users with IP addresses in your system, you may use RADIUS Simulator testing.

If testing against the 802.1X suite, it is a superset of tests compared to using RADIUS Simulator. Therefore it is not necessary to also complete the RADIUS Simulator based test suite when using the 802.1X test suite.

Below is a brief description of the sample test scripts:

Multigroup Client (*replaces register.sh in pxGrid 1.3/1.4*) – connects and registers pxGrid client to the multiple Client Groups

Note: Register.sh is upward compatible with ISE 2.0

Capability- lists all the capabilities or published topics supported by the instance of pxGrid that the pxGrid client will subscribe to

EPS\_Quarantine- executes legacy Endpoint Protection Service (EPS)/Adaptive Network Control (ISE 13/1.4 quarantine action on ISE for a given IP address

Note; Registered pxGrid clients will register to the EPS client group and subscribe to the EndpointProtection Service Capability

EPS\_Unquarantine- executes legacy Endpoint Protection Service (EPS)/Adaptive Network Control (ISE 13/1.4 unquarantine action on ISE for a given MAC address

Identity Group Download- downloads user and identity groups associated with active sessions in ISE

Session Download- downloads all bulk session records or active sessions from ISE

Session\_Query\_By\_IP – retrieve all active session from ISE based on an IP address

Session\_Subscribe- subscribe to changed in the session state

EndpointProfile Query- retrieves all endpoint profiles (profiling policies) configured in ISE

EndpointSecurityGroup Query- retrieves all TrustSec Security Groups configured in ISE

SecurtiyGroup Subscribe- subscribe to changes in the TrustSec security groups configured in ISE

ANCaction\_query- provides customized pxGrid ANC mitigation actions: quarantine, remediation, provisioning, port shut down, port bounce

### **Testing Scripts Using RADIUS Simulator**

### Multigroupclient

### Verification

This test verifies that the 3<sup>rd</sup> party system can register, i.e. authenticate and be authorized, on the pxGrid to multiple client groups: Session, ANC

### Definition

PxGrid Client registration connects and registers the 3<sup>rd</sup> party application, security devices, or in this case, the Linux host to the pxGrid controller, to an authorized **session** or **ANC** group. Additional groups such as admin and basic are available, however, **Admin** groups are reserved for ISE and **Basic** groups which require pxGrid administration approval will not be used in any of the registration pxGrid examples.

All registered pxGrid clients can be viewed in the in the ISE pxGrid services view under Administration.

pxGrid clients can be publishers or subscribers of information as will be illustrated in with Dynamic Topics. ISE will not be able to consume information, sharing of contextual will occur between registered clients. Once the pxGrid client has successfully registered to the authorized group, the client can then obtain the relevant session information or queries as determined by the pxGrid sample scripts.

**Note**: The pxGrid client will subscribe the SessionDirectory, EndpointProtectionService, and TrustSecMedata capabilities in these examples.

### Example

In this example, we will register the Linux host as a pxGrid client to the session group to the pxGrid controller. The Linux host, SIM0, is the username of the pxGrid client. We will also view the registered pxGrid client in ISE.

**Step 1** Run multigroupclient script

./multigroupclient.sh -a 192.168.1.23 -u SIM01 -k alpha.jks -p cisco123 -t alpha\_root.jks -q cisco123

### **Results:**

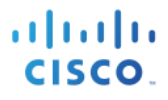

Create ANC Policy: ANC1438526035992 Result - com.cisco.pxgrid.model.anc.ANCResult@612fc6eb[
 ancStatus=SUCCESS
 ancFailure=<null>
 failureDescription=<null>
 ancEndpoints=<null>
 ancpolicies=<null>
 J
 Session 1.1.1.2 not found
 Connection closed
10:34:04.385 [Thread-1] INFO com.cisco.pxgrid.ReconnectionManager - Stopped
Johns-MacBook-Pro:bin jeppich\$

#### Usage:

```
Usage: ./multigroupclient.sh [options]
 Main options
   -a <PXGRID HOSTNAMES> (comma separated hostnames)
   -u <PXGRID_USERNAME>
   -g <PXGRID GROUP>
   -d <PXGRID_DESCRIPTION>
 The followings are certificates options
   -k <PXGRID KEYSTORE FILENAME>
   -p <PXGRID KEYSTORE PASSWORD>
   -t <PXGRID TRUSTSTORE FILENAME>
    -q <PXGRID_TRUSTSTORE PASSWORD>
  If not specified, it defaults to use clientSample1.jks and rootSample.jks
  Specifying values here can override the defaults
  Custom config file can fill or override parameters
    -c <config_filename>
  Config file are being sourced. Use these variables:
       PXGRID HOSTNAMES
       PXGRID USERNAME
       PXGRID GROUP
       PXGRID_DESCRIPTION
        PXGRID KEYSTORE FILENAME
       PXGRID KEYSTORE PASSWORD
        PXGRID_TRUSTSTORE_FILENAME
        PXGRID TRUSTSTORE PASSWORD
```

#### **Results:**

```
----- properties ------
  version=1.0.2-30-SNAPSHOT
  hostnames=10.0.37
 username=mac
  group=Session, ANC, Session
  description=pxGrid
  keystoreFilename=alpha.jks
  keystorePassword=cisco123
 truststoreFilename=alpha_root.jks
  truststorePassword=cisco123
09:35:31.772 [Thread-1] INFO com.cisco.pxgrid.ReconnectionManager - Started
Connecting...
Connected
09:35:35.769 [Thread-1] INFO com.cisco.pxgrid.ReconnectionManager - Connected
Create ANC Policy: ANC1437658531354 Result - com.cisco.pxgrid.model.anc.ANCResult@612fc6eb[
  ancStatus=SUCCESS
  ancFailure=<null>
  failureDescription=<null>
  ancEndpoints=<null>
```

ancpolicies=<null>
]
Session 1.1.1.2 not found

Connection closed

#### Step 2 Select Administration->pxGrid Services

Registers pxGrid client sim01 to session client group. By default ANC is added which is required for pxGrid Adaptive Network Control (ANC) mitigation actions.

| dentity Services Engine        | Home                             | ► Policy ► Guest Access              | ninistration Vork Cent | lers                  | 1    |
|--------------------------------|----------------------------------|--------------------------------------|------------------------|-----------------------|------|
| System Identity Management     | Network Resources     Dev        | ice Portal Management pxGrid Service | Feed Service + px      | Grid Identity Mapping |      |
| Clients Live Log               |                                  |                                      |                        |                       | €E   |
| 🖌 Enable 🕜 Disable 😪 Approve 🌘 | ) Group 🛛 👎 Decline 🛛 🐼 Delete 👻 | Refresh Total Pending Approval(0)    |                        |                       | 1-   |
| Client Name                    | Client Description               | Capabilities                         | Status                 | Client Group(s)       | Log  |
| Ise-admin-ise201               |                                  | Capabilities(4 Pub, 2 Sub)           | Online                 | Administrator         | View |
| □ ► ise-mnt-ise201             |                                  | Capabilities(2 Pub, 1 Sub)           | Online                 | Administrator         | View |
| □ ► ise-sxp-ise201             |                                  | Capabilities(1 Pub, 1 Sub)           | Online                 | Administrator         | View |
| mac                            |                                  | Capabilities(0 Pub, 0 Sub)           | Offline                | Session               | View |
| □ ▶ sim01                      |                                  | Capabilities(0 Pub, 0 Sub)           | Offline                | ANC, Session          | View |

### **Session Subscribe**

### Verification

This test verifies that once 3<sup>rd</sup> party system has successfully registered to the pxGrid controller, the pxGrid client subscribes to the ISE published Session Directory to receive notifications in real-time

### Definition

Once the client has successfully registered and authorized to the session and ANC group by the pxGrid controller, the client will subscribe to the capabilities and obtain relevant session information for the authenticated user. The ISE MnT node will publish ISE Session Directory as a topic to the pxGrid controller. The pxGrid client will subscribe to this capability and obtain the authenticated user's active sessions and notifications in real-time

### Example

The pxGrid client will subscribe to the Session Directory and receive notifications from user1, user2, and user3 authentications in real-time and note the available contextual information.

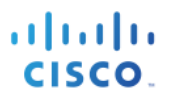

### **Step 1** Run session\_subscribe script

./session\_subscribe.sh -a 192.168.1.23 -u SIM01 -k alpha.jks -p cisco123 -t alpha\_root.jks -q cisco123

#### **Results**

| properties<br>version=1.0.2-30-SNAPSHOT<br>hostnames=192.168.1.23<br>username=SIMO1<br>group=Session<br>description=null<br>keystoreFilename=alpha.jks<br>keystoreFilename=alpha.jks<br>truststoreFilename=alpha root.jks |
|----------------------------------------------------------------------------------------------------|
| 10:41:17.909 [Thread-1] INFO com.cisco.pxgrid.ReconnectionManager - Started<br>Connecting<br>Connected<br>Filters (ex. '1.0.0.0/255.0.0.0,1234::/16,' or <enter> for no filter): 10:41:19.311 [Thread-1] INFO</enter>     |
| com.cisco.pxgrid.ReconnectionManager - Connected<br>Connected                                                                                                    |

#### Step 2 Select Administration->pxGrid Services

| dentity Services Engine        | Home                                  | y Guest Access - Administ         | ration   Work Centers               |                      | 1        | License    | Warni  |
|--------------------------------|---------------------------------------|-----------------------------------|-------------------------------------|----------------------|----------|------------|--------|
| System Identity Management     | Network Resources     Device Port     | al Management pxGrid Services     | Feed Service      pxGrid Identity M | apping               |          |            |        |
| Clients Live Log               |                                       |                                   |                                     |                      | 0        | Enable Aut | o-Regi |
| 🖌 Enable 🕜 Disable 🕜 Approve 😝 | ) Group 🏾 👎 Decline 🛛 🚷 Delete 👻 🍪 Re | fresh Total Pending Approval(0) - |                                     |                      |          | - 5 of 5   | Show   |
| Client Name                    | Client Description                    | Capabilities                      | Status                              | Client Group(s)      | Log      |            |        |
| Ise-admin-ise201               |                                       | Capabilities(4 Pub, 2 Sub)        | Online                              | Administrator        | View     |            |        |
| □ ▶ ise-mnt-ise201             |                                       | Capabilities(2 Pub, 1 Sub)        | Online                              | Administrator        | View     |            |        |
| ise-sxp-ise201                 |                                       | Capabilities(1 Pub, 1 Sub)        | Online                              | Administrator        | View     |            |        |
| □ ▼ sim01                      |                                       | Capabilities(0 Pub, 2 Sub)        | Online                              | ANC, Session         | View     |            |        |
| Ca                             | apability Detail                      |                                   |                                     | 1 - 2 of 2 Show 25 👻 | per page | Page 1     | *      |
|                                | Capability Name                       | Capability Version                | Messaging Role                      | Message Filter       |          |            |        |
|                                | O Core                                | 1.0                               | Sub                                 |                      |          |            |        |
|                                | O SessionDirectory                    | 1.0                               | Sub                                 |                      |          |            |        |

The pxGrid client SIM01 has subscribed to the Session Directory

- **Step 3** Run RADIUS Simulator on the client PC to simulate IEE 802.1X authentications for user1, user2 and user3.
- **Step 4** Run RADIUS Simulator for user1 starting with RadiusAuthentication

It is also important to include the acct\_session\_id; otherwise you will see the previous user's session.

Note: It is important that the username, audit\_session\_id, acct\_session\_id, calling\_station\_id, framed\_ip\_address are different for each user. The placement order is essential.

C:\sim>java -cp RadiusSimulator.jar -DUSERNAME=user1 -DPASSWORD=Aa123456 -DAUDIT \_SESSION\_ID=1001 -DACCT\_SESSION\_ID=2001 -DCALLING\_STATION\_ID=11:11:11:11:11:11 -DFRAMED\_IP\_ADDRESS=192.168.1.100 -DFRAMED\_IP\_MASK=255.255.255.0 RadiusAuthentica tion 192.168.1.23 AccessAccept code=2 id=1 length=106 authenticator=dabbd17e2179ce58115dc6cdef1aa73 Attributes={ UserName=user1 State=ReauthSession:1001 Class=CACS:1001:ise201/227903462/81 vendorId=9 vsa=[profile=name=Unknown,] }

**Step 5** Run RADIUS Simulator for user1 with RadiusAccountingStart

C:\sim>java -cp RadiusSimulator.jar -DUSERNAME=user1 -DPASSWORD=Aa123456 -DAUDIT \_SESSION\_ID=1001 -DACCT\_SESSION\_ID=2001 -DCALLING\_STATION\_ID=11:11:11:11:11:11 -DFRAMED\_IP\_ADDRESS=192.168.1.100 -DFRAMED\_IP\_MASK=255.255.255.0 RadiusAccounting Start 192.168.1.23 AccountingResponse code=5 id=1 length=20 authenticator=a05d59f8e420a7ed47b420f199f5c692 Attributes={

**Step 6** Run RADIUS Simulator for user2 with RadiusAuthentication

C:\sim>java -cp RadiusSimulator.jar -DUSERNAME=user2 -DPASSWORD=Aa123456 -DAUDIT \_SESSION\_ID=3001 -DACCT\_SESSION\_ID=4001 -DCALLING\_STATION\_ID=22:22:22:22:22:22:22 -DFRAMED\_IP\_ADDRESS=192.168.1.101 -DFRAMED\_IP\_MASK=255.255.255.0 RadiusAuthentica tion 192.168.1.23 AccessAccept code=2 id=1 length=106 authenticator=ce5d7b607e296e47a6199ad2d99dc84 Attributes={ UserName=user2 State=ReauthSession:3001 Class=CACS:3001:ise201/227903462/75 vendorId=9 vsa=[profile=name=Unknown,]

**Step 7** Run RADIUS Simulator for user2 with RadiusAccounting

```
C:\sim>java -cp RadiusSimulator.jar -DUSERNAME=user2 -DPASSWORD=Aa123456 -DAUDIT
_SESSION_ID=3001 -DACCT_SESSION_ID=4001 -DCALLING_STATION_ID=22:22:22:22:22:22 -
DFRAMED_IP_ADDRESS=192.168.1.101 -DFRAMED_IP_MASK=255.255.255.0 RadiusAccounting
Start 192.168.1.23
AccountingResponse code=5 id=1 length=20
authenticator=7634b93f66e6308c1ecc7c3056e33a55
Accounters=<
```

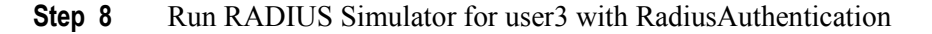

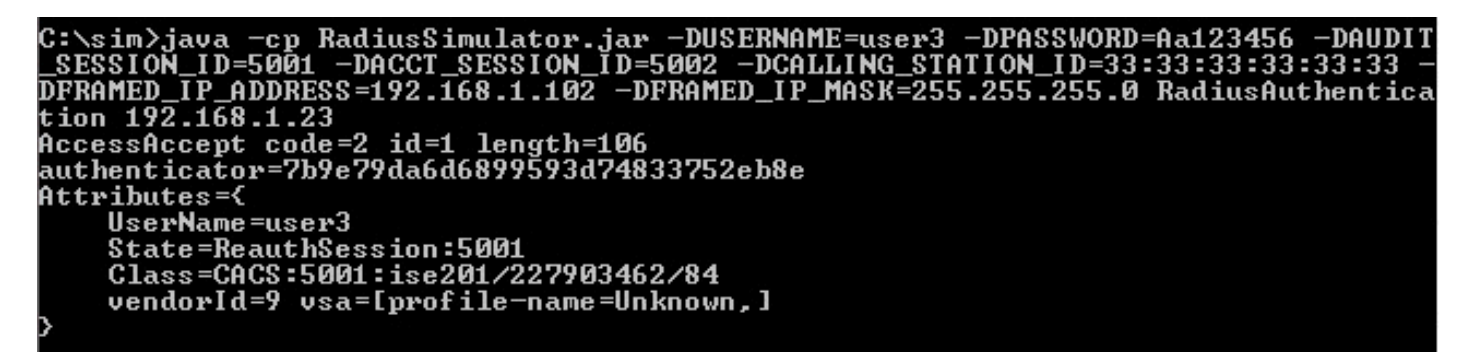

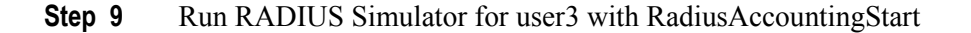

```
C:\sim>java -cp RadiusSimulator.jar -DUSERNAME=user3 -DPASSWORD=Aa123456 -DAUDIT
_SESSION_ID=5001 -DACCT_SESSION_ID=5002 -DCALLING_STATION_ID=33:33:33:33:33:33 -
DFRAMED_IP_ADDRESS=192.168.1.102 -DFRAMED_IP_MASK=255.255.255.0 RadiusAccounting
Start 192.168.1.23
AccountingResponse code=5 id=1 length=20
authenticator=6f51ae332ff253622e951bb69dcb918
Attributes={
```

**Step 10** Note the available contextual information below for each user session highlighted. These session objects can be used in the  $3^{rd}$  party application to gain more context on the event.

```
./session subscribe.sh -a 192.168.1.23 -u SIM01 -k alpha.jks -p cisco123 -t alpha root.jks -q cisco123
----- properties -----
  version=1.0.2-30-SNAPSHOT
 hostnames=192.168.1.23
  username=SIM01
  group=Session
  description=null
  keystoreFilename=alpha.jks
  keystorePassword=cisco123
  truststoreFilename=alpha root.jks
  truststorePassword=cisco123
11:28:19.187 [Thread-1] INFO com.cisco.pxgrid.ReconnectionManager - Started
Connecting...
Connected
Filters (ex. '1.0.0.0/255.0.0.0,1234::/16,...' or <enter> for no filter): 11:28:20.547 [Thread-1] INFO
com.cisco.pxgrid.ReconnectionManager - Connected
press <enter> to disconnect...session notification:
Session={ip=[192.168.1.101], Audit Session Id=3001, User Name=user2, AD User DNS Domain=null, AD Host DNS
Domain=null, AD User NetBIOS Name=null, AD Host NETBIOS Name=null, Calling station id=22:22:22:22:22:22,
Session state=STARTED, ANCstatus=null, Security Group=null, Endpoint Profile=Unknown, NAS IP=192.168.1.37,
RADIUSAVPairs=[ Acct-Session-Id=4001], Posture Status=null, Posture Timestamp=, Session Last Update Time=Sun
Aug 02 12:27:12 EDT 2015}
session notification:
Session={ip=[192.168.1.100], Audit Session Id=1001, User Name=user1, AD User DNS Domain=null, AD Host DNS
Domain=null, AD User NetBIOS Name=null, AD Host NETBIOS Name=null, Calling station id=11:11:11:11:11:11,
Session state=STARTED, ANCstatus=null, Security Group=null, Endpoint Profile=Unknown, NAS IP=192.168.1.37,
RADIUSAVPairs=[ Acct-Session-Id=2001], Posture Status=null, Posture Timestamp=, Session Last Update Time=Sun
Aug 02 12:30:44 EDT 2015
session notification:
```

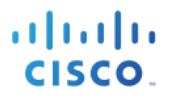

Session={ip=[192.168.1.102], Audit Session Id=5001, User Name=user3, AD User DNS Domain=null, AD Host DNS Domain=null, AD User NetBIOS Name=null, AD Host NETBIOS Name=null, Calling station id=33:33:33:33:33:33, Session state=STARTED, ANCstatus=null, Security Group=null, Endpoint Profile=Unknown, NAS IP=192.168.1.37, RADIUSAVPairs=[ Acct-Session-Id=5002], Posture Status=null, Posture Timestamp=, Session Last Update Time=Sun Aug 02 12:35:59 EDT 2015}

### Step 11 Select Operations->RADIUS Livelog to see the events

| dentity Se         | rvices Engine     | Home         | - Operations     | ▶ Policy      | ▶ Guest Access    | Administration   | Work Centers          |                         | 1                      | License Warning    | <b>A</b>    |
|--------------------|-------------------|--------------|------------------|---------------|-------------------|------------------|-----------------------|-------------------------|------------------------|--------------------|-------------|
| RADIUS Livelog     | TACACS Livelog    | Reports      | Troubleshoot     | Adaptive      | Network Control   |                  |                       |                         |                        |                    |             |
| Misconfig          | gured Supplicants | (j)          | Misconfig        | gured Networl | k Devices (i)     | RADI             | IUS Drops (i)         | Client Stop             | oped Responding (i)    | R                  | lepeat<br>3 |
| Show Live Sessi    | ons 🎬 Add or R    | emove Columr | ns 🔻 🏀 Refresh 🌘 | 🚯 Reset Repe  | eat Counts        |                  |                       | Refresh                 | 1 minute T Show        | Latest 100 records | • w         |
| Time               | ▼ Status          | Details Rep  | Deat Count       | ty 🕐          | Endpoint ID 🔅     | Endpoint Profile | Authentication Policy | Authorization Policy    | Authorization Profiles | Network Device     | De          |
| 2015-08-02 16:35:  | 59.597 👔          | ò            | 1 user3          | 3             | 3:33:33:33:33:33  | Unknown          | Default >> Default >> | > Default >> Basic_Auth | . PermitAccess         |                    |             |
| 2015-08-02 16:34:4 | 43.062 🖌          | Q            | user3            | 3             | 3:33:33:33:33:33  |                  | Default >> Default >> | > Default >> Basic_Auth | . PermitAccess         | RadiusSim          |             |
| 2015-08-02 16:30:4 | 14.458 🕕          | ò            | 1 user1          | 1             | 1:11:11:11:11     | Unknown          | Default >> Default >> | > Default >> Basic_Auth | . PermitAccess         |                    | -           |
| 2015-08-02 16:27:  | 12.180 🕕          | 0            | 1 user2          | 2             | 22:22:22:22:22:22 | Unknown          | Default >> Default >> | > Default >> Basic_Auth | . PermitAccess         |                    |             |
| 2015-08-02 16:26:  | 13.273 🔽          | -Q           | user2            | 2             | 22:22:22:22:22    | Unknown          | Default >> Default >> | > Default >> Basic_Auth | . PermitAccess         | RadiusSim          |             |
| 2015-08-02 16:24:  | 34.417 🚫          | à            | CTS-Te           | est-Server    |                   |                  | Default >> Default >> | ·                       |                        | Switch             | -           |
| 2015-08-02 16:24:  | 33.184 🚫          | ò            |                  |               |                   |                  |                       |                         |                        |                    |             |
| 2015-08-02 16:04:  | 56.767 🖌          | ò            | user1            | 1             | 1:11:11:11:11:11  | Unknown          | Default >> Default >> | > Default >> Basic_Auth | . PermitAccess         | RadiusSim          |             |
| 2015 00 02 16 02   | 6 979             |              |                  |               |                   |                  |                       |                         |                        |                    |             |

### **Session Download**

### Verification

This test verifies the ability of the 3<sup>rd</sup> party system to execute bulk session downloads of active user sessions

### Definition

The session download script download bulk session records from the published ISE node

### Example

The pxGrid client will download active sessions from the ISE MnT Node.

./session\_download.sh -a 192.168.1.23 -u SIM01 -k alpha.jks -p cisco123 -t alpha\_root.jks -q cisco123

### <u>Results</u>

```
version=1.0.2-30-SNAPSHOT
hostnames=192.168.1.23
username=SIM01
group=Session
description=null
keystoreFilename=alpha.jks
keystorePassword=cisco123
```

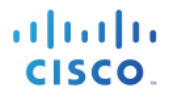

truststoreFilename=alpha root.jks truststorePassword=cisco123 12:23:49.800 [Thread-1] INFO com.cisco.pxgrid.ReconnectionManager - Started Connecting... Connected Filters (ex. '1.0.0.0/255.0.0.0,1234::/16...' or <enter> for no filter): 12:23:51.043 [Thread-1] INFO com.cisco.pxgrid.ReconnectionManager - Connected Start time (ex. '2015-01-31 13:00:00' or <enter> for no start time): End time (ex. '2015-01-31 13:00:00' or <enter> for no end time): Session={ip=[192.168.1.31], Audit Session Id=0A0000010000002803DBE3C1, User Name=LAB6\jeppich, AD User DNS Domain=lab6.com, AD Host DNS Domain=null, AD User NetBIOS Name=LAB6, AD Host NETBIOS Name=null, Calling station id=00:0C:29:79:02:A8, Session state=STARTED, ANCstatus=null, Security Group=null, Endpoint Profile=Windows7-Workstation, NAS IP=192.168.1.2, NAS Port=GigabitEthernet1/0/12, RADIUSAVPairs=[ Acct-Session-Id=00000053], Posture Status=NonCompliant, Posture Timestamp=Sat Aug 01 15:15:20 EDT 2015, Session Last Update Time=Sat Aug 01 15:15:22 EDT 2015} Session={ip=[192.168.1.100], Audit Session Id=1001, User Name=user1, AD User DNS Domain=null, AD Host DNS Domain=null, AD User NetBIOS Name=null, AD Host NETBIOS Name=null, Calling station id=11:11:11:11:11:11, Session state=STARTED, ANCstatus=null, Security Group=null, Endpoint Profile=Unknown, NAS IP=192.168.1.37, RADIUSAVPairs=[ Acct-Session-Id=2001], Posture Status=null, Posture Timestamp=, Session Last Update Time=Sun Aug 02 12:30:44 EDT 2015} Session={ip=[192.168.1.101], Audit Session Id=3001, User Name=user2, AD User DNS Domain=null, AD Host DNS Domain=null, AD User NetBIOS Name=null, AD Host NETBIOS Name=null, Calling station id=22:22:22:22:22;2 Session state=STARTED, ANCstatus=null, Security Group=null, Endpoint Profile=Unknown, NAS IP=192.168.1.37, RADIUSAVPairs=[ Acct-Session-Id=4001], Posture Status=null, Posture Timestamp=, Session Last Update Time=Sun Aug 02 12:27:12 EDT 2015} Session={ip=[192.168.1.102], Audit Session Id=5001, User Name=user3, AD User DNS Domain=null, AD Host DNS Domain=null, AD User NetBIOS Name=null, AD Host NETBIOS Name=null, Calling station id=33:33:33:33:33; Session state=STARTED, ANCstatus=null, Security Group=null, Endpoint Profile=Unknown, NAS IP=192.168.1.37, RADIUSAVPairs=[ Acct-Session-Id=5002], Posture Status=null, Posture Timestamp=, Session Last Update Time=Sun Aug 02 12:35:59 EDT 2015} Session count=4 Connection closed 12:23:59.504 [Thread-1] INFO com.cisco.pxgrid.ReconnectionManager - Stopped Johns-MacBook-Pro:bin jeppich\$

### **Session Query by IP**

### Verification

This test verifies the ability of the 3<sup>rd</sup> party system to execute a directed query regarding a specific IP address via pxGrid and returns the contextual information from the user.

### Definition

The Session Query by IP script obtains the authenticated user's session information by IP address

### Example

In this example, we obtain the end-users session information by entering the IP address of the end-user, which will be 192.168.1.100

**Step 1** Run session\_query\_by\_ip script
/session\_query\_by\_ip.sh -a 192.168.1.23 -u SIM01 -k alpha.jks -p cisco123 -t alpha\_root.jks -q cisco123

#### **Results**

```
--- properties -----
  version=1.0.2-30-SNAPSHOT
  hostnames=192.168.1.23
 username=SIM01
  group=Session
  description=null
  keystoreFilename=alpha.jks
  keystorePassword=cisco123
  truststoreFilename=alpha root.jks
  truststorePassword=cisco123
12:30:45.610 [Thread-1] INFO com.cisco.pxgrid.ReconnectionManager - Started
Connecting...
Connected
12:30:46.935 [Thread-1] INFO com.cisco.pxgrid.ReconnectionManager - Connected
IP address (or <enter> to disconnect): 192.168.1.100
Session={ip=[192.168.1.100], Audit Session Id=1001, User Name=user1, AD User DNS Domain=null, AD Host DNS
Domain=null, AD User NetBIOS Name=null, AD Host NETBIOS Name=null, Calling station id=11:11:11:11:11:11,
Session state=STARTED, ANCstatus=null, Security Group=null, Endpoint Profile=Unknown, NAS IP=192.168.1.37,
RADIUSAVPairs=[ Acct-Session-Id=2001], Posture Status=null, Posture Timestamp=, Session Last Update Time=Sun
Aug 02 12:30:44 EDT 2015}
IP address (or <enter> to disconnect):
```

# EndpointProfile Subscribe

### Verification

This test verifies the ability of the 3<sup>rd</sup> party system to subscribe to the published Endpoint Profile topic

### Definition

The registered pxGrid client will subscribe to the EndpointProfileMetaData capability to obtain changes or modifications in the global profiling policy. Session notifications will include the Endpoint profile id, name, and fully qualified name

#### Example

In this example, a pxGrid EndpointProfile Example policy will be created based on the static MAC address of user's PC. We will see session notifications on the running Linux script in real-time when the pxGrid client subscribes to the EndpointprofileMetadata capability and when they're any modifications to the ISE profiling policies.

**Step 1** Run endpointprofile subscribe script

```
./endpointprofile_subscribe.sh -a 192.168.1.23 -u SIM01 -k alpha.jks -p cisco123 -t alpha_root.jks -q
cisco123
```

### SECURE ACCESS HOW-TO GUIDES

| 11 | 1.1 | 1. |
|----|-----|----|
| С  | ISC | 0. |

| <pre> properties version=1.0.2-30-SNAPSHOT hostnames=192.168.1.23 username=SIM01 group=Session description=null keystoreFilename=alpha.jks keystorePassword=cisco123 truststoreFilename=alpha_ro truststorePassword=cisco123</pre> | ot.jks                               |             |
|----------------------------------------------------------------------------------------------------|--------------------------------------|-------------|
| 12:41:22.280 [Thread-1] INFO<br>Connecting                                                                                                    | com.cisco.pxgrid.ReconnectionManager | - Started   |
| 12:41:23.552 [Thread-1] INFO<br>Press <enter> to disconnect</enter>                                                                                                    | com.cisco.pxgrid.ReconnectionManager | - Connected |

#### Step 2 Select Administrations->pxGrid Services.

The pxGrid client has subscribed to the EndpointProfileMetaData capability

| dentity Services Engine      | Home                             | Policy > Guest Access - Admir        | histration               |                  | 1                     |
|------------------------------|----------------------------------|--------------------------------------|--------------------------|------------------|-----------------------|
| System Identity Manageme     | nt Network Resources Device      | Portal Management pxGrid Services    | Feed Service      pxGrid | Identity Mapping |                       |
| Clients Live Log             |                                  |                                      |                          |                  | ⊖Er                   |
| 🖌 Enable 🕜 Disable 😪 Approve | 😝 Group 🏾 👎 Decline 🛛 🐼 Delete 👻 | Arefresh Total Pending Approval(0) 👻 |                          |                  | 1-                    |
| Client Name                  | Client Description               | Capabilities                         | Status                   | Client Group(s)  | Log                   |
| □ ▶ ise-admin-ise201         |                                  | Capabilities(4 Pub, 2 Sub)           | Online                   | Administrator    | View                  |
| □ ► ise-mnt-ise201           |                                  | Capabilities(2 Pub, 1 Sub)           | Online                   | Administrator    | View                  |
| □ ▶ ise-sxp-ise201           |                                  | Capabilities(1 Pub, 1 Sub)           | Online                   | Administrator    | View                  |
| □ ▼ sim01                    |                                  | Capabilities(0 Pub, 2 Sub)           | Online                   | ANC, Session     | View                  |
|                              | Capability Detail                |                                      |                          | 1 - 2 of 2       | Show 25 - per page Pa |
|                              | Capability Name                  | Capability Version                   | Messaging Role           | Message Filter   |                       |
|                              | O Core                           | 1.0                                  | Sub                      |                  |                       |
|                              | O EndpointProfileMetaData        | 1.0                                  | Sub                      |                  |                       |

#### Step 3 Select Policy->Profiling->Add

Provide the policy name and description Under If Condition->Create New Condition->IP->{provide IP address of device accessing network} Select->Submit

### SECURE ACCESS HOW-TO GUIDES

| •1<br>6 | luilu<br>iisco | Identity Services Engin                           | 10 Ho     | me 🕨           | Operations                                       | - Policy                                                                    | ► Guest Acc                                                                                                    | ess > Admini     | stration > W                            | ork Centers                                                 | 1                                                                                                    |
|---------|----------------|---------------------------------------------------|-----------|----------------|--------------------------------------------------|-----------------------------------------------------------------------------|----------------------------------------------------------------------------------------------------|------------------|-----------------------------------------|-------------------------------------------------------------|----------------------------------------------------------------------------------------------------|
|         | Authe          | entication Authorization                          | Profiling | Posture        | Client Prov                                      | visioning                                                                   | Policy Element                                                                                                    | 5                |                                         |                                                             |                                                                                                    |
|         | Pro            | ofiling<br>Profiling Policies<br>Logical Profiles |           | <b>♀</b><br>◎• | Profiler Polic<br>Profiler P<br>* N<br>Create an | cy List > Ne<br>Policy<br>* Minimum<br>etwork Sca<br>Identity Gri<br>* Asso | * Name<br>Policy Enabled<br>Certainty Factor<br>Exception Action<br>n (NMAP) Action<br>oup for the policy<br>* Parent Policy<br>wiciated CoA Type<br>System Type | Add_Device       | atching Identity G<br>ng Identity Group | Description<br>(Valid Range 1 to 65538<br>roup<br>hierarchy | trigger_endpointprofile_subscript_pxGrid                                                                                                    |
|         |                |                                                   |           |                | If Condit                                        | tion Condi                                                                  | itions Condition Name                                                                                                    | Certainty Factor | r Increases<br>ession<br>:ip            | 10     CONTAINS                                             | Image: second second secon |

**Step 4** You will receive an endpoint profile subscription notification that the profiling policy you created has just been added.

```
./endpointprofile_subscribe.sh -a 192.168.1.23 -u SIM01 -k alpha.jks -p cisco123 -t alpha_root.jks -q
cisco123
 ----- properties ------
 version=1.0.2-30-SNAPSHOT
 hostnames=192.168.1.23
 username=SIM01
 group=Session
 description=null
 keystoreFilename=alpha.jks
 keystorePassword=cisco123
 truststoreFilename=alpha root.jks
 truststorePassword=cisco123
 _____
12:41:22.280 [Thread-1] INFO com.cisco.pxgrid.ReconnectionManager - Started
Connecting...
Connected
12:41:23.552 [Thread-1] INFO com.cisco.pxgrid.ReconnectionManager - Connected
Press <enter> to disconnect...EndpointProfileChangedNotification (changetype=ADD) Device profile :
id=8c8f42b0-393f-11e5-ac86-000c297fb12a, name=Add Device, fqname=Add Device
```

. . . . . . . . .

CISCO.

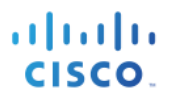

# **Identity Group Download**

# Verification

This test verifies the ability of the 3<sup>rd</sup> party system to execute a bulk download of user identity information.

# Definition

The Identity Group download script downloads bulk session records of user group information and user-group mappings from the session directory. These groups include ISE identity groups and profiled groups.

#### Example

We use the identity group download script to download all the group information from the ISE MnT Node publisher.

**Step 1** Run identity\_group\_download script

./identity\_group\_download.sh -a 192.168.1.23 -u SIM01 -k alpha.jks -p cisco123 -t alpha\_root.jks -q cisco123

#### <u>Results</u>

```
-- properties -----
  version=1.0.2-30-SNAPSHOT
  hostnames=192.168.1.23
  username=SIM01
  group=Session
  description=null
  keystoreFilename=alpha.jks
  keystorePassword=cisco123
  truststoreFilename=alpha root.jks
  truststorePassword=cisco123
13:01:21.977 [Thread-1] INFO com.cisco.pxgrid.ReconnectionManager - Started
Connecting...
Connected
13:01:23.242 [Thread-1] INFO com.cisco.pxgrid.ReconnectionManager - Connected
user=host/jeppich-PC.lab6.com groups=Workstation
user=LAB6\jeppich groups=Workstation
user=user1 groups=User Identity Groups:Employee,Unknown
user=user2 groups=User Identity Groups:Employee,Unknown
user=user3 groups=User Identity Groups:Employee
User count=5
Connection closed
```

# **Security Group Query**

# Verification

This test verifies the ability of the 3<sup>rd</sup> party system to retrieve all Security Group Tags in ISE

# Definition

The security group query script exposes the security group tags (SGT) configured in ISE through the TrustSecMetadata capability topic. It provides a query method to retrieve all the SGTs configured in ISE based on a unique id, security group tag value and description.

### Example

In this example, the security group query script will download all the Security Group tag contextual information. This script retrieves all TrustSec Security Groups session information from ISE. This includes the TrustSec tag name, unique identifier, description and value.

Direct query on security group tags

**Step 1** Run securitygroup\_query script

./securitygroup\_query.sh -a 192.168.1.23 -u SIM01 -k alpha.jks -p cisco123 -t alpha\_root.jks -q cisco123

#### <u>Results</u>

```
----- properties ------
  version=1.0.2-30-SNAPSHOT
 hostnames=192.168.1.23
  username=SIM01
  group=Session
  description=null
  keystoreFilename=alpha.jks
  keystorePassword=cisco123
  truststoreFilename=alpha root.jks
  truststorePassword=cisco123
13:04:24.807 [Thread-1] INFO com.cisco.pxgrid.ReconnectionManager - Started
Connecting...
Connected
13:04:26.071 [Thread-1] INFO com.cisco.pxgrid.ReconnectionManager - Connected
SecurityGroup : id=65fddc70-2a34-11e5-82cb-005056bf2f0a, name=Unknown, desc=Unknown Security Group, tag=0
SecurityGroup : id=660aadb0-2a34-11e5-82cb-005056bf2f0a, name=ANY, desc=Any Security Group, tag=65535
SecurityGroup : id=669e6230-2a34-11e5-82cb-005056bf2f0a, name=SGT Auditor, desc=Auditor Security Group, tag=9
SecurityGroup : id=66bdd110-2a34-11e5-82cb-005056bf2f0a, name=SGT BYOD, desc=BYOD Security Group, tag=15
SecurityGroup : id=66dd3ff0-2a34-11e5-82cb-005056bf2f0a, name=SGT Contractor, desc=Contractor Security Group,
tag=5
SecurityGroup : id=66fcd5e0-2a34-11e5-82cb-005056bf2f0a, name=SGT Developer, desc=Developer Security Group,
tag=8
SecurityGroup : id=671a21e0-2a34-11e5-82cb-005056bf2f0a, name=SGT DevelopmentServers, desc=Development
Servers Security Group, tag=12
SecurityGroup : id=673c9e00-2a34-11e5-82cb-005056bf2f0a, name=SGT_Employee, desc=Employee Security Group,
tag=4
SecurityGroup : id=6759ea00-2a34-11e5-82cb-005056bf2f0a, name=SGT Guest, desc=Guest Security Group, tag=6
SecurityGroup : id=6775d670-2a34-11e5-82cb-005056bf2f0a, name=SGT NetworkServices, desc=Network Services
Security Group, tag=3
SecurityGroup : id=67959370-2a34-11e5-82cb-005056bf2f0a, name=SGT PCIServers, desc=PCI Servers Security
Group, tag=14
```

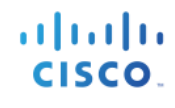

| SecurityGroup :            | id=67b3a2c0-2a34-11e5-82cb-005056bf2f0a, | name=SGT PointOfSale, d            | esc=PointOfSale Security               |
|----------------------------|------------------------------------------|------------------------------------|----------------------------------------|
| <mark>Group, tag=10</mark> |                                          |                                    |                                        |
| SecurityGroup :            | id=67d50d70-2a34-11e5-82cb-005056bf2f0a, | name=SGT_ProductionServ            | ers, desc=Production Servers           |
| Security Group,            | tag=11                                   |                                    |                                        |
| SecurityGroup :            | id=67f16f10-2a34-11e5-82cb-005056bf2f0a, | name=SGT_ProductionUser            | , desc=Production User                 |
| Security Group,            | tag=7                                    |                                    |                                        |
| SecurityGroup :            | id=680df7c0-2a34-11e5-82cb-005056bf2f0a, | name=SGT_Quarantine, de            | sc=Quarantine Security Group,          |
| <mark>tag=255</mark>       |                                          |                                    |                                        |
| SecurityGroup :            | id=682a5960-2a34-11e5-82cb-005056bf2f0a, | name=SGT_TestServers, d            | <mark>esc=Test Servers Security</mark> |
| <mark>Group, tag=13</mark> |                                          |                                    |                                        |
| <pre>SecurityGroup :</pre> | id=68461ec0-2a34-11e5-82cb-005056bf2f0a, | name=SGT_TrustSecDevice            | <mark>s, desc=TrustSec Devices</mark>  |
| Security Group,            | tag=2                                    |                                    |                                        |
| SecurityGroup :            | id=1bea1190-37f8-11e5-aeb1-000c297fb12a, | <pre>name=3750x, desc=, tag=</pre> | <mark>16</mark>                        |
| SecurityGroup :            | id=e855d7c0-3805-11e5-aeb1-000c297fb12a, | name=ASA5505, desc=, ta            | <mark>g=17</mark>                      |
| SecurityGroup :            | id=c0e5a9d0-381a-11e5-aeb1-000c297fb12a, | name=Mobile_Users, desc            | <mark>=, tag=18</mark>                 |
| Connection clos            | ed                                       |                                    |                                        |
| 13:04:26.450 [T            | hread-1] INFO com.cisco.pxgrid.Reconnect | ionManager - Stopped               |                                        |
| Johns-MacBook-P            | ro:bin jeppich\$                         |                                    |                                        |

# **Security Group Subscribe**

### Verification

This test verifies the ability of the 3<sup>rd</sup> party system to subscribe to the SecurityGroup topic via pxGrid.

#### Definition

The security group subscript script exposes the Security Group Tags (SGT) configured in ISE through the TrustsecMetaDataCapability topic. Security Group Change Notifications will appear in the script session notifications when a security group is added/updated/deleted.

#### Example

The security group subscribe script subscribe to changes in the ISE TrustSec Policies. We will add a Security Group Tag in ISE. Since the pxGrid client has subscribed to the TrutSecMetadataCapability Topic, a notification will be received.

**Step 1** Run the security\_subscribe script

./securitygroup\_subscribe.sh -a 192.168.1.23 -u SIM01 -k alpha.jks -p cisco123 -t alpha\_root.jks -q cisco123

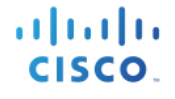

#### Connected

13:07:13.613 [Thread-1] INFO com.cisco.pxgrid.ReconnectionManager - Connected Press <enter> to disconnect...

#### Step 2 Select Administration->pxGrid Service

You should see the smc01 has registered to the TrustsecMetadata capability

| dentity Services Engine        | Home                           | Policy      Guest Access      Admini  | stration Vork Centers             |                 | 1                     | License Warnin |  |  |
|--------------------------------|--------------------------------|---------------------------------------|-----------------------------------|-----------------|-----------------------|----------------|--|--|
| System     Identity Management | t   Network Resources   Devi   | ice Portal Management pxGrid Services | Feed Service      pxGrid Identity | Mapping         |                       |                |  |  |
| Clients Live Log               |                                |                                       |                                   |                 |                       |                |  |  |
| 🖋 Enable 🕜 Disable 🕜 Approve   | 😝 Group 👎 Decline 🛛 🐼 Delete 👻 |                                       |                                   |                 | 1-1                   | 5 of 5 Show    |  |  |
| Client Name                    | Client Description             | Capabilities                          | Status                            | Client Group(s) | Log                   |                |  |  |
| □ ► ise-admin-ise201           |                                | Capabilities(4 Pub, 2 Sub)            | Online                            | Administrator   | View                  |                |  |  |
| □ ► ise-mnt-ise201             |                                | Capabilities(2 Pub, 1 Sub)            | Online                            | Administrator   | View                  |                |  |  |
| Ise-sxp-ise201                 |                                | Capabilities(1 Pub, 1 Sub)            | Online                            | Administrator   | View                  |                |  |  |
| □ ▼ sim01                      |                                | Capabilities(0 Pub, 2 Sub)            | Online                            | ANC, Session    | View                  |                |  |  |
|                                | Capability Detail              |                                       |                                   | 1 - 2 of 2      | Show 25 👻 per page Pa | ige 1 🌲        |  |  |
|                                | Capability Name                | Capability Version                    | Messaging Role                    | Message Filter  |                       |                |  |  |
|                                | O Core                         | 1.0                                   | Sub                               |                 |                       |                |  |  |
|                                | O TrustSecMetaData             | 1.0                                   | Sub                               |                 |                       |                |  |  |
|                                |                                |                                       |                                   |                 |                       |                |  |  |

#### Step 3 Select Work Centers->TrustSec->Components->Security Groups->New Security Group->SMC01

| dentit         | y Services Engine     | Home         | Open                      | ations      | Policy                                                         | y → Gu                                                                                                    | est Access | ► Adr   | ninistration | ✓ Work Centers |  |
|----------------|-----------------------|--------------|---------------------------|-------------|----------------------------------------------------------------|----------------------------------------------------------------------------------------------------|------------|---------|--------------|----------------|--|
| ▼TrustSec      | Device Administration | n            |                           |             |                                                                |                                                                                                    |            |         |              |                |  |
| Overview       | Authentication Policy | Authorizatio | on Policy                 | - Com       | ponents                                                        | Policy                                                                                                    | ► SXP      | Reports | Settings     |                |  |
|                | (                     | 3            |                           |             |                                                                |                                                                                                    |            |         |              |                |  |
| Security Group | S                     | Securit      | y Groups                  | List > Nev  | w Security                                                     | Group                                                                                                    |            |         |              |                |  |
| Security Group | ACLs                  | * Name       | nty Grou                  | ips         |                                                                |                                                                                                    |            |         |              |                |  |
| Network Device | es                    | SIMO         | 1                         |             |                                                                |                                                                                                    |            |         |              |                |  |
| Trustsec AAA S | Servers               | * Icon       | ty Group T<br>ation Id: 0 | L<br>L<br>Q | <ul> <li>➡</li> <li>➡</li> <li>➡</li> <li>Hex): 19/</li> </ul> | <ul> <li>☆</li> <li>♥</li> <li>✓</li> <li>♥</li> <li>♥</li></ul> |            |         |              |                |  |
|                |                       | Subm         | nit Ca                    | ncel        |                                                                |                                                                                                    |            |         |              |                |  |

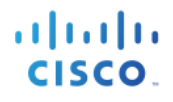

**Step 4** The security group tag notification will appear

./securitygroup\_subscribe.sh -a 192.168.1.23 -u SIM01 -k alpha.jks -p cisco123

#### **Results**

```
----- properties ------
 version=1.0.2-30-SNAPSHOT
 hostnames=192.168.1.23
 username=SIM01
  group=Session
 description=null
 keystoreFilename=alpha.jks
 keystorePassword=cisco123
 truststoreFilename=alpha root.jks
  truststorePassword=cisco123
13:07:12.322 [Thread-1] INFO com.cisco.pxgrid.ReconnectionManager - Started
Connecting...
Connected
13:07:13.613 [Thread-1] INFO com.cisco.pxgrid.ReconnectionManager - Connected
Press <enter> to disconnect...SecurityGroupChangeNotification (changetype=ADD) SecurityGroup : id=994e2140-
3941-11e5-ac86-000c297fb12a, name=SIM01, desc=, tag=19
```

# **Endpoint Profile Query**

### Verification

This test verifies the ability of the 3<sup>rd</sup> party system to retrieve all enabled profiles configured in ISE.

#### Definition

The endpointprofile\_query script provides a query method to retrieve all enabled endpoint profiles configured in ISE and provides the endpoint profile id, name and fully qualified name. The subscriber will also be notified if an endpoint profile is added/updated/deleted in ISE.

#### Example

The endpointprofile query script retrieves all the enabled profiles in ISE.

**Step 1** Run the endpointprofile\_query script

./endpointprofile\_query.sh -a 192.168.1.23 -u SIM01 -k alpha.jks -p cisco123 -t alpha\_root.jks -q cisco123

```
----- properties ------
version=1.0.2-30-SNAPSHOT
hostnames=192.168.1.23
username=SIM01
group=Session
description=null
```

keystoreFilename=alpha.jks keystorePassword=cisco123 truststoreFilename=alpha root.jks truststorePassword=cisco123 13:14:11.358 [Thread-1] INFO com.cisco.pxgrid.ReconnectionManager - Started Connecting... Connected 13:14:12.631 [Thread-1] INFO com.cisco.pxgrid.ReconnectionManager - Connected Endpoint Profile : id=8c8f42b0-393f-11e5-ac86-000c297fb12a, name=Add Device, fqname Add Device Endpoint Profile : id=4d852be0-2a33-11e5-82cb-005056bf2f0a, name=Android, fqname Android Endpoint Profile : id=4dc7b320-2a33-11e5-82cb-005056bf2f0a, name=Apple-Device, fqname Apple-Device Endpoint Profile : id=4e190770-2a33-11e5-82cb-005056bf2f0a, name=Apple-iDevice, fqname Apple-Device:Apple-<mark>iDevice</mark> Endpoint Profile : id=4e452080-2a33-11e5-82cb-005056bf2f0a, name=Apple-iPad, fqname Apple-Device:Apple-iPad Endpoint Profile : id=4e6f8be0-2a33-11e5-82cb-005056bf2f0a, name=Apple-iPhone, fqname Apple-Device:Apple-<mark>iPhone</mark>

# Capability

# Verification

This test verifies the ability of the 3<sup>rd</sup> party system to retrieve all the published capabilities in ISE.

### Definition

The capability script retrieves all published topics of interest in ISE.

### Example

The capability script retrieves information topics or capabilities clients can be publish or subscribe.

**Step 1** Run the capability script

./capability\_query.sh -a 192.168.1.23 -u SIM01 -k alpha.jks -p cisco123 -t

```
alpha root.jks -q cisco123
  ----- properties -----
  version=1.0.2-30-SNAPSHOT
 hostnames=192.168.1.23
 username=SIM01
  group=null
  description=null
  keystoreFilename=alpha.jks
  keystorePassword=cisco123
  truststoreFilename=alpha_root.jks
  truststorePassword=cisco123
13:16:57.359 [Thread-1] INFO com.cisco.pxgrid.ReconnectionManager - Started
Connecting...
Connected
13:16:58.607 [Thread-1] INFO com.cisco.pxgrid.ReconnectionManager - Connected
capability=SessionDirectory, version=1.0
capability=GridControllerAdminService, version=1.0
capability=EndpointProtectionService, version=1.0
capability=IdentityGroup, version=1.0
```

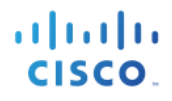

```
capability=EndpointProfileMetaData, version=1.0
capability=TrustSecMetaData, version=1.0
capability=AdaptiveNetworkControl, version=1.0
capability=Core, version=1.0
Connection closed
13:16:58.659 [Thread-1] INFO com.cisco.pxgrid.ReconnectionManager - Stopped
Johns-MacBook-Pro:bin jeppich$
```

# **Identity Group Query**

# Verification

This test verifies the ability of the 3<sup>rd</sup> party system to retrieve ISE identity group information from specified users.

# Definition

The identity group query script retrieves ISE identity group information.

### Example

User1, user2 and user3 are queried for ISE identity group information.

**Step 1** Run identity\_group\_query\_script

./identity\_group\_query.sh -a 192.168.1.23 -u SIM01 -k alpha.jks -p cisco123 -t alpha\_root.jks -q cisco123

#### <u>Results</u>

```
--- properties -----
 version=1.0.2-30-SNAPSHOT
  hostnames=192.168.1.23
  username=STM01
  group=Session
  description=null
  keystoreFilename=alpha.jks
  keystorePassword=cisco123
  truststoreFilename=alpha_root.jks
  truststorePassword=cisco123
   ------
13:18:59.446 [Thread-1] INFO com.cisco.pxgrid.ReconnectionManager - Started
Connecting...
Connected
13:19:00.755 [Thread-1] INFO com.cisco.pxgrid.ReconnectionManager - Connected
user name (or <enter> to disconnect): user1
group=User Identity Groups:Employee,Unknown
user name (or <enter> to disconnect): user2
group=User Identity Groups:Employee,Unknown
user name (or <enter> to disconnect): user3
group=User Identity Groups:Employee
user name (or <enter> to disconnect):
```

# **Identity Group Subscribe**

# Verification

This test verifies the ability of the 3<sup>rd</sup> party system to subscribe to the ISE published Identity topics and receive notifications.

### Definition

Subscribing to the Identity Group topic allows pxGrid client to receive notifications on non-802.1X events.

#### Example

An internal network user is created in ISE, and used to test the Guest portal, which will trigger an event

**Step 1** Run identity\_group\_subscribe script

/identity\_group\_subscribe.sh -a 10.0.0.37 -u mac -k alpha.jks -p cisco123 -t alpha\_root.jks -q cisco123

#### **Results**

```
- properties -----
 version=1.0.2-30-SNAPSHOT
 hostnames=10.0.37
 username=mac
 group=Session
 description=null
 keystoreFilename=alpha.jks
 keystorePassword=cisco123
 truststoreFilename=alpha root.jks
 truststorePassword=cisco123
   _____
11:20:22.839 [Thread-1] INFO com.cisco.pxgrid.ReconnectionManager - Started
Connecting...
Connected
11:20:24.468 [Thread-1] INFO com.cisco.pxgrid.ReconnectionManager - Connected
Press <enter> to disconnect...
```

Step 2 Select->Administration->pxGrid Service to view the subscribed Identity group session

| dentity Services Engine      | Home                             | Policy      Guest Access     | ✓Administration Vork   | Centers                                     | 0                  | License Warning   |
|------------------------------|----------------------------------|------------------------------|------------------------|---------------------------------------------|--------------------|-------------------|
| System Identity Managemen    | t Network Resources Device       | e Portal Management pxGrid   | Services  Feed Service | <ul> <li>pxGrid Identity Mapping</li> </ul> |                    |                   |
| Clients Live Log             |                                  |                              |                        |                                             |                    | ⊜Enable Auto-Regi |
| 🖌 Enable 🛛 Disable 🖓 Approve | 😝 Group 🛛 👎 Decline 🛛 🚷 Delete 👻 | Arefresh Total Pending Appro | val(0) 👻               |                                             |                    | 1 - 3 of 3 Show   |
| Client Name                  | Client Description               | Capabilities                 | Status                 | Client Group(s)                             | Log                |                   |
| ise-admin-ise238             |                                  | Capabilities(4 Pub, 2 S      | ub) Online             | Administrator                               | View               |                   |
| ise-mnt-ise238               |                                  | Capabilities(2 Pub, 1 S      | ub) Online             | Administrator                               | View               |                   |
| 🗌 🔻 mac                      |                                  | Capabilities(0 Pub, 2 S      | ub) Online             | ANC,Session                                 | View               |                   |
|                              | Capability Detail                |                              |                        | 1 - 2 of 2                                  | Show 25 - per page | Page 1 🗘          |
|                              | Capability Name                  | Capability Version           | Messaging Role         | Message Filter                              |                    |                   |
|                              | O Core                           | 1.0                          | Sub                    |                                             |                    |                   |
|                              | O IdentityGroup                  | 1.0                          | Sub                    |                                             |                    |                   |

**Step 3** Create an ISE identity user to be used for Guest Portal to trigger an employee

| cisco Identi               | ity Services Engine   | Home                                                                                                    |
|----------------------------|-----------------------|----------------------------------------------------------------------------------------------------|
| <ul> <li>System</li> </ul> | - Identity Management | Network Resources     Device Portal Management     pxGrid Services     Feed Service     pxGrid Identity Mapping |
| - Identities               | Groups External Iden  | ity Sources Identity Source Sequences                                                                           |
| EndPoints<br>Users         | Naturali Sasa Basulta | Network Access Users List > New Network Access User<br>Vetwork Access User  Name Ismith                         |
| Latest Manual f            | Network Scan Results  | Status Enabled • Email [smith@abc.com] • Passwords                                                              |
|                            |                       | Password         Re-Enter Password           * Login Password                                                   |
|                            |                       | Vuer Information      First Name John Last Name Smith                                                           |
|                            |                       | Account Options     Description     Change password on next login                                               |
|                            |                       | v User Groups     Employee     O → +                                                                            |

**Step 4** Use the default self service portal test to verify the user and associated identity group(s) in real-time Select- Guest Access->Configure->Guest Portals->Portal test URLS

| dentity Services Engine                                        | Home                                            | cy - Guest Access                                    | Administration             | Work Centers |                 |
|----------------------------------------------------------------|-------------------------------------------------|------------------------------------------------------|----------------------------|--------------|-----------------|
| Configure Manage Accounts                                      | Settings                                        |                                                      |                            |              |                 |
| Overview Guest Portals Guest                                   | t Types Sponsor Groups Sponsor Por              | rtals                                                |                            |              |                 |
| Portals Settings and Customi                                   | zation                                          |                                                      |                            |              | Save Close      |
| Self-Registered Guest Portal (default                          | Guests are allowed to create their own ac       | counts and access the netwo                          | ork us Portal test U       | RL           | Language File 🔻 |
| Portal Behavior and Flo<br>Use these settings to spec<br>notal | w Settings<br>Ify the guest experience for this | Portal Page Customizati<br>Customize portal pages by | ion<br>applying a theme an | d specifying |                 |

**Step 5** Click **Portal** test and enter the identity group user value entered

| CISCO Sponsored G                          | uest Portal                                                        |
|--------------------------------------------|--------------------------------------------------------------------|
| Sign On<br>Welcome to the Guest Portal. Si | gn on with the username and password provided to you.<br>Username: |
|                                            | jsmith                                                             |
|                                            | Password:                                                          |
|                                            | []                                                                 |
|                                            | Sign On                                                            |
|                                            | Don't have an account?                                             |

#### Step 6 Click Sign On

**Step 7** You should the identity user and group notifications appear

./identity\_group\_subscribe.sh -a 10.0.0.37 -u mac -k alpha.jks -p cisco123 -t alpha\_root.jks -q cisco123

#### **Results**

```
----- properties ------
  version=1.0.2-30-SNAPSHOT
 hostnames=10.0.37
 username=mac
 group=Session
 description=null
 keystoreFilename=alpha.jks
 keystorePassword=cisco123
 truststoreFilename=alpha root.jks
 truststorePassword=cisco123
  ------
11:20:22.839 [Thread-1] INFO com.cisco.pxgrid.ReconnectionManager - Started
Connecting...
Connected
11:20:24.468 [Thread-1] INFO com.cisco.pxgrid.ReconnectionManager - Connected
Press <enter> to disconnect...user=jsmith
group=Employee
```

# EPS\_Quarantine/EPS\_UnQuarantine

### Verification

This test verifies the ability of the  $3^{rd}$  party system to execute a quarantine or network disconnect action on an endpoint on the network. This also verifies the ability of the  $3^{rd}$  party system to unquarantine the endpoint by its MAC address.

### Definition

The pxGrid client registers to an authorized EPS session group and subscribe to the ISE published EndPointProtection service capability, and quarantines the IP address of the authenticated device, and unquarantines the authenticated device based on the MAC address.

#### Example

The client, user1 will register to the authorized EPS group and subscribe to the EndpointProtectionService capability. The eps quarantine script will quarantine user1 by the IP Address. DynAuthListener is used simulate Change of Authorization (CoA) and perform the quarantine/unquarantine mitigation actions. The eps\_quarantine script will be run to quarantine the endpoint IP address. The eps\_unquarantine script will be run to unquarantine the endpoint by the MAC address. Note that the pxGrid client has subscribed to the EndpointProtection Service Capability.

**Step 1** Run the multigroup lient script

```
./multigroupclient.sh -a 192.168.1.23 -u SIM02 -k alpha.jks -p cisco123 -t alpha_root.jks -q cisco123 -g EPS
-d RadiuSimEPS Tests
```

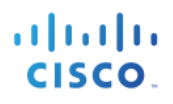

--- properties ----version=1.0.2-30-SNAPSHOT hostnames=192.168.1.23 username=SIM02 group=Session, ANC, EPS description=RadiuSimEPS keystoreFilename=alpha.jks keystorePassword=cisco123 truststoreFilename=alpha root.jks truststorePassword=cisco123 \_\_\_\_\_ 13:54:57.950 [Thread-1] INFO com.cisco.pxgrid.ReconnectionManager - Started Connecting... Connected 13:54:59.800 [Thread-1] INFO com.cisco.pxgrid.ReconnectionManager - Connected Create ANC Policy: ANC1438538097569 Result - com.cisco.pxgrid.model.anc.ANCResult@612fc6eb[ ancStatus=SUCCESS ancFailure=<null> failureDescription=<null> ancEndpoints=<null> ancpolicies=<null> Session 1.1.1.2 not found Connection closed 13:55:00.434 [Thread-1] INFO com.cisco.pxgrid.ReconnectionManager - Stopped Johns-MacBook-Pro:bin jeppich\$

#### Step 2 Select Administration->pxGrid Services

The pxGrid client registers to the EPS client group

| dentity Services Engine           | Home                           | y → Guest Access - Adminis         | tration Vor  | c Centers               |          | 1   |
|-----------------------------------|--------------------------------|------------------------------------|--------------|-------------------------|----------|-----|
| System Identity Management        | Network Resources              | tal Management pxGrid Services     | Feed Service | pxGrid Identity Mapping |          |     |
| Clients Live Log                  |                                |                                    |              |                         | <b>ŀ</b> | ⊜Er |
| 🖌 Enable 🕜 Disable 😪 Approve 😝 Gr | roup 👎 Decline 🔞 Delete 👻 🛞 Re | efresh Total Pending Approval(0) 🔻 |              |                         |          | 1-  |
| Client Name                       | Client Description             | Capabilities                       | Status       | Client Group(s)         | Log      |     |
| □ ► ise-admin-ise201              |                                | Capabilities(4 Pub, 2 Sub)         | Online       | Administrator           | View     |     |
| □ ► ise-mnt-ise201                |                                | Capabilities(2 Pub, 1 Sub)         | Online       | Administrator           | View     |     |
| ▶ ise-sxp-ise201                  |                                | Capabilities(1 Pub. 1 Sub)         | Online       | Administrator           | View     |     |
| □ ▶ sim02                         | RadiuSimEPS                    | Capabilities(0 Pub, 0 Sub)         | Offline      | ANC, EPS, Session       | View     |     |
| mac 🕨                             |                                | Capabilities(0 Pub, 0 Sub)         | Offline      | Session                 | View     |     |
| □ ► sim01                         |                                | Capabilities(0 Pub, 0 Sub)         | Offline      | ANC,Session             | View     |     |

#### **Step 3** Run DynAuthListener on the PC

You should see the following:

C:\sim≻java —cp RadiusSimulator.jar DynAuthListener DynAuthListener listening

#### Step 4 Select Administration->pxGrid Services

The pxGrid client has subscribed to the EndPointProtection service capability

# SECURE ACCESS HOW-TO GUIDES

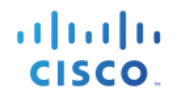

| altalta<br>cisco  | Identity Services Engine | H      | Home                 | ons Policy     | / → Guest A      | Access - Admini    | stration Vo    | rk Centers        |                   | 1                  |
|-------------------|--------------------------|--------|----------------------|----------------|------------------|--------------------|----------------|-------------------|-------------------|--------------------|
| System            | stem  Identity Managemen | nt ⊧t  | Network Resources    | Device Porta   | al Management    | pxGrid Services    | Feed Service   | pxGrid Identity M | apping            |                    |
| Clie              | nts Live Log             |        |                      |                |                  |                    |                |                   |                   | €E                 |
| 🖌 Ena             | ble 🔗 Disable 😪 Approve  | 😝 Grou | up 👎 Decline 🔞       | Delete 👻 🍪 Ref | fresh Total Pen  | ding Approval(0) 🔻 |                |                   |                   | 1-                 |
|                   | Client Name              |        | Client Description   |                | Capabilities     |                    | Status         |                   | Client Group(s)   | Log                |
|                   | ise-admin-ise201         |        |                      |                | Capabilities(4   | Pub, 2 Sub)        | Online         |                   | Administrator     | View               |
|                   | ise-mnt-ise201           |        |                      |                | Capabilities(2   | Pub, 1 Sub)        | Online         |                   | Administrator     | View               |
| •                 | sim02                    |        |                      |                | Capabilities(0   | Pub, 2 Sub)        | Online         |                   | ANC, EPS, Session | View               |
| Capability Detail |                          |        |                      |                |                  |                    |                |                   | 1 - 2 of 2        | Show 25 👻 per page |
|                   |                          | C      | Capability Name      |                | Capability Versi | on                 | Messaging Role |                   | Message Filter    |                    |
|                   |                          | 0      | Core                 |                | 1.0              |                    | Sub            |                   |                   |                    |
|                   |                          | 0      | EndpointProtectionSe | rvice          | 1.0              |                    | Sub            |                   |                   |                    |

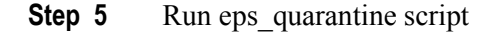

```
./eps quarantine.sh -a 192.168.1.23 -u SIM02 -k alpha.jks -p cisco123 -t alpha root.jks -q cisco123
 ----- properties -----
  version=1.0.2-30-SNAPSHOT
 hostnames=192.168.1.23
  username=SIM02
  group=EPS
  description=null
  keystoreFilename=alpha.jks
  keystorePassword=cisco123
  truststoreFilename=alpha root.jks
  truststorePassword=cisco123
   _____
14:04:41.263 [Thread-1] INFO com.cisco.pxgrid.ReconnectionManager - Started
Connecting...
Connected
14:04:42.619 [Thread-1] INFO com.cisco.pxgrid.ReconnectionManager - Connected
IP address (or <enter> to disconnect): 192.168.1.100
IP address (or <enter> to disconnect):
```

**Step 6** You should the quarantine event received by DynAuthListener

```
C:\sim>java -cp RadiusSimulator.jar DynAuthListener
DynAuthListener listening
Received from /192.168.1.23:38085
DisconnectRequest code=40 id=1 length=104
authenticator=8216c5c449b45310a0317bfe5c1f12
Attributes={
NASIPAddress=192.168.1.37
CallingStationID=11:11:11:11:11:11
Unknown code=49 length=4
EventTimestamp=Sun Aug 02 15:02:55 EDT 2015
MessageAuthenticator=c74125fc42845e8facb673086525446
vendorId=9 vsa=[audit-session-id=1001,]
```

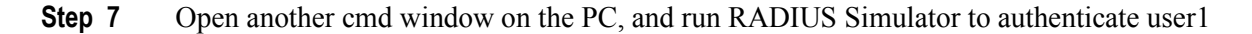

| C:\sim>java -cp RadiusSimulator.jar -DUSERNAME=user1 -DPASSWORD=Aa123456 -DAUDIT |
|----------------------------------------------------------------------------------|
| _SESSION_ID=1001 -DACCT_SESSION_ID=2001 -DCALLING_STATION_ID=11:11:11:11:11:11 - |
| DFRAMED_IP_ADDRESS=192.168.1.100 -DFRAMED_IP_MASK=255.255.255.0 RadiusAuthentica |
| tion 192.168.1.23                                                                |
| AccessAccept code=2 id=1 length=146                                              |
| authenticator=2cff72c97b6b1cbd6839a224ae566af0                                   |
| Attributes={                                                                     |
| UserName=user1                                                                   |
| State=ReauthSession:1001                                                         |
| Class=CACS:1001:ise201/227903462/89                                              |
| vendorId=9 vsa=[cts:security-group-tag=0014-0.]                                  |
| vendorId=9 vsa=[profile-name=Add_Device,]                                        |
|                                                                                  |
|                                                                                  |

**Step 8** You should the quarantine event received by DynAuthListener

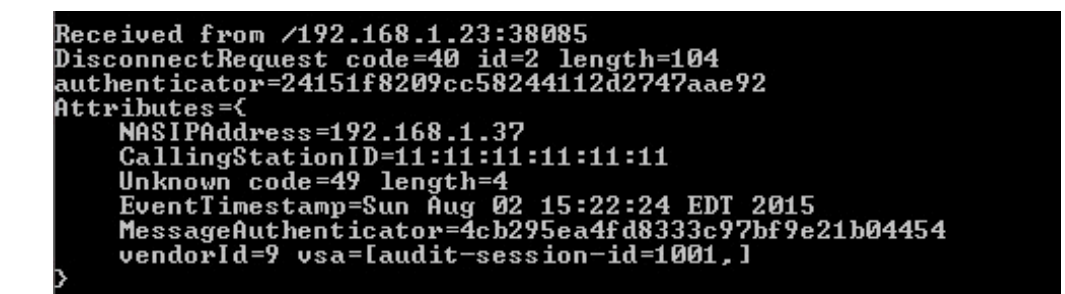

#### Step 9 Select Operations->RADIUS Living

Note user has been quarantined

| dentity Se                             | rvices Engi | ne F          | ome 🗸 Oper      | ations P            | olicy  Guest Acces      | s  Administration | ▶ Work Centers          |                        | 1                      | License Warning 🔺    |
|----------------------------------------|-------------|---------------|-----------------|---------------------|-------------------------|-------------------|-------------------------|------------------------|------------------------|----------------------|
| RADIUS Livelog                         | TACACS L    | velog Re      | ports Froub     | leshoot Ad          | daptive Network Control |                   |                         |                        |                        |                      |
| Misconfigured Supplicants (1) Misconfi |             |               | Misconfigured N | letwork Devices (i) | RAD                     | IUS Drops (i)     | Client Stop             | ped Responding (i)     | Repea                  |                      |
|                                        | U           |               |                 | 0                   |                         |                   | 45                      |                        | U                      |                      |
| G Show Live Sess                       | ions 🎡 Add  | or Remove     | Columns 🔻 🛞 R   | efresh 💿 Res        | et Repeat Counts        |                   |                         | Refresh Every          | 1 minute v Show        | Latest 100 records * |
| Time                                   | ▼ State     | JS<br>Details | Repeat Count    | Identity (i)        | Endpoint ID             | Endpoint Profile  | Authentication Policy   | Authorization Policy ( | Authorization Profiles | Network Device     D |
| 2015-08-02 19:17:                      | 00.214      | à             |                 | CTS-Test-Sen        | ver                     |                   | Default >> Default >> . |                        |                        | Switch               |
| 2015-08-02 19:15:                      | 27.365 🤇    | à             | (               | user1               | 11:11:11:11:11:11       | Add_Device        | Default >> Default >> . | Default >> EPS_Legacy  | Quarantine             |                      |
| 2015-08-02 19:15:                      | 27.365      |               |                 | user1               | 11:11:11:11:11:11       | Add_Device        | Default >> Default >> . | Default >> EPS_Legacy  | Quarantine             | RadiusSim            |
| 2015-08-02 19:02:                      | 55.195      |               |                 |                     | 11:11:11:11:11:11       |                   |                         |                        |                        | RadiusSim            |

**Step 10** Run eps unquarantine script

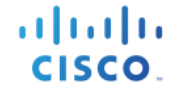

Connecting... Connected 14:24:10.852 [Thread-1] INFO com.cisco.pxgrid.ReconnectionManager - Connected MAC address (or <enter> to disconnect): 11:11:11:11:11 MAC address (or <enter> to disconnect):

Step 11 Run RADIUS Simulator to authenticate user1

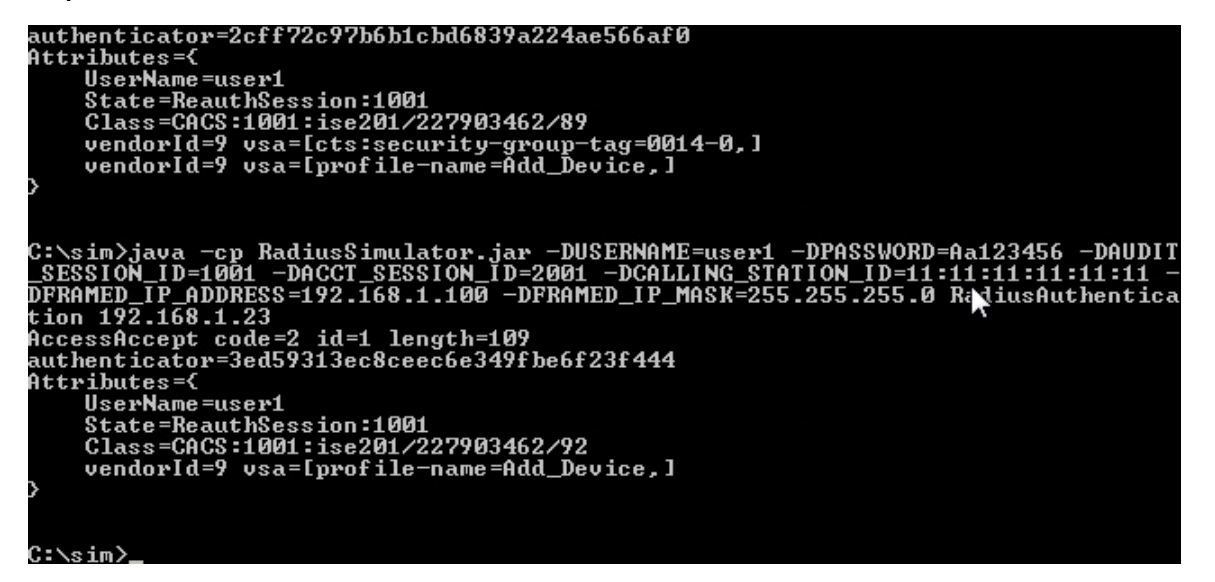

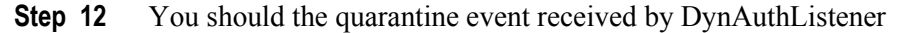

```
Received from /192.168.1.23:38085
DisconnectRequest code=40 id=2 length=104
authenticator=24151f8209cc58244112d2747aae92
Attributes={
NASIPAddress=192.168.1.37
CallingStationID=11:11:11:11:11
Unknown code=49 length=4
EventTimestamp=Sun Aug 02 15:22:24 EDT 2015
MessageAuthenticator=4cb295ea4fd8333c97bf9e21b04454
vendorId=9 vsa=[audit-session-id=1001,]
```

Step 13 Select Operations->RADIUS Livelog

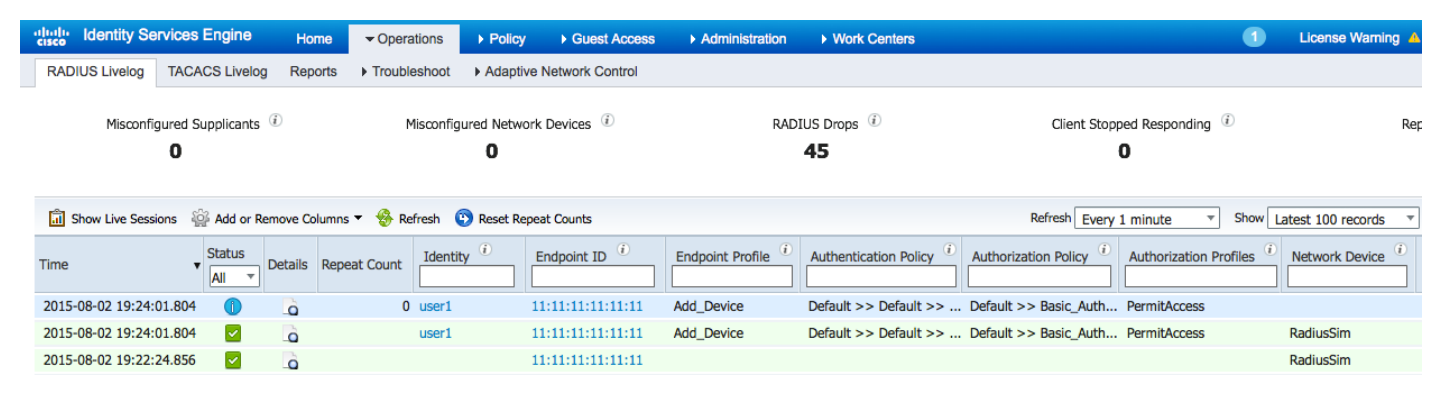

# **Testing Sample Scripts using 802.1X**

# Multigroupclient

# Verification

This test verifies that the 3<sup>rd</sup> party system can register, i.e. authenticate and be authorized, on the pxGrid to multiple client groups: Session, ANC.

# Definition

PxGrid Client registration connects and registers the 3<sup>rd</sup> party application, security devices, or in this case, the Linux host to the pxGrid controller, to an authorized **session** or **ANC** group. Additional groups such as admin and basic are available, however, **Admin** groups are reserved for ISE and **Basic** groups which require pxGrid administration approval will not be used in any of the registration pxGrid examples.

All registered pxGrid clients can be viewed in the in the ISE pxGrid services view under Administration.

pxGrid clients can be publishers or subscribers of information as will be illustrated in with Dynamic Topics. ISE will not be able to consume information, sharing of contextual will occur between registered clients. Once the pxGrid client has successfully registered to the authorized group, the client can then obtain the relevant session information or queries as determined by the pxGrid sample scripts.

# Example

In this example, we will register the Linux host as a pxGrid client to a session group to the pxGrid controller. The Linux host, mac is the username of the pxGrid client. We will also view the registered pxGrid client in ISE.

**Step 1** Rune the multigroup lient script

```
./multigroupclient.sh -a 10.0.0.37 -u mac -k alpha.jks -p cisco123 -t alpha_root.jks -q cisco123 -g Session -
d pxGrid Client
```

#### Usage:

```
Usage: ./multigroupclient.sh [options]
Main options
-a <PXGRID_HOSTNAMES> (comma separated hostnames)
-u <PXGRID_USERNAME>
-g <PXGRID_GROUP>
-d <PXGRID_GROUP>
-d <PXGRID_DESCRIPTION>
The followings are certificates options
-k <PXGRID_KEYSTORE_FILENAME>
-p <PXGRID_KEYSTORE_FILENAME>
-t <PXGRID_TRUSTSTORE_FILENAME>
-q <PXGRID_TRUSTSTORE_FILENAME>
-q <PXGRID_TRUSTSTORE_PASSWORD>
If not specified, it defaults to use clientSample1.jks and rootSample.jks
Specifying values here can override the defaults
Custom config file can fill or override parameters
-c <config_filename>
```

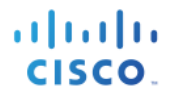

Config file are being sourced. Use these variables: PXGRID\_HOSTNAMES PXGRID\_USERNAME PXGRID\_GROUP PXGRID\_DESCRIPTION PXGRID\_KEYSTORE\_FILENAME PXGRID\_KEYSTORE\_PASSWORD PXGRID\_TRUSTSTORE\_FILENAME PXGRID\_TRUSTSTORE\_PASSWORD

#### **Results:**

```
----- properties -----
  version=1.0.2-30-SNAPSHOT
 hostnames=10.0.0.37
 username=mac
  group=Session, ANC, Session
 description=pxGrid
  keystoreFilename=alpha.jks
  keystorePassword=cisco123
  truststoreFilename=alpha root.jks
  truststorePassword=cisco123
             _____
09:35:31.772 [Thread-1] INFO com.cisco.pxgrid.ReconnectionManager - Started
Connecting...
Connected
09:35:35.769 [Thread-1] INFO com.cisco.pxgrid.ReconnectionManager - Connected
Create ANC Policy: ANC1437658531354 Result - com.cisco.pxgrid.model.anc.ANCResult@612fc6eb[
 ancStatus=SUCCESS
  ancFailure=<null>
  failureDescription=<null>
 ancEndpoints=<null>
  ancpolicies=<null>
Session 1.1.1.2 not found
Connection closed
```

Step 2 Select Administration->pxGrid Services

Registers pxGrid client mac to session client group. By default ANC is added which is required for pxGrid Adaptive Network Control (ANC) mitigation actions.

| dentity Services Engine          | Home Operations              | Policy C         | uest Access - Admini      | stration Vork C | Centers                 | 0    |
|----------------------------------|------------------------------|------------------|---------------------------|-----------------|-------------------------|------|
| System      Identity Management  | Network Resources     Device | ce Portal Manage | ment pxGrid Services      | Feed Service    | pxGrid Identity Mapping |      |
| Clients Live Log                 |                              |                  |                           |                 | <b>k</b>                | 1    |
| 🖌 Enable 🖉 Disable 😪 Approve 😝 G | roup 👎 Decline  🛞 Delete 👻   | 🛞 Refresh To     | tal Pending Approval(0) 🔻 |                 |                         |      |
| Client Name                      | Client Description           | Capab            | ities                     | Status          | Client Group(s)         | Log  |
| □ ► ise-admin-ise238             |                              | Capab            | ities(4 Pub, 2 Sub)       | Online          | Administrator           | View |
| □ ► ise-mnt-ise238               |                              | Capab            | ities(2 Pub, 1 Sub)       | Online          | Administrator           | View |
| mac                              | pxGrid                       | Capab            | ities(0 Pub, 0 Sub)       | Offline         | ANC,Session             | View |

# **Session Subscribe**

# Verification

This test verifies that once 3<sup>rd</sup> party system can register is connected to the pxGrid that the client can subscribe to topics of information available on the pxGrid. In this case the pxGrid client will subscribe to updates to user authentication status

# Definition

Once the client has successfully registered and authorized to the session and ANC group by the pxGrid controller, the client will subscribe to the capabilities and obtain relevant session information for the authenticated user. The ISE MnT node will publish the ISE Session Directory as a topic to the pxGrid controller. The pxGrid client will subscribe to this capability and obtain the authenticated user's active sessions or notifications in real-time

### Example

The pxGrid client will subscribe to the SessionDirectory capability and receive notifications in real-time.

**Step 1** Run session\_subscribe script

./session\_subscribe.sh -a 10.0.0.37 -u mac\_session -k alpha.jks -p cisco123 -t alpha\_root.jks -q cisco123

#### <u>Results</u>

#### **Step 2** Select Administration->pxGrid Services. The pxGrid client has subscribed to the SessionDirectory Topic

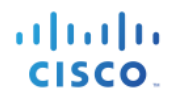

| dentity Services Engine      | Home ► Operations            | Policy      Guest Access      Adm      | inistration   Work Cente | ers                   | 1 License Warnin       |
|------------------------------|------------------------------|----------------------------------------|--------------------------|-----------------------|------------------------|
| System Identity Manageme     | nt   Network Resources   Dev | vice Portal Management pxGrid Services | Feed Service             | Grid Identity Mapping |                        |
|                              |                              |                                        |                          |                       | Enable Auto-Regis      |
| Clients Live Log             |                              |                                        |                          |                       |                        |
| 🧹 Enable 🛛 Disable 💟 Approve | 👩 Group 👎 Decline 🔞 Delete 👻 | Refresh Total Pending Approval(0) 🔻    |                          |                       | 1 - 9 of 9 Show        |
| Client Name                  | Client Description           | Capabilities                           | Status                   | Client Group(s)       | Log                    |
| □ ► ise-admin-ise238         |                              | Capabilities(4 Pub, 2 Sub)             | Online                   | Administrator         | View                   |
| □ ► ise-mnt-ise238           |                              | Capabilities(2 Pub, 1 Sub)             | Online                   | Administrator         | View                   |
| □ ► ise-sxp-ise238           |                              | Capabilities(1 Pub, 1 Sub)             | Online                   | Administrator         | View                   |
| □ ▼ mac_session              |                              | Capabilities(0 Pub, 2 Sub)             | Online                   | Session               | View                   |
|                              | Capability Detail            |                                        |                          | 1 - 2 of 2 Show       | 25 🕶 per page Page 1 🗘 |
|                              | Capability Name              | Capability Version                     | Messaging Role           | Message Filter        |                        |
|                              | O Core                       | 1.0                                    | Sub                      |                       |                        |
|                              | O SessionDirectory           | 1.0                                    | Sub                      |                       |                        |

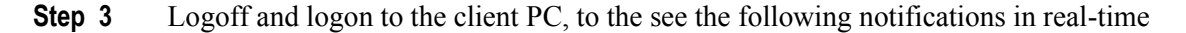

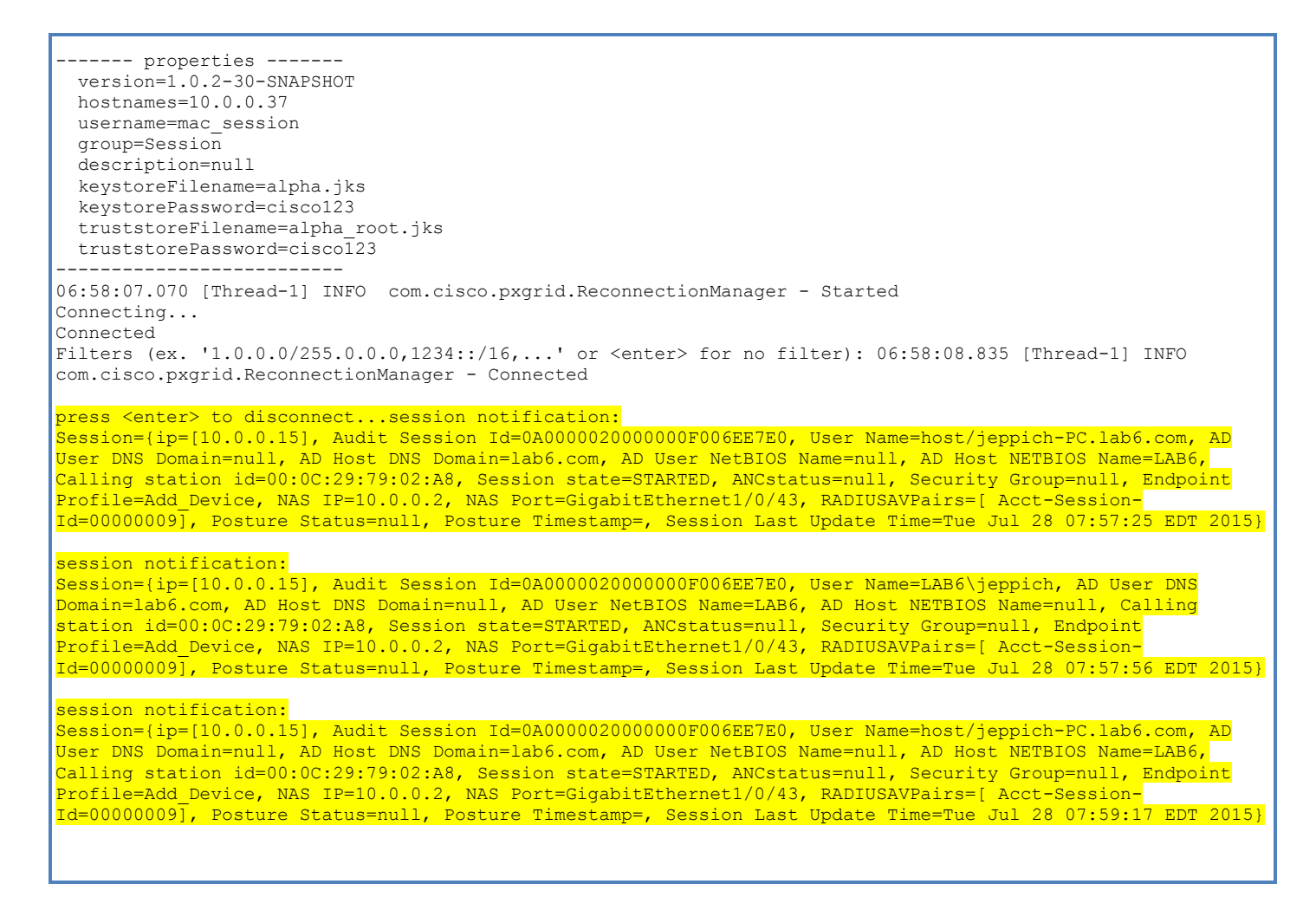

# **Session Download**

#### Verification

This test verifies the ability of the 3<sup>rd</sup> party system to execute bulk session downloads of active user sessions

#### Definition

The session download script download bulk session records from the published ISE node

#### Example

In this example, the pxGrid client will download active sessions from the ISE MnT Node

**Step 1** Run the session download script

./session\_download.sh -a 10.0.0.37 -u mac -k alpha.jks -p cisco123 -t alpha\_root.jks -q cisco123

```
-- properties -----
  version=1.0.2-30-SNAPSHOT
  hostnames=10.0.0.37
  username=mac
  group=Session
  description=null
  keystoreFilename=alpha.jks
  keystorePassword=cisco123
  truststoreFilename=alpha_root.jks
  truststorePassword=cisco123
12:30:38.687 [Thread-1] INFO com.cisco.pxgrid.ReconnectionManager - Started
Connecting...
Connected
Filters (ex. '1.0.0.0/255.0.0.0,1234::/16...' or <enter> for no filter): 12:30:40.056 [Thread-1] INFO
com.cisco.pxgrid.ReconnectionManager - Connected
Start time (ex. '2015-01-31 13:00:00' or <enter> for no start time):
End time (ex. '2015-01-31 13:00:00' or <enter> for no end time):
Session={ip=[10.0.0.15], Audit Session Id=0A0000020000006004BE344, User Name=jeppich, AD User DNS
Domain=lab6.com, AD Host DNS Domain=null, AD User NetBIOS Name=LAB6, AD Host NETBIOS Name=null, Calling
station id=00:0C:29:79:02:A8, Session state=AUTHENTICATED, ANCstatus=null, Security Group=null, Endpoint
Profile=Add_Device, NAS IP=10.0.0.2, NAS Port=GigabitEthernet1/0/43, RADIUSAVPairs=[ Acct-Session-
Id=00000009], Posture Status=null, Posture Timestamp=, Session Last Update Time=Thu Jul 23 13:42:25 EDT 2015}
Session={ip=[10.0.0.37], Audit Session Id=0A000002000000E004156F4, User Name=00:0C:29:87:8D:1F, AD User DNS
Domain=null, AD Host DNS Domain=null, AD User NetBIOS Name=null, AD Host NETBIOS Name=null, Calling station
id=00:0C:29:87:8D:1F, Session state=STARTED, ANCstatus=null, Security Group=null, Endpoint Profile=VMWare-
Device, NAS IP=10.0.0.2, NAS Port=GigabitEthernet1/0/37, RADIUSAVPairs=[ Acct-Session-Id=00000005], Posture
Status=null, Posture Timestamp=, Session Last Update Time=Thu Jul 23 09:41:25 EDT 2015}
Session={ip=[10.0.0.3], Audit Session Id=0A000002000000000036A42, User Name=18:E7:28:2E:29:CB, AD User DNS
Domain=null, AD Host DNS Domain=null, AD User NetBIOS Name=null, AD Host NETBIOS Name=null, Calling station
id=18:E7:28:2E:29:CB, Session state=STARTED, ANCstatus=null, Security Group=null, Endpoint Profile=Cisco-
Device, NAS IP=10.0.0.2, NAS Port=GigabitEthernet1/0/37, RADIUSAVPairs=[ Acct-Session-Id=00000007], Posture
Status=null, Posture Timestamp=, Session Last Update Time=Thu Jul 23 09:43:42 EDT 2015}
Session={ip=[10.0.0.15], Audit Session Id=0A00000200000006004BE344, User Name=18:E7:28:2E:29:CC, AD User DNS
Domain=null, AD Host DNS Domain=null, AD User NetBIOS Name=null, AD Host NETBIOS Name=null, Calling station
id=18:E7:28:2E:29:CC, Session state=STARTED, ANCstatus=null, Security Group=null, Endpoint Profile=Cisco-
Device, NAS IP=10.0.0.2, NAS Port=GigabitEthernet1/0/43, RADIUSAVPairs=[ Acct-Session-Id=0000000A], Posture
Status=null, Posture Timestamp=, Session Last Update Time=Thu Jul 23 13:42:25 EDT 2015}
Session={ip=[10.0.0.33], Audit Session Id=0A000002000000000003610A, User Name=68:05:CA:12:7C:78, AD User DNS
Domain=null, AD Host DNS Domain=null, AD User NetBIOS Name=null, AD Host NETBIOS Name=null, Calling station
```

id=68:05:CA:12:7C:78, Session state=STARTED, ANCstatus=null, Security Group=null, Endpoint Profile=Unknown, NAS IP=10.0.0.2, NAS Port=GigabitEthernet1/0/23, RADIUSAVPairs=[ Acct-Session-Id=00000006], Posture Status=null, Posture Timestamp=, Session Last Update Time=Thu Jul 23 09:43:42 EDT 2015} Session count=5 Connection closed

# **Session Query by IP**

# Verification

This test verifies the ability of the 3<sup>rd</sup> party system to execute a directed query regarding a specific IP address via pxGrid

### Definition

The Session Query by IP script obtains the authenticated user's session information by IP address

#### Example

We obtain the end-users session information by entering the IP address of the end-user

**Step 1** Run session\_query\_by\_ip script

./session\_query\_by\_ip.sh -a 10.0.0.37 -u mac -k alpha.jks -p cisco123 -t alpha\_root.jks -q cisco123

```
-- properties -----
  version=1.0.2-30-SNAPSHOT
 hostnames=10.0.0.37
  username=mac
  group=Session
  description=null
  keystoreFilename=alpha.jks
  keystorePassword=cisco123
  truststoreFilename=alpha root.jks
  truststorePassword=cisco123
12:50:33.356 [Thread-1] INFO com.cisco.pxgrid.ReconnectionManager - Started
Connecting...
Connected
12:50:34.961 [Thread-1] INFO com.cisco.pxgrid.ReconnectionManager - Connected
IP address (or <enter> to disconnect): 10.0.0.15
Session={ip=[10.0.0.15], Audit Session Id=0A00000200000006004BE344, User Name=18:E7:28:2E:29:CC, AD User DNS
Domain=null, AD Host DNS Domain=null, AD User NetBIOS Name=null, AD Host NETBIOS Name=null, Calling station
id=18:E7:28:2E:29:CC, Session state=STARTED, ANCstatus=null, Security Group=null, Endpoint Profile=Cisco-
Device, NAS IP=10.0.0.2, NAS Port=GigabitEthernet1/0/43, RADIUSAVPairs=[ Acct-Session-Id=0000000A], Posture
Status=null, Posture Timestamp=, Session Last Update Time=Thu Jul 23 13:42:25 EDT 2015}
IP address (or <enter> to disconnect
```

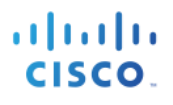

# EndpointProfile Subscribe

# Verification

This test verifies the ability of the 3<sup>rd</sup> party system to subscribe to the published Endpoint Profile topic

# Definition

The registered pxGrid client will subscribe to the EndpointProfileMetaData capability to obtain changes or modifications in the global profiling policy. Session notifications will include the Enpdoint profile id, name, and fully qualified name.

### Example

In this example, a pxGrid EndpointProfile Example policy will be created based on the static MAC address of user's PC. We will see session notifications on the running Linux script in real-time when the pxGrid client subscribes to the EndpointprofileMetadata capability and when they're any modifications to the ISE profiling policies

**Step 1** Run endpointprofile subscribe script

./endpointprofile\_subscribe.sh -a 10.0.0.37 -u mac -k alpha.jks -p cisco123 -t alpha\_root.jks -q cisco123

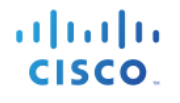

#### Step 2 Select Administration->pxGrid Services

| dentity Services Engine      | Home                          | Policy > Guest Access - Admin       | istration                  |                 | 0                  | License Warnir    |
|------------------------------|-------------------------------|-------------------------------------|----------------------------|-----------------|--------------------|-------------------|
| System Identity Managemen    | t Network Resources Device    | Portal Management pxGrid Services   | ► Feed Service ► pxGrid Id | entity Mapping  |                    |                   |
| Clients Live Log             |                               |                                     |                            |                 | Θ                  | Enable Auto-Regit |
| ✓ Enable Ø Disable Ø Approve | 😝 Group 👎 Decline  😵 Delete 👻 | Refresh Total Pending Approval(0) - |                            |                 | 1.                 | - 3 of 3 Show     |
| Client Name                  | Client Description            | Capabilities                        | Status                     | Client Group(s) | Log                |                   |
| □ ► ise-admin-ise238         |                               | Capabilities(4 Pub, 2 Sub)          | Online                     | Administrator   | View               |                   |
| □ ► ise-mnt-ise238           |                               | Capabilities(2 Pub, 1 Sub)          | Online                     | Administrator   | View               |                   |
| 🗆 🔻 mac                      |                               | Capabilities(0 Pub, 2 Sub)          | Online                     | ANC, Session    | View               |                   |
|                              | Capability Detail             |                                     |                            | 1 - 2 of 2      | Show 25 👻 per page | Page 1            |
|                              | Capability Name               | Capability Version                  | Messaging Role             | Message Filter  |                    |                   |
|                              | O Core                        | 1.0                                 | Sub                        |                 |                    |                   |
|                              | O EndpointProfileMetaData     | 1.0                                 | Sub                        |                 |                    |                   |

#### Step 3 Select Policy->Profiling->Add

Provide the policy name and description Under If Condition->Create New Condition->IP->{provide IP address of device accessing network} Select Submit

| the dentity Services Engine Home ► C           | Operations - Policy - Guest Acc                                                                                                    | ess  Administration  Wo                                                                                                    | ork Centers                                             | 0                                                                   |
|------------------------------------------------|----------------------------------------------------------------------------------------------------|----------------------------------------------------------------------------------------------------|---------------------------------------------------------|---------------------------------------------------------------------|
| Authentication Authorization Profiling Posture | Client Provisioning    Policy Element                                                                                                    | S                                                                                                    |                                                         |                                                                     |
| Profiling                                      | Profiler Policy List > New Profiler Policy<br>Profiler Policy<br>* Name<br>Policy Enabled<br>* Minimum Certainty Factor<br>* Exception Action<br>* Network Scan (NMAP) Action<br>Create an Identity Group for the policy<br>* Parent Policy<br>* Associated CoA Type<br>System Type<br>Rules | Add Device  Add Device  I0  NONE  V  NONE  Solution  Control  Control  Cont | Description (Valid Range 1 to 6553 roup hierarchy s  10 | trigger endpointprofile_subscribe pxGrid.         script         5) |
|                                                | Submit Ca                                                                                                    | IP:ip                                                                                                    | C EQUALS V                                              | 10.0.0.15                                                           |

**Step 4** You will receive an endpoint profile subscription notification that the profiling policy you created has just been added.

./endpointprofile\_subscribe.sh -a 10.0.0.37 -u mac -k alpha.jks -p cisco123 -t alpha\_root.jks -q cisco123

--- properties ----version=1.0.2-30-SNAPSHOT hostnames=10.0.0.37 username=mac group=Session description=null keystoreFilename=alpha.jks keystorePassword=cisco123 truststoreFilename=alpha root.jks truststorePassword=cisco123 10:14:02.627 [Thread-1] INFO com.cisco.pxgrid.ReconnectionManager - Started Connecting... Connected 10:14:04.268 [Thread-1] INFO com.cisco.pxgrid.ReconnectionManager - Connected Press <enter> to disconnect...EndpointProfileChangedNotification (changetype=ADD) Device profile : id=a5469840-3150-11e5-9b58-000c29878d1f, name=Add Device, fqname=Add Device

# **Identity Group Download**

# Verification

This test verifies the ability of the 3<sup>rd</sup> party system to execute a bulk download of user identity information.

### Definition

The Identity Group download script downloads bulk session records of user group information and user-group mappings from the session directory. These groups include ISE identity groups and profiled groups.

### Example

In this example, we use the identity group download script to download all the group information from the ISE MnT Node publisher.

**Step 1** Run identity group\_download script

```
//identity group download.sh -a 192.168.1.23 -u mac -k alpha.jks -p cisco123 -t alpha root.jks -q cisco123
 ----- properties ------
  version=1.0.2-30-SNAPSHOT
 hostnames=192.168.1.23
  username=mac
  group=Session
 description=null
  keystoreFilename=alpha.jks
 keystorePassword=cisco123
  truststoreFilename=alpha root.jks
  truststorePassword=cisco123
20:36:26.820 [Thread-1] INFO com.cisco.pxgrid.ReconnectionManager - Started
Connecting...
Connected
20:36:28.397 [Thread-1] INFO com.cisco.pxgrid.ReconnectionManager - Connected
user=host/jeppich-PC.lab6.com groups=Workstation
user=LAB6\jeppich groups=Workstation
user=user1 groups=User Identity Groups:Employee,Add Device
user=user2 groups=User Identity Groups:Employee,Unknown
user=user3 groups=User Identity Groups:Employee
user=00:0C:29:79:02:A8 groups=Workstation
User count=6
Connection closed
20:36:30.882 [Thread-1] INFO com.cisco.pxgrid.ReconnectionManager - Stopped
```

Johns-MacBook-Pro:bin jeppich\$

#### **Results**

----- properties -----version=1.0.2-30-SNAPSHOT hostnames=192.168.1.23 username=mac group=Session description=null keystoreFilename=alpha.jks keystorePassword=cisco123 truststoreFilename=alpha\_root.jks truststorePassword=cisco123 20:36:26.820 [Thread-1] INFO com.cisco.pxgrid.ReconnectionManager - Started Connecting... Connected 20:36:28.397 [Thread-1] INFO com.cisco.pxgrid.ReconnectionManager - Connected user=host/jeppich-PC.lab6.com groups=Workstation user=LAB6\jeppich groups=Workstation user=user1 groups=User Identity Groups:Employee,Add Device user=user2 groups=User Identity Groups:Employee,Unknown user=user3 groups=User Identity Groups:Employee user=00:0C:29:79:02:A8 groups=Workstation <mark>User count=6</mark> Connection closed 20:36:30.882 [Thread-1] INFO com.cisco.pxgrid.ReconnectionManager - Stopped Johns-MacBook-Pro:bin jeppich\$

# **Security Group Query**

# Verification

This test verifies the ability of the 3<sup>rd</sup> party system to retrieve all Security Group Tags in ISE

### Definition

The security group query script exposes the security group tags (SGT) configured in ISE through the TrustSecMetadata capability topic. It provides a query method to retrieve all the SGTs configured in ISE based on a unique id, security group tag value and description.

### Example

In this example, the security group query script will download all the Security Group tag contextual information. This script retrieves all TrustSec Security Groups session information from ISE. This includes the TrustSec tag name, unique identifier, description and value.

Direct query on security group tags

**Step 1** Run securitygroup\_query script

/securitygroup\_query.sh -a 10.0.0.37 -u mac -k alpha.jks -p cisco123 -t alpha\_root.jks -q cisco123.

#### <u>Results</u>

```
----- properties ------
  version=1.0.2-30-SNAPSHOT
 hostnames=10.0.0.37
  username=mac
  group=Session
 description=null
  keystoreFilename=alpha.jks
 keystorePassword=cisco123
  truststoreFilename=alpha root.jks
  truststorePassword=cisco123
11:53:11.474 [Thread-1] INFO com.cisco.pxgrid.ReconnectionManager - Started
Connecting...
Connected
11:53:12.897 [Thread-1] INFO com.cisco.pxgrid.ReconnectionManager - Connected
SecurityGroup : id=65fddc70-2a34-11e5-82cb-005056bf2f0a, name=Unknown, desc=Unknown Security Group, tag=0
SecurityGroup : id=660aadb0-2a34-11e5-82cb-005056bf2f0a, name=ANY, desc=Any Security Group, tag=65535
SecurityGroup : id=669e6230-2a34-11e5-82cb-005056bf2f0a, name=SGT Auditor, desc=Auditor Security Group, tag=9
SecurityGroup : id=66bdd110-2a34-11e5-82cb-005056bf2f0a, name=SGT_BYOD, desc=BYOD Security Group, tag=15
SecurityGroup : id=66dd3ff0-2a34-11e5-82cb-005056bf2f0a, name=SGT Contractor, desc=Contractor Security Group,
tag=5
SecurityGroup : id=66fcd5e0-2a34-11e5-82cb-005056bf2f0a, name=SGT_Developer, desc=Developer Security Group,
tag=8
SecurityGroup : id=671a21e0-2a34-11e5-82cb-005056bf2f0a, name=SGT DevelopmentServers, desc=Development
Servers Security Group, tag=12
SecurityGroup : id=673c9e00-2a34-11e5-82cb-005056bf2f0a, name=SGT Employee, desc=Employee Security Group,
tag=4
SecurityGroup : id=6759ea00-2a34-11e5-82cb-005056bf2f0a, name=SGT Guest, desc=Guest Security Group, tag=6
SecurityGroup : id=6775d670-2a34-11e5-82cb-005056bf2f0a, name=SGT NetworkServices, desc=Network Services
Security Group, tag=3
SecurityGroup : id=67959370-2a34-11e5-82cb-005056bf2f0a, name=SGT PCIServers, desc=PCI Servers Security
Group, tag=14
```

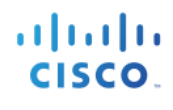

| SecurityGroup :                                                           | id=67b3a2c0-2a34-11e5-82cb-005056bf2f0a, name=SGT PointOfSale, desc=PointOfSale Security                                                                                                    |  |  |  |  |  |  |  |  |
|---------------------------------------------------------------------------|----------------------------------------------------------------------------------------------------|--|--|--|--|--|--|--|--|
| Group, tag=10                                                             |                                                                                                    |  |  |  |  |  |  |  |  |
| SecurityGroup :                                                           | id=67d50d70-2a34-11e5-82cb-005056bf2f0a, name=SGT ProductionServers, desc=Production Servers                                                                                                    |  |  |  |  |  |  |  |  |
| Security Group,                                                           | tag=11                                                                                                    |  |  |  |  |  |  |  |  |
| SecurityGroup :                                                           | id=67f16f10-2a34-11e5-82cb-005056bf2f0a, name=SGT ProductionUser, desc=Production User                                                                                                    |  |  |  |  |  |  |  |  |
| Security Group,                                                           | tag=7                                                                                                    |  |  |  |  |  |  |  |  |
| SecurityGroup :                                                           | id=680df7c0-2a34-11e5-82cb-005056bf2f0a, name=SGT Quarantine, desc=Quarantine Security Group,                                                                                                    |  |  |  |  |  |  |  |  |
| tag=255                                                                   |                                                                                                    |  |  |  |  |  |  |  |  |
| SecurityGroup :                                                           | id=682a5960-2a34-11e5-82cb-005056bf2f0a, name=SGT TestServers, desc=Test Servers Security                                                                                                    |  |  |  |  |  |  |  |  |
| Group, tag=13                                                             |                                                                                                    |  |  |  |  |  |  |  |  |
| SecurityGroup :                                                           | id=68461ec0-2a34-11e5-82cb-005056bf2f0a, name=SGT TrustSecDevices, desc=TrustSec Devices                                                                                                    |  |  |  |  |  |  |  |  |
| Security Group,                                                           | tag=2                                                                                                    |  |  |  |  |  |  |  |  |
| Connection close                                                          | ed and a second second s |  |  |  |  |  |  |  |  |
| 1:53:13:235 [Thread-1] INFO com cisco pxgrid.ReconnectionManager- Stopped |                                                                                                    |  |  |  |  |  |  |  |  |

# **Security Group Subscribe**

# Verification

This test verifies the ability of the 3<sup>rd</sup> party system to subscribe to the SecurityGroup topic via pxGrid.

# Definition

The security group subscript script exposes the Security Group Tags (SGT) configured in ISE through the TrustsecMetaDataCapability topic. Security Group Change Notifications will appear in the script session notifications when a security group is added/updated/deleted.

### Example

The securitygroup subscribe script subscribe to changes in the ISE TrustSec Policies. In this example, we will generate and create .cvs file containing security group tag information for jsmith. This information will be populated with the: Security Tag name, Value, Description. This file will be uploaded to ISE. Once this file is uploaded a SecurityGroupChange notification session notification will appear in the running securitygroup\_subscribe script on the Linux host. This will occur when the pxGrid client subscribes to the TrustsecMetaDataCapability.

**Step 1** Run securitygroup\_subscribe script

./securitygroup\_subscribe.sh -a 10.0.0.37 -u mac -k alpha.jks -p cisco123 -t alpha\_root.jks -q cisco123

#### <u>Results</u>

Connected

Step 2Select->Administration->pxGrid services<br/>The pxGrid client has subscribed to the TrustSecMetadata capability

| dentity Services Engine      | Home                          | ► Policy ► Guest Access ►        | Administration Vork Centers |                  | 1                  |
|------------------------------|-------------------------------|----------------------------------|-----------------------------|------------------|--------------------|
| System Identity Managemen    | nt Network Resources Devi     | ce Portal Management pxGrid Serv | vices  Feed Service  pxGrid | Identity Mapping |                    |
|                              |                               |                                  |                             |                  |                    |
|                              |                               |                                  |                             |                  |                    |
| Clients Live Log             |                               |                                  |                             |                  |                    |
| 🖌 Enable 🕜 Disable 😪 Approve | 😝 Group 👎 Decline  🐼 Delete 👻 | Refresh Total Pending Approval(0 | ) 🔻                         |                  |                    |
| Client Name                  | Client Description            | Capabilities                     | Status                      | Client Group(s)  | Log                |
| Ise-admin-ise238             |                               | Capabilities(4 Pub, 2 Sub)       | Online                      | Administrator    | View               |
| □ ► ise-mnt-ise238           |                               | Capabilities(2 Pub, 1 Sub)       | Online                      | Administrator    | View               |
| 🗆 🔻 mac                      |                               | Capabilities(0 Pub, 2 Sub)       | Online                      | ANC, Session     | View               |
|                              | Capability Detail             |                                  |                             | 1 - 2 of 2       | Show 25 👻 per page |
|                              | Capability Name               | Capability Version               | Messaging Role              | Message Filter   |                    |
|                              | O Core                        | 1.0                              | Sub                         |                  |                    |
|                              | O TrustSecMetaData            | 1.0                              | Sub                         |                  |                    |

#### Step 3 Select->Work Centers->TrustSec->Components->Security Group List->add MAC\_Group

| dentit         | ty Services Engine    | Home         | Operation             | tions                    | Policy                                                                      | ► G                                                                                                    | uest Access | ► Adr   | ninistration | ✓ Work Centers |  |
|----------------|-----------------------|--------------|-----------------------|--------------------------|-----------------------------------------------------------------------------|----------------------------------------------------------------------------------------------------|-------------|---------|--------------|----------------|--|
| ▼TrustSec      | Device Administration | n            |                       |                          |                                                                             |                                                                                                    |             |         |              |                |  |
| Overview       | Authentication Policy | Authorizatio | on Policy             | <del>▼</del> Com         | ponents                                                                     | Policy                                                                                                    | ▶ SXP       | Reports | Settings     |                |  |
|                | (                     | 0            |                       |                          |                                                                             |                                                                                                    |             |         |              |                |  |
| Security Group | s                     | Security     | Groups Lis            | t > <b>MAC</b>           | _Group                                                                      |                                                                                                    |             |         |              |                |  |
| Security Group | ACLs                  | * Name       | ity Grou              | ps                       |                                                                             |                                                                                                    |             |         |              |                |  |
| Network Device | es                    | MAC_         | Group                 |                          |                                                                             |                                                                                                    |             |         |              |                |  |
| Trustsec AAA S | Servers               | * Icon       | y Group Tration Id: 0 | L<br>L<br>R<br>ag (Dec / | <ul> <li>►</li> <li>▲</li> <li>Ø</li> <li>♦</li> <li>(Hex): 16/0</li> </ul> | <ul> <li>☆</li> <li>◆</li> <li>✓</li> <li>✓</li></ul> |             |         |              |                |  |
|                |                       | Save         | Reset                 |                          |                                                                             |                                                                                                    |             |         |              |                |  |

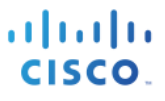

**Step 4** The security group change notification is reflected below

```
./securitygroup_subscribe.sh -a 10.0.0.37 -u mac -k alpha.jks -p cisco123 -t alpha_root.jks -q cisco123
   --- properties -----
 version=1.0.2-30-SNAPSHOT
 hostnames=10.0.0.37
 username=mac
 group=Session
 description=null
 keystoreFilename=alpha.jks
 keystorePassword=cisco123
 truststoreFilename=alpha root.jks
 truststorePassword=cisco123
12:12:22.902 [Thread-1] INFO com.cisco.pxgrid.ReconnectionManager - Started
Connecting...
Connected
12:12:24.320 [Thread-1] INFO com.cisco.pxgrid.ReconnectionManager - Connected
Press <enter> to disconnect...SecurityGroupChangeNotification (changetype=MODIFY) SecurityGroup :
```

# **Endpoint Profile Query**

# Verification

This test verifies the ability of the 3<sup>rd</sup> party system to retrieve all enabled profiles configured in ISE.

#### Definition

The endpointprofile\_query script provides a query method to retrieve all enabled endpoint profiles configured in ISE and provides the endpoint profile id, name and fully qualified name. The subscriber will also be notified if an endpoint profile is added/updated/deleted in ISE.

#### Example

In this example, the endpointprofile script retrieves all the enabled profiles in ISE.

**Step 1** Run endpointprofile\_query script

/endpointprofile\_query.sh -a 192.168.1.23 -u pxGrid02 -k alpha.jks -p cisco123 -t alpha\_root.jks -q cisco123

| 7:57:05.681 [Thread-1] INFO com.cisco.pxgrid.ReconnectionManager - Connected                              |   |
|----------------------------------------------------------------------------------------------------|---|
| ndpoint Profile : id=8c8f42b0-393f-11e5-ac86-000c297fb12a, name=Add Device, fqname Add Device             |   |
| ndpoint Profile : id=4d852be0-2a33-11e5-82cb-005056bf2f0a, name=Android, fqname Android                   |   |
| ndpoint Profile : id=4dc7b320-2a33-11e5-82cb-005056bf2f0a, name=Apple-Device, fqname Apple-Device         |   |
| ndpoint Profile : id=4e190770-2a33-11e5-82cb-005056bf2f0a, name=Apple-iDevice, fqname Apple-Device:Apple- |   |
| Device                                                                                                    |   |
| ndpoint Profile : id=4e452080-2a33-11e5-82cb-005056bf2f0a, name=Apple-iPad, fqname Apple-Device:Apple-iPa | d |
|                                                                                                    |   |

# Capability

# Verification

This test verifies the ability of the 3<sup>rd</sup> party system to retrieve all the published capabilities in ISE.

#### Definition

The capability script retrieves all published topics of interest in ISE.

#### Example

The capability script retrieves information topics or capabilities clients can be publish or subscribe to.

**Step 1** Run capability\_query script

./capability\_query.sh -a 10.0.0.37 -u mac -k alpha.jks -p ciscol23 -t alpha\_root.jks -q ciscol23

```
-- properties ------
  version=1.0.2-30-SNAPSHOT
  hostnames=10.0.0.37
 username=mac
  group=null
  description=null
  keystoreFilename=alpha.jks
  keystorePassword=cisco123
  truststoreFilename=alpha root.jks
  truststorePassword=cisco123
  _____
09:57:07.306 [Thread-1] INFO com.cisco.pxgrid.ReconnectionManager - Started
Connecting...
Connected
09:57:09.199 [Thread-1] INFO com.cisco.pxgrid.ReconnectionManager - Connected
capability=SessionDirectory, version=1.0
capability=GridControllerAdminService, version=1.0
capability=EndpointProtectionService, version=1.0
capability=IdentityGroup, version=1.0
capability=EndpointProfileMetaData, version=1.0
capability=TrustSecMetaData, version=1.0
capability=AdaptiveNetworkControl, version=1.0
capability=Core, version=1.0
Connection closed
09:57:09.254 [Thread-1] INFO com.cisco.pxgrid.ReconnectionManager - Stopped
```

# **Identity Group Query**

# Verification

This test verifies the ability of the 3<sup>rd</sup> party system to retrieve ISE identity group information from specified users.

# Definition

The identity group query script retrieves ISE identity group information.

### Example

End-user identity group information retrieved from end-user

**Step 1** Run the identity\_group\_query script

./identity\_group\_query.sh -a 10.0.0.37 -u mac -k alpha.jks -p cisco123 -t alpha\_root.jks -q cisco123

#### <u>Results</u>

```
----- properties ------
  version=1.0.2-30-SNAPSHOT
 hostnames=10.0.0.37
 username=mac
  group=Session
  description=null
 keystoreFilename=alpha.jks
 keystorePassword=cisco123
  truststoreFilename=alpha root.jks
  truststorePassword=cisco123
10:58:54.937 [Thread-1] INFO com.cisco.pxgrid.ReconnectionManager - Started
Connecting...
Connected
10:58:56.869 [Thread-1] INFO com.cisco.pxgrid.ReconnectionManager - Connected
user name (or <enter> to disconnect): jeppich
group=<mark>Profiled</mark>
```

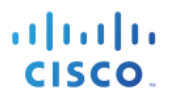

# **Identity Group Subscribe**

# Verification

This test verifies the ability of the 3<sup>rd</sup> party system to subscribe to the ISE published Identity topics and receive notifications.

### Definition

Subscribing to the Identity Group topic allows pxGrid client to receive notifications on non-802.1X events.

#### Example

An internal network user is created in ISE, and used to test the Guest portal, which will trigger an event

**Step 1** Run identity\_group\_subscribe script

/identity\_group\_subscribe.sh -a 10.0.0.37 -u mac -k alpha.jks -p cisco123 -t alpha\_root.jks -q cisco123

#### **Results**

```
- properties -----
 version=1.0.2-30-SNAPSHOT
 hostnames=10.0.37
 username=mac
 group=Session
 description=null
 keystoreFilename=alpha.jks
 keystorePassword=cisco123
 truststoreFilename=alpha root.jks
 truststorePassword=cisco123
   _____
11:20:22.839 [Thread-1] INFO com.cisco.pxgrid.ReconnectionManager - Started
Connecting...
Connected
11:20:24.468 [Thread-1] INFO com.cisco.pxgrid.ReconnectionManager - Connected
Press <enter> to disconnect...
```

Step 2 Select Administration->pxGrid Services to view the subscribed identity group session

| dentity Services Engine      | e Home ► Operations            | ► Policy ► Guest Access ► Ac       | Iministration Vork Centers |                  | 0                  | License Warning   |
|------------------------------|--------------------------------|------------------------------------|----------------------------|------------------|--------------------|-------------------|
| System Identity Manageme     | nt Network Resources Devic     | e Portal Management pxGrid Service | Feed Service               | Identity Mapping |                    |                   |
| Clients Live Log             |                                |                                    |                            |                  |                    | ⊜Enable Auto-Regi |
| 🖌 Enable 🕜 Disable 😪 Approve | 🖯 Group 👎 Decline 🛛 😵 Delete 🔻 | Refresh Total Pending Approval(0)  |                            |                  |                    | 1 - 3 of 3 Show   |
| Client Name                  | Client Description             | Capabilities                       | Status                     | Client Group(s)  | Log                |                   |
| ise-admin-ise238             |                                | Capabilities(4 Pub, 2 Sub)         | Online                     | Administrator    | View               |                   |
| Ise-mnt-ise238               |                                | Capabilities(2 Pub, 1 Sub)         | Online                     | Administrator    | View               |                   |
| 🗌 🔻 mac                      |                                | Capabilities(0 Pub, 2 Sub)         | Online                     | ANC,Session      | View               |                   |
|                              | Capability Detail              |                                    |                            | 1 - 2 of 2       | Show 25 - per page | Page 1 🗘          |
|                              | Capability Name                | Capability Version                 | Messaging Role             | Message Filter   |                    |                   |
|                              | O Core                         | 1.0                                | Sub                        |                  |                    |                   |
|                              | O IdentityGroup                | 1.0                                | Sub                        |                  |                    |                   |

**Step 3** Create an ISE identity user to be used for Guest Portal to trigger an employee

| cisco Idei                 | ntity Servic  | es Engine     | Home • Oper                   | tions   Policy                    | Guest Acc                    | cess - Ad      | ministration | ► Work C   | enters                  |
|----------------------------|---------------|---------------|-------------------------------|-----------------------------------|------------------------------|----------------|--------------|------------|-------------------------|
| <ul> <li>System</li> </ul> | ✓ Identity I  | Management    | Network Resources             | <ul> <li>Device Portal</li> </ul> | Management                   | pxGrid Service | s + Feed S   | ervice 🔸 p | oxGrid Identity Mapping |
| - Identities               | Groups        | External Iden | ity Sources Identity          | Source Sequences                  | <ul> <li>Settings</li> </ul> |                |              |            |                         |
|                            |               | G             | Network Access L              | sers List > New Net               | work Access Use              | ar             |              |            |                         |
| EndPoints                  |               |               | <ul> <li>Network A</li> </ul> | cess User                         |                              |                |              |            |                         |
| Users                      |               |               | * Name jemi                   | h                                 |                              |                |              |            |                         |
| Latest Manua               | al Network So | an Results    | Chathan D                     |                                   |                              |                |              |            |                         |
|                            |               |               | Status                        | Enabled ¥                         |                              |                |              |            |                         |
|                            |               |               | Email jsmi                    | h@abc.com                         |                              |                |              |            |                         |
|                            |               |               | ▼ Password                    | 1                                 |                              |                |              |            |                         |
|                            |               |               |                               | Password                          |                              | Re-En          | ter Password |            |                         |
|                            |               |               | * Login Pass                  | vord ••••••                       |                              | •••••          | ••••         |            | (i)                     |
|                            |               |               | Enable Pass                   | vord                              |                              |                |              |            | (I)                     |
|                            |               |               |                               |                                   |                              |                |              |            |                         |
|                            |               |               | ▼ User Info                   | mation                            |                              |                |              |            |                         |
|                            |               |               | First Name                    | John                              |                              |                |              |            |                         |
|                            |               |               | Last Name                     | Smith                             |                              |                |              |            |                         |
|                            |               |               |                               |                                   |                              |                |              |            |                         |
|                            |               |               | ▼ Account C                   | ptions                            |                              |                |              |            |                         |
|                            |               |               |                               | Description                       |                              |                |              |            | 11                      |
|                            |               |               | Change pass                   | word on next login                |                              |                |              |            |                         |
|                            |               |               | V Licer Grou                  | ne                                |                              |                |              |            |                         |
|                            |               |               | - User druc                   | <i>μα</i>                         |                              |                |              |            |                         |
|                            |               |               | Employee                      |                                   | ⊘ - +                        |                |              |            |                         |

**Step 4** Use the default self service portal test to verify the user and associated identity group(s) in real-time Select Guest Access->Configure->Guest Portals->Portal test URLS

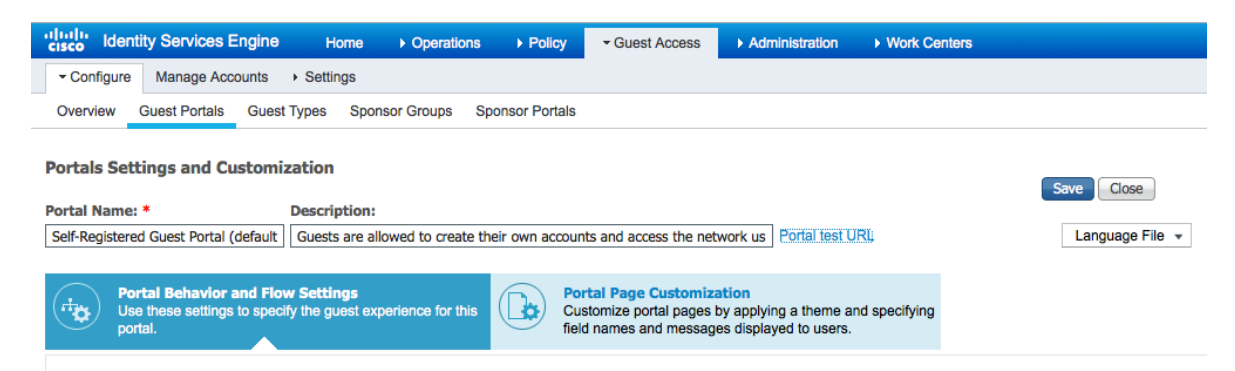

**Step 5** Click **Portal** test and enter the identity group user value entered

| CISCO Sponsored Gue                          | est Portal                                                                             |
|----------------------------------------------|----------------------------------------------------------------------------------------|
| Sign On<br>Welcome to the Guest Portal. Sign | on with the username and password provided to you.<br>Username:<br>jsmith<br>Password: |
|                                              | Sign On<br>Don't have an account?                                                      |

#### Step 6 Click Sign On

**Step 7** You should the identity user and group notifications appear

./identity\_group\_subscribe.sh -a 10.0.0.37 -u mac -k alpha.jks -p cisco123 -t alpha\_root.jks -q cisco123

#### **Results**

----- properties -----version=1.0.2-30-SNAPSHOT hostnames=10.0.37 username=mac group=Session description=null keystoreFilename=alpha.jks keystorePassword=cisco123 truststoreFilename=alpha root.jks truststorePassword=cisco123 \_\_\_\_\_ 11:20:22.839 [Thread-1] INFO com.cisco.pxgrid.ReconnectionManager - Started Connecting... Connected 11:20:24.468 [Thread-1] INFO com.cisco.pxgrid.ReconnectionManager - Connected Press <enter> to disconnect...<mark>user=jsmith</mark> group=Employee
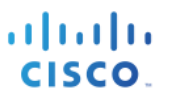

# **Adaptive Network Control (ANC) Policies**

Adaptive Network Control Policies (ANC) pxGrid mitigation policies provide 3<sup>rd</sup> party applications or Cisco Security Solutions with a more customized, granular way of enforcing corporate security policies by taking customized actions: quarantine, remediation, provisioning, port\_bounce, port\_shutdown. To unquarantine the endpoints, clear commands are issued. The ANC policy is configured on ISE along with the associated authorization condition rule: Session:ANCpolicy. You also have the ability to manually enforce mitigation actions on endpoints via MAC or IP address.

In ISE 2.0, there is no longer an Endpoint Protection service as in ISE 1.3 or Adaptive Network Control (ANC) service that needs to be enabled in ISE for ANC mitigations to be operational. This function is enabled by default.

The ANCAction\_query script will be run in conjunction with authenticated 802.1X end-users so the reader can get comfortable with the ANC mitigation script calls:

- Quarantine authenticated 802.1X endpoint
- Unquarantine (clear) the endpoint
- Provide a list of endpoints based on triggered ANC policy
- Subscribe to ANC capability to receive: remediation and provisioning notices

# **ANC Authorization Policy**

The ANC authorization policy is the result network action of the ANC policy condition rule.

- **Step 1** Create ANC Authorization
- Step 2 Select Policy->Authorization->insert new rule above click on triangle Add Rule Name: ANC\_Quarantine: Create New Condition: Session:ANCpolicy:ANC Quarantine

Security Group:Quarantine

| Identity Services Engine         Home         Operations         Policy         Guest Access         Administration         Work Centers                                                                                                    | 1 | License Warning 🔺 | ۹. ( | ) <u>1</u> |
|----------------------------------------------------------------------------------------------------|---|-------------------|------|------------|
| Authentication Authorization Profiling Posture Client Provisioning  Policy Elements                                                                                                    |   |                   |      |            |
| Authorization Policy Define the Authorization Policy by configuring rules based on identity groups and/or other conditions. Drag and drop rules to change the order. For Policy Export go to Administration > System > Backup & Restore > Policy Export Page First Matched Rule Applies |   |                   |      | ł          |
| Exceptions (1)  Standard                                                                                                    |   |                   |      |            |
| Status         Rule Name         Conditions (identity groups and other conditions)         Permissions                                                                                                    |   |                   |      |            |
| ANC_Quarantine if Session:ANCPolicy EQUALS ANC_Quarantine then Quarantine                                                                                                    |   |                   |      | Edit   🔻   |

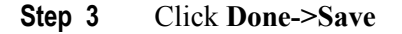

# **ANC Policy: Quarantine**

The ANC policy defines the ANC pxGrid quarantine mitigation action to be performed.

Step 1 Select Operations->Adaptive Network Control->Policy List->Name->ANC Ouarantine

| dentity Services Eng                         | ine Home               | - Operations | ► Policy ► Guest Act      | ess I Admir | nistration |
|----------------------------------------------|------------------------|--------------|---------------------------|-------------|------------|
| RADIUS Livelog TACACS L                      | ivelog Reports         | Troubleshoot | - Adaptive Network Contro | I           |            |
| Policy List Endpoint Assignment              | ment                   |              |                           |             |            |
| List > New<br>Input fields marked with an as | terisk (*) are require | ed.          |                           |             |            |
| Name                                         | ANC_Quarantine         |              |                           |             |            |
| Action *                                     | × QUARANTINE           |              |                           |             |            |
|                                              |                        |              | Cance                     | Submit      |            |

#### Step 2 Select Submit

You should see the following

| cisco       | Identity Se | rvices Engine    | Home       | - Operations | ▶ Policy     | Guest Access    | ► Adm |
|-------------|-------------|------------------|------------|--------------|--------------|-----------------|-------|
| RADI        | JS Livelog  | TACACS Livelog   | Reports    | Troubleshoot | - Adaptive I | Network Control |       |
| Policy      | List End    | point Assignment |            |              |              |                 |       |
| List<br>1 S | elected     |                  |            |              |              |                 |       |
| C           | Refresh     | 🕇 Add 🛛 💼 Trash  | n 👻 🖸 Edit | t            |              |                 |       |
|             | Policy Na   | ne               |            | ANC Actions  |              |                 |       |
|             | ANC_Qua     | rantine          |            | QUARANTINE   |              |                 |       |

# pxGrid ANC quarantine script to view/obtain/apply policy to endpoint

In this example, the ANC query script is run and the ANC\_Quarantine policy obtained, and applied to the endpoint.

**Step 1** Run ANCAction\_query script

| ./ANCAction_query.sh -a 192.168.1.23 -u pxGridClient -k alpha.jks -p cisco123 -t alpha_root.jks -q cisco123 |
|----------------------------------------------------------------------------------------------------|
| properties                                                                                                  |
| version=1.0.2-30-SNAPSHOT                                                                                   |
| hostnames=192.168.1.23                                                                                      |
| username=pxGridClient                                                                                       |
| group=ANC                                                                                                   |
| description=null                                                                                            |
| keystoreFilename=alpha.jks                                                                                  |
| keystorePassword=cisco123                                                                                   |
| truststoreFilename=alpha root.jks                                                                           |
|                                                                                                    |

truststorePassword=cisco123 21:27:57.849 [Thread-1] INFO com.cisco.pxgrid.ReconnectionManager - Started Connecting... Connected 21:28:00.252 [Thread-1] INFO com.cisco.pxgrid.ReconnectionManager - Connected Operation selection: 1. ApplyEndpointPolicyByMAC 2. ClearEndpointPolicyByMAC 3. ApplyEndpointPolicyByIP 4. ClearEndpointPolicyByIP 5. GetEndpointByIP 6. Subscribe 7. CreatePolicy 8. UpdatePolicy 9. DeletePolicy 10. GetPolicyByName 11. GetAllPolicies 12. GetEndPointByMAC 13. GetAllEndpoints 14. GetEndpointByPolicy Enter number (or <enter> to disconnect):

#### **Step 2** Select 10 and enter the policy name

```
Enter number (or <enter> to disconnect): 10
Policy name (or <enter> to disconnect): ANC_Quarantine
ANCResult=com.cisco.pxgrid.model.anc.ANCResult@11758f2a[
    ancStatus=SUCCESS
    ancFailure=<null>
    failureDescription=<null>
    ancEndpoints=<null>
    ancpolicies=[com.cisco.pxgrid.model.anc.ANCPolicy@74ad1f1f[
    name=ANC_Quarantine
    actions=[QUARANTINE]
]]
```

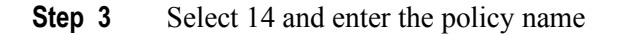

```
Operation selection:
 1. ApplyEndpointPolicyByMAC
  2. ClearEndpointPolicyByMAC
  3. ApplyEndpointPolicyByIP
  4. ClearEndpointPolicyByIP
  5. GetEndpointByIP
  6. Subscribe
  7. CreatePolicy
  8. UpdatePolicy
  9. DeletePolicy
 10. GetPolicyByName
  11. GetAllPolicies
 12. GetEndPointByMAC
  13. GetAllEndpoints
 14. GetEndpointByPolicy
Enter number (or <enter> to disconnect): 14
Policy name (or <enter> to disconnect): ANC Quarantine
ANCResult=com.cisco.pxgrid.model.anc.ANCResult@66d1af89[
  ancStatus=SUCCESS
  ancFailure=<null>
  failureDescription=<null>
  ancEndpoints=[com.cisco.pxgrid.model.anc.ANCEndpoint@8646db9[
  policyName=ANC_Quarantine
  macAddress=00:0C:29:79:02:A8
```

ipAddress=<null>
]]

### **Step 4** Select 3 and enter the policy name

```
Operation selection:
 1. ApplyEndpointPolicyByMAC
  2. ClearEndpointPolicyByMAC
 3. ApplyEndpointPolicyByIP
  4. ClearEndpointPolicyByIP
  5. GetEndpointByIP
  6. Subscribe
 7. CreatePolicy
  8. UpdatePolicy
  9. DeletePolicy
 10. GetPolicyByName
  11. GetAllPolicies
 12. GetEndPointByMAC
 13. GetAllEndpoints
 14. GetEndpointByPolicy
Enter number (or <enter> to disconnect): 3
Policy name (or <enter> to disconnect): ANC Quarantine
IP address (or <enter> to disconnect): 192.168.1.38
ANCResult=com.cisco.pxgrid.model.anc.ANCResult@462d5aee[
  ancStatus=SUCCESS
  ancFailure=<null>
  failureDescription=<null>
  ancEndpoints=<null>
  ancpolicies=<null>
```

Step 5 Select Operations->RADIUS Livelog, note the authenticated IP address has been quarantined

| dentity Se        | rvices Engine     | Home         | - Operations  | ▶ Policy     | Guest Access      | Administration   | ▶ Work Centers        |                           | 1    | License Warning 🔺 🔍       |
|-------------------|-------------------|--------------|---------------|--------------|-------------------|------------------|-----------------------|---------------------------|------|---------------------------|
| RADIUS Livelog    | TACACS Livelog    | Reports      | Troubleshoot  | Adaptive     | e Network Control |                  |                       |                           |      |                           |
| Misconfi          | gured Supplicants | D            | Misconfig     | gured Networ | k Devices (i)     | RAD              | IUS Drops (i)         | Client Stopped Responding | D    | Repeat Co                 |
|                   | U                 |              |               | U            |                   |                  | 45                    | U                         |      | 2                         |
| Show Live Sess    | ons 🎡 Add or Rem  | nove Columns | 🝷 🏀 Refresh 🌘 | 🕑 Reset Rep  | eat Counts        |                  |                       | Refresh Every 1 minute *  | Show | atest 100 records vithin  |
| Time              | ▼ Status D        | etails Repe  | at Count      | ity (i)      | Endpoint ID (     | Endpoint Profile | Authentication Policy | Authorization Policy      |      | Authorization Profiles () |
| 2015-08-03 02:40: | 22.644 🕕          | ò            | 0 LAB6\j      | eppich (     | 00:0C:29:79:02:A8 | Windows7-Worksta | Default >> Dot1X >> D | Default >> ANC_Quarantine |      | Quarantine                |
| 2015-08-03 02:40: | 22.549 🔽          | 0            | #CTSR         | REQUEST#     |                   |                  |                       |                           |      | :                         |
| 2015-08-03 02:40: | 22.530 🗹          | Q            | LAB6\j        | eppich (     | 00:0C:29:79:02:A8 | Windows7-Worksta | Default >> Dot1X >> D | Default >> ANC_Quarantine |      | Quarantine                |
| 2015-08-03 02:40: | 22.128 🔽          | <u> </u>     |               | (            | 00:0C:29:79:02:A8 |                  |                       |                           |      | :                         |

**Step 6** To unquarantine, clear, select 4 and provide the MAC address

| .1 | 1.1 | 1. |
|----|-----|----|
| С  | ISC | 0  |

| Operation selection:                                              |
|-------------------------------------------------------------------|
| 1. ApplyEndpointPolicyByMAC                                       |
| 2. ClearEndpointPolicyByMAC                                       |
| 3. ApplyEndpointPolicyByIP                                        |
| <ol> <li>ClearEndpointPolicyByIP</li> </ol>                       |
| 5. GetEndpointByIP                                                |
| 6. Subscribe                                                      |
| 7. CreatePolicy                                                   |
| 8. UpdatePolicy                                                   |
| 9. DeletePolicy                                                   |
| 10. GetPolicyByName                                               |
| 11. GetAllPolicies                                                |
| 12. GetEndPointByMAC                                              |
| 13. GetAllEndpoints                                               |
| 14. GetEndpointByPolicy                                           |
| Enter number (or <enter> to disconnect): <mark>2</mark></enter>   |
| MAC address (or <enter> to disconnect): 00:0C:29:79:02:A8</enter> |
| ANCResult=com.cisco.pxgrid.model.anc.ANCResult@11758f2a[          |
| ancStatus=SUCCESS                                                 |
| ancFailure= <null></null>                                         |
| failureDescription= <null></null>                                 |
| ancEndpoints= <null></null>                                       |
| ancpolicies= <null></null>                                        |
|                                                                   |

## Step 7 Select Operations->RADIUS Livelog

The end-user has been unquarantined

| dentity Servic        | es Engine        | Home        | - Operations  | Policy     | ► Guest Access     | Administration   | Work Centers          |                      |                        | License Warning A    |
|-----------------------|------------------|-------------|---------------|------------|--------------------|------------------|-----------------------|----------------------|------------------------|----------------------|
| RADIUS Livelog TA     | CACS Livelog     | Reports     | Troubleshoot  | Adaptiv    | ve Network Control |                  |                       |                      |                        |                      |
| Misconfigure<br>O     | d Supplicants (i |             | Misconfigu    | ured Netwo | ork Devices (i)    | RADI             | IUS Drops (i)<br>46   | Client Stop          | oped Responding ()     | Rej                  |
| Show Live Sessions    | 🎡 Add or Rem     | ove Columns | 🔻 🏀 Refresh 🧯 | Reset Re   | peat Counts        |                  |                       | Refresh              | 1 minute · Sho         | Latest 100 records 🔻 |
| Time                  | ▼ Status De      | etails Repe | eat Count     | y (i)      | Endpoint ID        | Endpoint Profile | Authentication Policy | Authorization Policy | Authorization Profiles | Network Device       |
| 2015-08-03 03:23:53.0 | 87 🕕             |             | 0 LAB6\je     | ppich      | 00:0C:29:79:02:A8  | Windows7-Worksta | Default >> Dot1X >> D | Default >> Compliant | Compliant              |                      |
| 2015-08-03 03:23:52.7 | 66 🗹             | ò           | #ACSAG        | CL#-IP-PEI |                    |                  |                       |                      |                        | Switch               |
| 2015-08-03 03:23:52.7 | 34 🔽             | <u> </u>    | LAB6\je       | ppich      | 00:0C:29:79:02:A8  | Windows7-Worksta | Default >> Dot1X >> D | Default >> Compliant | Compliant              | Switch               |
| 2015-08-03 03:23:52.6 | 03 🔽             | ò           |               |            | 00:0C:29:79:02:A8  |                  |                       |                      |                        | Switch               |
| 2015-08-03 03:23:24.5 | 26 🔽             | <u> </u>    | #CTSRE        | EQUEST#    |                    |                  |                       |                      |                        | Switch               |
| 2015-08-03 03:23:24.4 | 32 🗹             | ò           | #ACSAG        | CL#-IP-Pos |                    |                  |                       |                      |                        | Switch               |
| 2015-08-03 03:23:24.4 | 12 🔽             |             | LAB6\je       | ppich      | 00:0C:29:79:02:A8  | Windows7-Worksta | Default >> Dot1X >> D | Default >> Posture   | Posture,SGT_Employe    | ee Switch            |

# **ANC Remediation**

The ANC remediation mitigation action provides a remediation action to the subscriber.

### Step 1 Select Operations->Adaptive Network Control, and ANC\_Remediate and select REMEDIATE action

| dentity Services Engine         | Home    | - Operations | ▶ Policy    | ► Guest Access  | Administration |
|---------------------------------|---------|--------------|-------------|-----------------|----------------|
| RADIUS Livelog TACACS Livelog   | Reports | Troubleshoot | ✓Adaptive N | Network Control |                |
| Policy List Endpoint Assignment |         |              |             |                 |                |
| List                            |         |              |             |                 |                |
| C Refresh + Add mit Trash       | - C Ed  | lit          |             |                 |                |
| Policy Name                     |         | ANC Actions  |             |                 |                |
| ANC_Remediate                   |         | REMEDIATE    |             |                 |                |
| ANC_Quarantine                  |         | QUARANTINE   |             |                 |                |

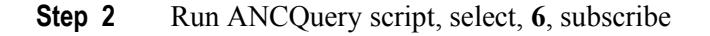

```
Johns-MacBook-Pro:bin jeppich$ ./ANCAction_query.sh -a 192.168.1.23 -u pxGridClient -k alpha.jks -p cisco123
-t alpha_root.jks -q cisco123
----- properties --
 version=1.0.2-30-SNAPSHOT
 hostnames=192.168.1.23
 username=pxGridClient
  group=ANC
 description=null
 keystoreFilename=alpha.jks
  keystorePassword=cisco123
  truststoreFilename=alpha root.jks
 truststorePassword=cisco123
11:42:49.269 [Thread-1] INFO com.cisco.pxgrid.ReconnectionManager - Started
Connecting...
Connected
11:42:52.131 [Thread-1] INFO com.cisco.pxgrid.ReconnectionManager - Connected
Operation selection:
 1. ApplyEndpointPolicyByMAC
 2. ClearEndpointPolicyByMAC
  3. ApplyEndpointPolicyByIP
  4. ClearEndpointPolicyByIP
  5. GetEndpointByIP
  6. Subscribe
 7. CreatePolicy
  8. UpdatePolicy
  9. DeletePolicy
  10. GetPolicyByName
 11. GetAllPolicies
 12. GetEndPointByMAC
 13. GetAllEndpoints
 14. GetEndpointByPolicy
Enter number (or <enter> to disconnect):<mark>6</mark>
Press <enter> to disconnect:
```

**Step 3** Select Administration->pxGrid Services, the pxGrid client will be connected to the ANC Group

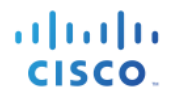

| dentity Services Engine  | Home > Operations               | Policy → Guest Access - Ad         | ministration Vork Centers |                    | 1 License Warr           |
|--------------------------|---------------------------------|------------------------------------|---------------------------|--------------------|--------------------------|
| System Identity Manageme | nt 	▶ Network Resources 	▶ Devi | ce Portal Management pxGrid Servic | es Feed Service FoxGrid   | I Identity Mapping |                          |
|                          |                                 |                                    |                           |                    | enable Auto-Reg          |
| Clients Live Log         | 📵 Group 👎 Decline 	 🛞 Delete 👻  | Sefresh Total Pending Approval(0)  | •                         |                    | 1 - 11 of 11 Show        |
| Client Name              | Client Description              | Capabilities                       | Status                    | Client Group(s)    | Log                      |
| □ ► ise-admin-ise201     |                                 | Capabilities(4 Pub, 2 Sub)         | Online                    | Administrator      | View                     |
| □  ▶ ise-mnt-ise201      |                                 | Capabilities(2 Pub, 1 Sub)         | Online                    | Administrator      | View                     |
| pxgridcremediate         |                                 | Capabilities(0 Pub, 2 Sub)         | Online                    | ANC                | View                     |
| pxgridclient             |                                 | Capabilities(0 Pub, 2 Sub)         | Online                    | ANC, EPS           | View                     |
|                          | Capability Detail               |                                    |                           | 1 - 2 of 2 Sho     | w 25 👻 per page Page 1 🐥 |
|                          | Capability Name                 | Capability Version                 | Messaging Role            | Message Filter     |                          |
|                          | O AdaptiveNetworkControl        | 1.0                                | Sub                       |                    |                          |
|                          | O Core                          | 1.0                                | Sub                       |                    |                          |

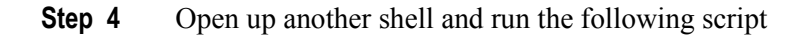

```
./ANCAction query.sh -a 192.168.1.23 -u pxGridCRemediate -k alpha.jks -p cisco123 -t alpha root.jks -q
cisco123
 ----- properties ------
  version=1.0.2-30-SNAPSHOT
 hostnames=192.168.1.23
  username=pxGridCRemediate
  group=ANC
  description=null
 keystoreFilename=alpha.jks
 keystorePassword=cisco123
  truststoreFilename=alpha root.jks
  truststorePassword=cisco123
   _____
11:49:35.734 [Thread-1] INFO com.cisco.pxgrid.ReconnectionManager - Started
Connecting...
Connected
11:49:37.043 [Thread-1] INFO com.cisco.pxgrid.ReconnectionManager - Connected
Operation selection:
 1. ApplyEndpointPolicyByMAC
  2. ClearEndpointPolicyByMAC
  3. ApplyEndpointPolicyByIP
  4. ClearEndpointPolicyByIP
  5. GetEndpointByIP
  6. Subscribe
  7. CreatePolicy
 8. UpdatePolicy
  9. DeletePolicy
  10. GetPolicyByName
 11. GetAllPolicies
 12. GetEndPointByMAC
 13. GetAllEndpoints
  14. GetEndpointByPolicy
Enter number (or <enter> to disconnect): 3
Policy name (or <enter> to disconnect): ANC Remediate
IP address (or <enter> to disconnect): 192.168.1.41
ANCResult=com.cisco.pxgrid.model.anc.ANCResult@11758f2a[
 ancStatus=SUCCESS
  ancFailure=<null>
  failureDescription=<null>
 ancEndpoints=<null>
  ancpolicies=<null>
Operation selection:
 1. ApplyEndpointPolicyByMAC
  2. ClearEndpointPolicyByMAC
  3. ApplyEndpointPolicyByIP
```

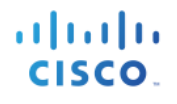

| 4. ClearEndpointPolicyByIP                      |   |
|-------------------------------------------------|---|
| 5. GetEndpointByIP                              |   |
| 6. Subscribe                                    |   |
| 7. CreatePolicy                                 |   |
| 8. UpdatePolicy                                 |   |
| 9. DeletePolicy                                 |   |
| 10. GetPolicyByName                             |   |
| 11. GetAllPolicies                              |   |
| 12. GetEndPointByMAC                            |   |
| 13. GetAllEndpoints                             |   |
| 14. GetEndpointByPolicy                         |   |
| Enter number (or <enter> to disconnect)</enter> | : |
|                                                 |   |

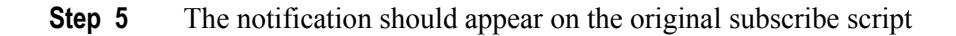

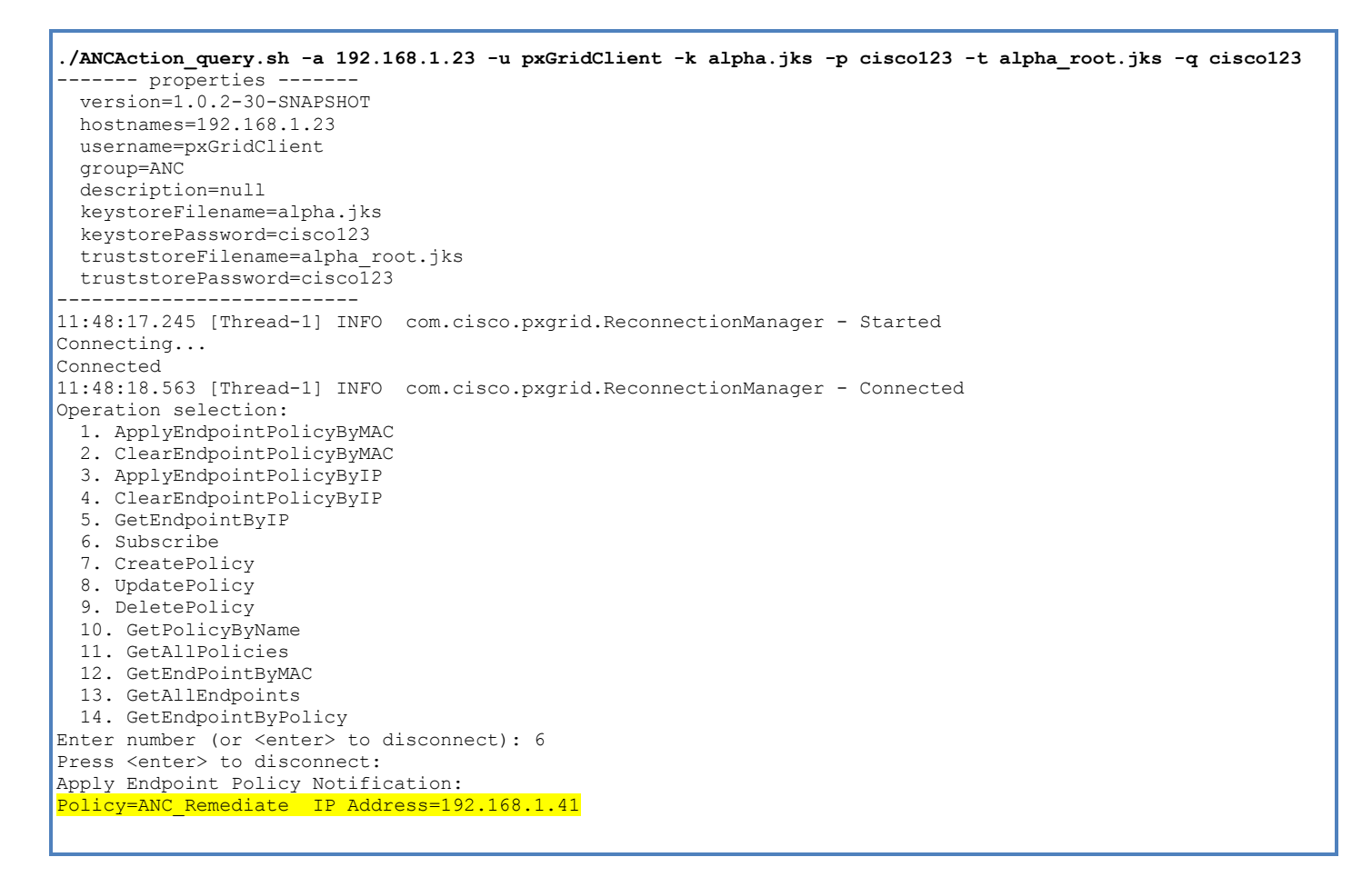

# **ANC Provisioning**

The ANC provisioning mitigation action provides a remediation action to the subscriber.

**Step 1** Run the ANCAction query script, and select, **6**, subscribe

| Johns-MacBook-Pro:bin jeppich\$ ./ANCAction_query.sh -a 192.168.1.23 -u pxGridClient -k alpha.jks -p cisco123<br>-t alpha_root.jks -q cisco123<br>properties<br>version=1.0.2-30-SNAPSHOT<br>hostnames=192.168.1.23<br>username=pxGridClient<br>group=ANC<br>description=null<br>keystoreFilename=alpha.jks<br>keystorePassword=cisco123<br>truststoreFilename=alpha_root.jks<br>truststorePassword=cisco123                                                                                                    |
|----------------------------------------------------------------------------------------------------|
| 11:42:49.269 [Thread-1] INFO com.cisco.pxgrid.ReconnectionManager - Started<br>Connecting<br>Connected                                                                                                    |
| <pre>II:42:52.131 [Thread-1] INFO com.clsco.pxgrid.ReconnectionManager - Connected Operation selection:     ApplyEndpointPolicyByMAC     ClearEndpointPolicyByMAC     ApplyEndpointPolicyByIP     ClearEndpointByIP     Subscribe     CreatePolicy     UpdatePolicy     DeletePolicy     CetPolicyByName     GetPolicyByName     GetAllEndpointByMAC     GetPolicyByMAC     GetEndPointByMAC     GetAllEndpointByMAC     GetPolicyByMAC     GetPolicyByMAC     GetPolicyByMAC     GetEndPointByMAC     GetEndPointByMAC     GetPolicyByMAC     GetPolicyByMAC</pre> |
| Enter number (or <enter> to disconnect):6<br/>Press <enter> to disconnect:</enter></enter>                                                                                                    |

#### **Step 2** To clear or unquarantine, apply the ANC provisioning policy to the endpoint

```
12:03:43.784 [Thread-1] INFO com.cisco.pxgrid.ReconnectionManager - Connected
Operation selection:
 1. ApplyEndpointPolicyByMAC
 2. ClearEndpointPolicyByMAC
  3. ApplyEndpointPolicyByIP
  4. ClearEndpointPolicyByIP
 5. GetEndpointByIP
  6. Subscribe
 7. CreatePolicy
  8. UpdatePolicy
  9. DeletePolicy
  10. GetPolicyByName
 11. GetAllPolicies
 12. GetEndPointByMAC
  13. GetAllEndpoints
 14. GetEndpointByPolicy
Enter number (or <enter> to disconnect): 4
IP address (or <enter> to disconnect): 192.168.1.41
ANCResult=com.cisco.pxgrid.model.anc.ANCResult@11758f2a[
 ancStatus=SUCCESS
  ancFailure=<null>
  failureDescription=<null>
  ancEndpoints=<null>
  ancpolicies=<null>
Operation selection:
 1. ApplyEndpointPolicyByMAC
  2. ClearEndpointPolicyByMAC
  3. ApplyEndpointPolicyByIP
  4. ClearEndpointPolicyByIP
```

| 5. GetEndpointByIP                                               |
|------------------------------------------------------------------|
| 6. Subscribe                                                     |
| 7. CreatePolicy                                                  |
| 8. UpdatePolicy                                                  |
| 9. DeletePolicy                                                  |
| 10. GetPolicyByName                                              |
| 11. GetAllPolicies                                               |
| 12. GetEndPointByMAC                                             |
| 13. GetAllEndpoints                                              |
| 14. GetEndpointByPolicy                                          |
| Enter number (or <enter> to disconnect): <mark>3</mark></enter>  |
| Policy name (or <enter> to disconnect): ANC Provisioning</enter> |
| IP address (or <enter> to disconnect): 192.168.1.41</enter>      |
| ANCResult=com.cisco.pxgrid.model.anc.ANCResult@74ad1f1f[         |
| ancStatus=SUCCESS                                                |
| ancFailure= <null></null>                                        |
| failureDescription= <null></null>                                |
| ancEndpoints= <null></null>                                      |
| ancpolicies= <null></null>                                       |
|                                                                  |
| Operation selection:                                             |
| 1. ApplyEndpointPolicyByMAC                                      |
| 2. ClearEndpointPolicyByMAC                                      |
| 3. ApplyEndpointPolicyByIP                                       |
| 4. ClearEndpointPolicyByIP                                       |
| 5. GetEnapointByIP                                               |
| 6. Subscribe                                                     |
| 7. Createroricy                                                  |
| 0. Opdaterolicy                                                  |
| 10 Cot Policy Pullamo                                            |
| 11 CetAllPolicies                                                |
| 12 CotEndDointBuMAC                                              |
| 13 GetAllEndpoints                                               |
| 14 GetEndpointByPolicy                                           |
| Enter number (or Kenter) to disconnect).                         |
| THEET HANDET (OT ZEHLETZ CO ATBCOHHECC).                         |

**Step 3** The subscriber receives the ANC Provisioning policy notifications

```
./ANCAction_query.sh -a 192.168.1.23 -u pxGridClient -k alpha.jks -p cisco123 -t alpha_root.jks -q cisco123
 ----- properties -----
  version=1.0.2-30-SNAPSHOT
 hostnames=192.168.1.23
 username=pxGridClient
 group=ANC
 description=null
 keystoreFilename=alpha.jks
 keystorePassword=cisco123
  truststoreFilename=alpha root.jks
  truststorePassword=cisco123
12:04:19.804 [Thread-1] INFO com.cisco.pxgrid.ReconnectionManager - Started
Connecting...
Connected
12:04:21.292 [Thread-1] INFO com.cisco.pxgrid.ReconnectionManager - Connected
Operation selection:
 1. ApplyEndpointPolicyByMAC
 ClearEndpointPolicyByMAC
 3. ApplyEndpointPolicyByIP
  4. ClearEndpointPolicyByIP
  5. GetEndpointByIP
  6. Subscribe
  7. CreatePolicy
 8. UpdatePolicy
  9. DeletePolicy
 10. GetPolicyByName
  11. GetAllPolicies
```

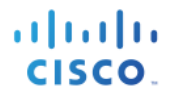

12. GetEndPointByMAC
13. GetAllEndpoints
14. GetEndpointByPolicy
Enter number (or <enter> to disconnect): 6
Press <enter> to disconnect:
Apply Endpoint Policy Notification:
Policy=ANC\_Provisioning IP Address=192.168.1.41

# List of Endpoints according to ANC Policy

This example covers a list of endpoints that have the ANC policy applied. For example, you can have an ANC quarantine policy applied to a list of endpoints.

**Step 1** Run the ANC\_Action query script, select **14**, select Policy Name, **ANC\_Provisioning**. You should see a list of MAC addresses that have the ANC Provisioning Policy assigned.

```
./ANCAction_query.sh -a 192.168.1.23 -u pxGridClient -k alpha.jks -p cisco123 -t alpha_root.jks -q cisco123
 ----- properties -----
  version=1.0.2-30-SNAPSHOT
 hostnames=192.168.1.23
 username=pxGridClient
  group=ANC
  description=null
 keystoreFilename=alpha.jks
  keystorePassword=cisco123
 truststoreFilename=alpha root.jks
  truststorePassword=cisco123
13:32:53.702 [Thread-1] INFO com.cisco.pxgrid.ReconnectionManager - Started
Connecting...
Connected
13:32:54.973 [Thread-1] INFO com.cisco.pxgrid.ReconnectionManager - Connected
Operation selection:
 1. ApplyEndpointPolicyByMAC
  2. ClearEndpointPolicyByMAC
  3. ApplyEndpointPolicyByIP
 4. ClearEndpointPolicyByIP
 5. GetEndpointByIP
  6. Subscribe
 7. CreatePolicy
  8. UpdatePolicy
 9. DeletePolicy
  10. GetPolicyByName
 11. GetAllPolicies
  12. GetEndPointByMAC
  13. GetAllEndpoints
  14. GetEndpointByPolicy
Enter number (or <enter> to disconnect): 14
Policy name (or <enter> to disconnect): ANC Provisioning
ANCResult=com.cisco.pxgrid.model.anc.ANCResult@11758f2a[
 ancStatus=SUCCESS
  ancFailure=<null>
  failureDescription=<null>
  ancEndpoints=[com.cisco.pxgrid.model.anc.ANCEndpoint074ad1f1f[
 policyName=ANC Provisioning
 macAddress=00:0C:29:79:02:A8
  ipAddress=<null>
11
  ancpolicies=<null>
Operation selection:
  1. ApplyEndpointPolicyByMAC
  ClearEndpointPolicyByMAC
  3. ApplyEndpointPolicyByIP
  4. ClearEndpointPolicyByIP
```

| 11 | 1.1 | 1. |
|----|-----|----|
| С  | ISC | 0. |

- 5. GetEndpointByIP
- 6. Subscribe
- 7. CreatePolicy
- 8. UpdatePolicy
- 9. DeletePolicy
- 10. GetPolicyByName
- 11. GetAllPolicies
- GetEndPointByMAC
   GetAllEndpoints

14. GetEndpointByPolicy Enter number (or <enter> to disconnect):

# **Dynamic Topics**

Dynamic topics allow pxGrid clients connected to the ISE pxGrid node to publish, subscribe, and take action on information topics. A dynamic topic consists of the following:

• Topic Setup:

The topic, query items and action items are defined using "propose\_capabiility.sh"

Publishing Topic

The publisher is defined using "generic\_client –c publisher.properties where publisher properties is a config file that describe the topic information such as topic name, publisher client mode and other items.

• Subscribing to the Topic

The subscriber is defined using "generic\_client –c subscriber.properties where subscriber properties is a config file that describe the topic information such as topic name and other items, subscriber client mode and query and./or action name sets and other items. The read-only query name sets provide the subscriber with specific access topic information.

The action items are for subscribers who want to issue queries on the topic without subscribing to the information topic.

For this example, the published topic or capability will be Auction and auction service. The sdk-01-pub pxGrid client will publish the Auction topic, and the sdk-01-sub pxGrid client will subscribe to the topic and allowed to query on the "get inventory services" and :"get current bids". Another pxGrid client sdk-01-act will not nor subscribe to the topic no receive any notifications, however, this client will only be able "bid on items", or take action.

# **Core Subscribe**

Provides a list of capability topic notifications when the pxGrid client subscribes to the "core" topic.

**Step 1** Run the following:

```
./core_subscribe.sh -a 10.0.0.37 -u core_user-01 -k alpha.jks -p cisco123 -t alpha_root.jks -q cisco123 -g
Session -d pxGrid Client
```

Obtains a list of available capabilities or topics of information

| Connected                                                                            |
|--------------------------------------------------------------------------------------|
| 11:38:50.611 [Thread-1] INFO com.cisco.pxgrid.ReconnectionManager - Connected        |
| <pre>getList: status=CREATED capability=TrustSecMetaData, version=1.0</pre>          |
| getList: status=CREATED capability=EndpointProfileMetaData, version=1.0              |
| getList: status=CREATED capability=IdentityGroup, version=1.0                        |
| getList: status=CREATED capability=GridControllerAdminService, version=1.0           |
| <pre>getList: status=CREATED capability=SessionDirectory, version=1.0</pre>          |
| <pre>getList: status=CREATED capability=AdaptiveNetworkControl, version=1.0</pre>    |
| <pre>getList: status=CREATED capability=EndpointProtectionService, version=1.0</pre> |
| <pre>getList: status=CREATED capability=Core, version=1.0</pre>                      |
| Capability name [, version] to query (or <enter> to quit) :</enter>                  |
|                                                                                      |

# **Step 2** View that the pxGrid client has subscribed to the core capability Select Administration->pxGrid Services

| dentity Services Engine      | Home                          | Policy      Guest Access     Access  | Iministration > Work Center | rs                    | 1 License Warning 🔺      |
|------------------------------|-------------------------------|--------------------------------------|-----------------------------|-----------------------|--------------------------|
| System Identity Manageme     | nt Network Resources Dev      | ice Portal Management pxGrid Service | Feed Service + px0          | Grid Identity Mapping |                          |
|                              |                               |                                      |                             |                       | enable Auto-Registration |
| Clients Live Log             |                               |                                      |                             |                       |                          |
| 🧹 Enable 🛛 Disable 🕜 Approve | 🕘 Group 👎 Decline  😵 Delete 🔻 | Sefresh Total Pending Approval(0)    | *                           |                       | 1 - 5 of 5 Show 25 👻     |
| Client Name                  | Client Description            | Capabilities                         | Status                      | Client Group(s)       | Log                      |
| □ ▶ ise-admin-ise238         |                               | Capabilities(4 Pub, 2 Sub)           | Online                      | Administrator         | View                     |
| □ ► ise-mnt-ise238           |                               | Capabilities(2 Pub, 1 Sub)           | Online                      | Administrator         | View                     |
| □ ▼ core_user-01             | pxGrid                        | Capabilities(0 Pub, 1 Sub)           | Online                      | Session               | View                     |
|                              | Capability Detail             |                                      |                             | 1 - 1 of 1 Show       | 25 🕶 per page Page 1 🗘   |
|                              | Capability Name               | Capability Version                   | Messaging Role              | Message Filter        |                          |
|                              | O Core                        | 1.0                                  | Sub                         |                       |                          |

# **Propose\_New Capability**

Defines new topic information to the pxGrid node or can modify an existing topic by providing the capability name, version, description, platform, query and action items. This topic will remain in a pending state until the pxGrid admin approves the topic.

**Step 1** Run the following:

```
./propose_capability.sh -a 10.0.0.37 -u sdk01 -k alpha.jks -p cisco123 -t alpha_root.jks -q cisco123 -g -d pxGrid New Publisher
```

Capability information will be required where you will be prompted to enter in the information.

cisco.

| 12:02:08.779 [Thread-1] INFO com.cisco.pxgrid.ReconnectionManager - Connected |
|-------------------------------------------------------------------------------|
| New capability? (y/n): y                                                      |
| Enter capability name: Auction                                                |
| Enter capability version: 1.0                                                 |
| Enter capability description: Auction Service                                 |
| Enter vendor platform: ABC Auction Service                                    |
| Enter query name ( <enter> to continue): GetInventoryItems</enter>            |
| Enter query name ( <enter> to continue): GetCurrentBids</enter>               |
| Enter query name ( <enter> to continue):</enter>                              |
| Enter action name ( <enter> to continue): BidOnItems</enter>                  |
| Enter action name ( <enter> to continue):</enter>                             |
| Proposing new capability                                                      |
| Press <enter> to disconnect</enter>                                           |
| Connection closed                                                             |

# Step 2Select Administration->pxGrid Services->View by Capabilities<br/>You should see the "Auction" Capability in a "pending state"

| dentity Services Engine        | Home                                    | ► Guest Access             | tration Vork    | Centers           |                 |               | 1 License             | Warning 🔺 | ۹ (       | 2           | ø   |
|--------------------------------|-----------------------------------------|----------------------------|-----------------|-------------------|-----------------|---------------|-----------------------|-----------|-----------|-------------|-----|
| System Identity Management     | t Network Resources Device Portal       | Management pxGrid Services | Feed Service    | pxGrid Identity N | lapping         |               |                       |           |           |             |     |
| Capabilities Live Log sdk01    |                                         |                            |                 |                   |                 |               |                       |           |           |             |     |
| 🖌 Enable 🕜 Disable 😪 Approve   | 👎 Decline 🛞 Delete 😵 Refresh 🛛 Total Pe | nding Approval(1)          |                 |                   |                 |               | 1 - 9 of 9            | Show 25 - | per page  | Page 1      | L ‡ |
| Capability Name                | Capability Description                  | Vendor Platform            | Capability Vers | Status            | Publisher Count | Subscriber Co | Supported Filter Type | 9         | Created B | y .         |     |
| ○ ► GridControllerAdminService |                                         |                            | 1.0             | Enabled           | 0               | 1             | N/A                   |           |           |             |     |
| ○ ► AdaptiveNetworkControl     |                                         |                            | 1.0             | Enabled           | 1               | 0             | N/A                   |           |           |             |     |
| O  Auction                     | Auction Service                         | ABC Auction Service        | 1.0             | Pending create    | 0               | 0             | N/A                   |           | sdk01@xg  | grid.cisco. | com |
| ○ ► Core                       |                                         |                            | 1.0             | Enabled           | 0               | 4             | N/A                   |           |           |             |     |
| EndpointProfileMetaData        |                                         |                            | 1.0             | Enabled           | 1               | 0             | N/A                   |           |           |             |     |

### **Step 3** Select topic->Approve

**Step 4** The pxGrid admin approves the topic

| CISCO      |                             | Controod Engino      | Home    | Ope           | rations   | Policy         | Guest A       | CCess Admin     | ilstration   | work Cer | nters            |                 |               |                    |           | ~ •        | •            | 1 × 1 |
|------------|-----------------------------|----------------------|---------|---------------|-----------|----------------|---------------|-----------------|--------------|----------|------------------|-----------------|---------------|--------------------|-----------|------------|--------------|-------|
| • •        | System                      | Identity Management  | Netwo   | ork Resourc   | es 🕨 Dev  | rice Portal Ma | anagement     | pxGrid Services | Feed Servi   | rice 🕨 p | xGrid Identity M | apping          |               |                    |           |            |              |       |
|            | Carabilities Live Log sdk01 |                      |         |               |           |                |               |                 |              |          |                  |                 |               |                    |           |            |              |       |
| <b>√</b> E | Enable 🔗 I                  | Disable Approve      | Decline | 🛞 Delete      | 🛞 Refresh | Total Pendi    | ing Approval( | 1)              |              |          |                  |                 | 1 selecte     | d item 1 - 9 of 9  | Show 25 👻 | per page   | Page 1       | ÷     |
|            | Capabi                      | lity Name            | Ca      | pability Des  | cription  |                | Ven           | dor Platform    | Capability \ | Vers S   | tatus            | Publisher Count | Subscriber Co | Supported Filter T | уре       | Created By | /            |       |
| 0          | GridCo                      | ntrollerAdminService |         |               |           |                |               |                 | 1.0          | E        | nabled           | 0               | 1             | N/A                |           |            |              |       |
| 0          | Adaptiv                     | veNetworkControl     |         |               |           |                |               |                 | 1.0          | E        | nabled           | 1               | 0             | N/A                |           |            |              |       |
| ۲          | Auction                     | 1                    | Au      | ction Service | e         |                | ABC           | Auction Service | 1.0          | P        | ending create    | 0               | 0             | N/A                |           | sdk01@xg   | rid.cisco.co | m     |
| 0          | Core                        |                      |         |               |           |                |               |                 | 1.0          | E        | nabled           | 0               | 4             | N/A                |           |            |              |       |
| 0          | Endpoi                      | ntProfileMetaData    |         |               |           |                |               |                 | 1.0          | E        | nabled           | 1               | 0             | N/A                |           |            |              |       |

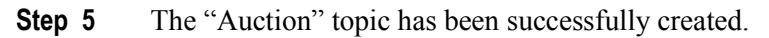

| dentity Services Engine                                                                                                    | Home                                     | Guest Access - Adminis | stration Vork   | Centers           |                 |               | 1 License Warning 🔺   | <u>् ७ ± ०</u>                                  |
|----------------------------------------------------------------------------------------------------|------------------------------------------|------------------------|-----------------|-------------------|-----------------|---------------|-----------------------|-------------------------------------------------|
| System Identity Management                                                                                                    | Network Resources     Device Portal Mana | gement pxGrid Services | Feed Service    | pxGrid Identity M | apping          |               |                       |                                                 |
| Capabilities Live Log sdk01 Disable Auto-Registration Disable Auto-Registration Disable Auto-Reg |                                          |                        |                 |                   |                 |               |                       | on Disable Auto-Registration<br>View By Clients |
| 🖌 Enable 🖉 Disable 😪 Approve 🎈                                                                                                    | Decline 😧 Delete 😵 Refresh Total Pending | Approval(0)            |                 |                   |                 |               | 1 - 9 of 9 Show 25    | ▼ per page Page 1 <sup>*</sup> / <sub>▼</sub>   |
| Capability Name                                                                                                    | Capability Description                   | Vendor Platform        | Capability Vers | Status            | Publisher Count | Subscriber Co | Supported Filter Type | Created By                                      |
| ○ ► GridControllerAdminService                                                                                                    |                                          |                        | 1.0             | Enabled           | 0               | 1             | N/A                   |                                                 |
| ○ ► AdaptiveNetworkControl                                                                                                    |                                          |                        | 1.0             | Enabled           | 1               | 0             | N/A                   |                                                 |
| O  Auction                                                                                                    | Auction Service                          | ABC Auction Service    | 1.0             | Enabled           | 0               | 0             | N/A                   | sdk01@xgrid.cisco.com                           |
| ○ ► Core                                                                                                    |                                          |                        | 1.0             | Enabled           | 0               | 4             | N/A                   |                                                 |
| ○ ► EndpointProfileMetaData                                                                                                    |                                          |                        | 1.0             | Enabled           | 1               | 0             | N/A                   |                                                 |

**Step 6** The new topic notification will appear if the pxGrid clients have "core\_subscribed" as highlighted below

/core subscribe.sh -a 10.0.0.37 -u core user-01 -k alpha.jks -p cisco123 -t alpha root.jks -q cisco123 -g Session -d pxGrid Client ----- properties -version=1.0.2-30-SNAPSHOT hostnames=10.0.37 username=core\_user-01 group=Session description=pxGrid keystoreFilename=alpha.jks keystorePassword=cisco123 truststoreFilename=alpha root.jks truststorePassword=cisco123 11:48:41.155 [Thread-1] INFO com.cisco.pxgrid.ReconnectionManager - Started Connecting... Connected 11:48:42.946 [Thread-1] INFO com.cisco.pxgrid.ReconnectionManager - Connected getList: status=CREATED capability=TrustSecMetaData, version=1.0 getList: status=CREATED capability=EndpointProfileMetaData, version=1.0 getList: status=CREATED capability=IdentityGroup, version=1.0 getList: status=CREATED capability=GridControllerAdminService, version=1.0 getList: status=CREATED capability=SessionDirectory, version=1.0 getList: status=CREATED capability=AdaptiveNetworkControl, version=1.0 getList: status=CREATED capability=EndpointProtectionService, version=1.0 getList: status=CREATED capability=Core, version=1.0 Capability name [, version] to query (or <enter> to quit) : notification: status=CREATED capability=Auction, version=1.0

**Step 7** Select **Live Log** to see the a record of the Auction topic setup

| dentity Services Eng    | gine Home ► Operatio    | ons                      | Administration      | ▶ Work Centers     |                      |
|-------------------------|-------------------------|--------------------------|---------------------|--------------------|----------------------|
| System Identity Manag   | ement Network Resources | Device Portal Management | KGrid Services Feed | Service            | y Mapping            |
|                         |                         |                          |                     |                    |                      |
|                         |                         |                          |                     |                    |                      |
| Clients Live Log        |                         |                          |                     |                    |                      |
| 🔇 Clear Logs 💮 Resync 🔗 | Refresh                 |                          |                     |                    |                      |
| Client Name             | Capability Name         | Event Type               | Timestamp           | Oth                | er Attributes        |
| sdk01@xgrid.cisco.com   |                         | Client offline           | 5:21:26 PM UT       | C, Jul 24 2015     |                      |
| sdk01@xgrid.cisco.com   | Core-1.0                | Client unsubscribed      | 5:21:26 PM UT       | C, Jul 24 2015     |                      |
| sdk01@xgrid.cisco.com   | Auction-1.0             | Topic create completed   | 5:21:25 PM UT       | C, Jul 24 2015     |                      |
| sdk01@xgrid.cisco.com   | Auction-1.0             | Group created            | 5:21:25 PM UT       | C, Jul 24 2015 gro | up Auction_Action    |
| sdk01@xgrid.cisco.com   | Auction-1.0             | Group created            | 5:21:25 PM UT       | C, Jul 24 2015 gro | up Auction_Subscribe |
| sdk01@xgrid.cisco.com   | Auction-1.0             | Group created            | 5:21:25 PM UT       | C, Jul 24 2015 gro | up Auction_Publish   |
| sdk01@xarid.cisco.com   | Auction-1.0             | Topic create pending     | 5:01:59 PM UT       | C, Jul 24 2015     |                      |

### Step 8 Select Administration->pxGrid Services\_>sdk01->Group->Basic, Session, Action Publish->Save

Note: Admin must assign topic from "basic" group to other groups. The "basic" group is just a pxGrid connection group.

| dentity Services Engine             | ome ► Operations ► Policy       | ► Guest Access                                                     | ation   Work Centers |                 | 1 Licens                   | e Warning 🔺      |
|-------------------------------------|---------------------------------|--------------------------------------------------------------------|----------------------|-----------------|----------------------------|------------------|
| System Identity Management          | letwork Resources               | Management pxGrid Services                                         | Feed Service         | /lapping        |                            |                  |
| Clients Live Log                    |                                 |                                                                    |                      |                 | ●Enable A                  | uto-Registration |
| 🖌 Enable 🖉 Disable 😪 Approve 😝 Grou | p 👎 Decline 🛞 Delete 👻 🏀 Refres | sh Total Pending Approval(0) +                                     |                      |                 | 1 selected item 1 - 5 of 5 | Show 25 👻        |
| Client Name                         | Client Description              | Capabilities                                                       | Status               | Client Group(s) | Log                        |                  |
| □ ► ise-admin-ise238                |                                 | Capabilities(4 Pub, 2 Sub)                                         | Online               | Administrator   | View                       |                  |
| □ ► ise-mnt-ise238                  |                                 | Capabilities(2 Pub, 1 Sub)                                         | Online               | Administrator   | View                       |                  |
| Core_user-01                        | pxGrid                          | Capabilities(0 Pub, 1 Sub)                                         | Online               | Session         | View                       |                  |
| □ ► mac                             |                                 | Capabilities(0 Pub, 0 Sub)                                         | Offline              | ANC, Session    | View                       |                  |
| Sdk01                               |                                 | Capabilities(0 Pub, 0 Sub)                                         | Offline              | Basic           | View                       |                  |
|                                     | Client Group                    |                                                                    | ×                    |                 |                            |                  |
|                                     | Name                            | sdk01                                                              |                      |                 |                            |                  |
|                                     | Groups                          | Basic Session<br>ANC<br>EPS<br>Auction_Subscribe<br>Auction_Action | Auction_Publish      |                 |                            |                  |

**Step 9** Click **View** next to sdk01

You should see published Auction topic.

| dentity Services Engine        | Home                              | y → Guest Access → Adminis        | stration   Work Centers            |                                 | 1    | License    | e Warning 🔺 |  |
|--------------------------------|-----------------------------------|-----------------------------------|------------------------------------|---------------------------------|------|------------|-------------|--|
| System Identity Management     | Network Resources     Device Port | al Management pxGrid Services     | Feed Service     PxGrid Identity I | Mapping                         |      |            |             |  |
| Clients Live Log               |                                   |                                   |                                    |                                 |      |            |             |  |
| 🖌 Enable 🕜 Disable 😪 Approve 😝 | ) Group 🎈 Decline 😵 Delete 👻 😵 Re | fresh Total Pending Approval(0) - |                                    |                                 |      | 1 - 5 of 5 | Show 25 👻   |  |
| Client Name                    | Client Description                | Capabilities                      | Status                             | Client Group(s)                 | Log  |            |             |  |
| Ise-admin-ise238               |                                   | Capabilities(4 Pub, 2 Sub)        | Online                             | Administrator                   | View |            |             |  |
| □ ► ise-mnt-ise238             |                                   | Capabilities(2 Pub, 1 Sub)        | Online                             | Administrator                   | View |            |             |  |
| core_user-01                   | pxGrid                            | Capabilities(0 Pub, 1 Sub)        | Online                             | Session                         | View |            |             |  |
| □ ► mac                        |                                   | Capabilities(0 Pub, 0 Sub)        | Offline                            | ANC, Session                    | View |            |             |  |
| Sdk01                          |                                   | Capabilities(0 Pub, 0 Sub)        | Offline                            | Basic, Session, Auction_Publish | View |            |             |  |

Step 10 We need to determine publisher who publishes events. Edit publisher.conf file

| 0 0                                   | in conf — vim — 80×24                                                                                           | EN IN |
|---------------------------------------|----------------------------------------------------------------------------------------------------|-------|
| GENERIC_TOPIC_NAME="One"              |                                                                                                    |       |
| GENERIC CLIENT MODE="publi            | isher"                                                                                                    |       |
| GENERIC_QUERY_NAME_SET=""             |                                                                                                    |       |
| GENERIC_ACTION_NAME_SET=""            | 1                                                                                                    |       |
| GENERIC_PUBLISH_DATA_SET="            | 'pub-notif-001,pub-notif-002,pub-notif-003"                                                                     |       |
| GENERIC_REQUEST_DATA_SET="            | in the second second second second second second second second second second second second second second second |       |
| GENERIC_RESPONSE_DATA_SET=            | ="resp-001,resp-002,resp-003,resp-004"                                                                          |       |
| GENERIC_SLEEP_INTERVAL="50            | 90"                                                                                                    |       |
| GENERIC_ITERATIONS="20"               |                                                                                                    |       |
| ~                                     |                                                                                                    |       |
| ~                                     |                                                                                                    |       |
| ~                                     |                                                                                                    |       |
| ~                                     |                                                                                                    |       |
| ~                                     |                                                                                                    |       |
| ~                                     |                                                                                                    |       |
| ~                                     |                                                                                                    |       |
| ~                                     |                                                                                                    |       |
| ~                                     |                                                                                                    |       |
| ~                                     |                                                                                                    |       |
| ~                                     |                                                                                                    |       |
| ~                                     |                                                                                                    |       |
| ~                                     |                                                                                                    |       |
| ~                                     |                                                                                                    |       |
| <pre>"generic_publisher.propert</pre> | ties" 9L, 324C                                                                                                  |       |

**Step 11** Change GENERIC\_TOPIC\_NAME="AUCTION" and GENERIC\_CLIENT\_MODE= "PUBLISHER" will publish the data set and the response data set

**Step 12** Run generic client script for publisher.

```
./generic_client.sh -a 10.0.0.37 -u sdk01 -k alpha.jks -p cisco123 -t alpha_root.jks -q cisco123 -c
generic_publisher.properties
```

#### **Results**

```
Initialized : GenericClient:
    topicName=Auction
    clientMode=PUBLISHER
    sleepInterval=2000
    iterations=20
    queryNameSet=[]
    actionNameSet=[]
    publishDataSet=[pub-notif-001, pub-notif-002, pub-notif-003]
    requestDataSet=[]
    responseDataSet=[resp-001, resp-002, resp-003, resp-004]
```

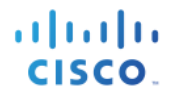

----- properties -----version=1.0.2-30-SNAPSHOT hostnames=10.0.0.37 username=sdk01 group=Auction Publish description=null keystoreFilename=alpha.jks keystorePassword=cisco123 truststoreFilename=alpha root.jks truststorePassword=cisco123 14:12:59.548 [Thread-1] INFO com.cisco.pxgrid.ReconnectionManager - Started Connecting... Connected 14:13:00.921 [Thread-1] INFO com.cisco.pxgrid.ReconnectionManager - Connected Publishing notification: GenericMessage: messageType=NOTIFICATION capabilityName=Auction operationName=sampleNotification body: content: contentTags=[NOTIF-TAG-201] contentType=PLAIN TEXT value=NOTIFICATION[1437847981189]pub-notif-001 Publishing notification: GenericMessage: messageType=NOTIFICATION capabilityName=Auction operationName=sampleNotification body: content: contentTags=[NOTIF-TAG-201] contentType=PLAIN TEXT value=NOTIFICATION[1437847983193]pub-notif-002 Publishing notification: GenericMessage: messageType=NOTIFICATION capabilityName=Auction operationName=sampleNotification body: content: contentTags=[NOTIF-TAG-201] contentType=PLAIN\_TEXT value=NOTIFICATION[1437847985194]pub-notif-003 Publishing notification: GenericMessage: messageType=NOTIFICATION capabilityName=Auction operationName=sampleNotification body: content: contentTags=[NOTIF-TAG-201] contentType=PLAIN TEXT value=NOTIFICATION[1437847987195]pub-notif-001 Publishing notification: GenericMessage: messageType=NOTIFICATION capabilityName=Auction operationName=sampleNotification body: content: contentTags=[NOTIF-TAG-201] contentType=PLAIN TEXT value=NOTIFICATION[1437847989196]pub-notif-002 Publishing notification: GenericMessage: messageType=NOTIFICATION capabilityName=Auction operationName=sampleNotification body: content: contentTags=[NOTIF-TAG-201] contentType=PLAIN TEXT value=NOTIFICATION[1437847991197]pub-notif-003 Publishing notification: GenericMessage:

messageType=NOTIFICATION capabilitvName=Auction operationName=sampleNotification body: content: contentTags=[NOTIF-TAG-201] contentType=PLAIN TEXT value=NOTIFICATION[1437847993199]pub-notif-001 Publishing notification: GenericMessage: messageType=NOTIFICATION capabilityName=Auction operationName=sampleNotification body: content: contentTags=[NOTIF-TAG-201] contentType=PLAIN\_TEXT value=NOTIFICATION[1437847995200]pub-notif-002 Publishing notification: GenericMessage: messageType=NOTIFICATION capabilityName=Auction operationName=sampleNotification body: content: contentTags=[NOTIF-TAG-201] contentType=PLAIN TEXT value=NOTIFICATION[1437847997201]pub-notif-003 Publishing notification: GenericMessage: messageType=NOTIFICATION capabilityName=Auction operationName=sampleNotification body: content: contentTags=[NOTIF-TAG-201] contentType=PLAIN TEXT value=NOTIFICATION[1437847999202]pub-notif-001 Publishing notification: GenericMessage: messageType=NOTIFICATION capabilityName=Auction operationName=sampleNotification body: content: contentTags=[NOTIF-TAG-201] contentType=PLAIN TEXT value=NOTIFICATION[1437848001203]pub-notif-002 Publishing notification: GenericMessage: messageType=NOTIFICATION capabilityName=Auction operationName=sampleNotification body: content: contentTags=[NOTIF-TAG-201] contentType=PLAIN TEXT value=NOTIFICATION[1437848003207]pub-notif-003 Publishing notification: GenericMessage: messageType=NOTIFICATION capabilityName=Auction operationName=sampleNotification body: content: contentTags=[NOTIF-TAG-201] contentType=PLAIN TEXT value=NOTIFICATION[1437848005209]pub-notif-001 Publishing notification: GenericMessage: messageType=NOTIFICATION capabilityName=Auction operationName=sampleNotification body: content: contentTags=[NOTIF-TAG-201] contentType=PLAIN TEXT value=NOTIFICATION[1437848007210]pub-notif-002

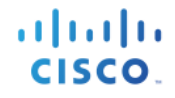

Publishing notification: GenericMessage: messageType=NOTIFICATION capabilityName=Auction operationName=sampleNotification body: content: contentTags=[NOTIF-TAG-201] contentType=PLAIN TEXT value=NOTIFICATION[1437848009211]pub-notif-003 Publishing notification: GenericMessage: messageType=NOTIFICATION capabilityName=Auction operationName=sampleNotification bodv: content: contentTags=[NOTIF-TAG-201] contentType=PLAIN TEXT value=NOTIFICATION[1437848011213]pub-notif-001 Publishing notification: GenericMessage: messageType=NOTIFICATION capabilityName=Auction operationName=sampleNotification bodv: content: contentTags=[NOTIF-TAG-201] contentType=PLAIN TEXT value=NOTIFICATION[1437848013214]pub-notif-002 Publishing notification: GenericMessage: messageType=NOTIFICATION capabilityName=Auction operationName=sampleNotification body: content: contentTags=[NOTIF-TAG-201] contentType=PLAIN TEXT value=NOTIFICATION[1437848015216]pub-notif-003 Publishing notification: GenericMessage: messageType=NOTIFICATION capabilityName=Auction operationName=sampleNotification body: content: contentTags=[NOTIF-TAG-201] contentType=PLAIN\_TEXT value=NOTIFICATION [1437848017217] pub-notif-001 Publishing notification: GenericMessage: messageType=NOTIFICATION capabilityName=Auction operationName=sampleNotification body: content: contentTags=[NOTIF-TAG-201] contentType=PLAIN\_TEXT value=NOTIFICATION[1437848019218]pub-notif-002 Press <enter> to disconnect...

**Step 13** pxGrid client sdk01 publishes the Auction topic

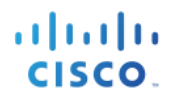

| dentity Services Engine        | Home ► Operations ► Policy           | y → Guest Access → Administ       | ration Vork Centers                 | (                                  | License Warning      |
|--------------------------------|--------------------------------------|-----------------------------------|-------------------------------------|------------------------------------|----------------------|
| System Identity Management     | Network Resources     Device Ports   | al Management pxGrid Services     | Feed Service      pxGrid Identity N | lapping                            |                      |
|                                |                                      |                                   |                                     |                                    | enable Auto-Registra |
| Clients Live Log               |                                      |                                   |                                     |                                    |                      |
| 🖌 Enable 🕜 Disable 😪 Approve 🍵 | ) Group 👎 Decline 🛛 🛞 Delete 👻 😵 Rei | fresh Total Pending Approval(0) - |                                     |                                    | 1 - 6 of 6 Show 2    |
| Client Name                    | Client Description                   | Capabilities                      | Status                              | Client Group(s) Log                |                      |
| □ ► ise-admin-ise238           |                                      | Capabilities(4 Pub, 2 Sub)        | Online                              | Administrator View                 |                      |
| □ ► ise-mnt-ise238             |                                      | Capabilities(2 Pub, 1 Sub)        | Online                              | Administrator View                 |                      |
| □ ▼ sdk01                      |                                      | Capabilities(1 Pub, 1 Sub)        | Online                              | Basic,Session,Auction_Publish View |                      |
| Ca                             | apability Detail                     |                                   |                                     | 1 - 2 of 2 Show 25 👻 per page      | e Page 1 🗘           |
|                                | Capability Name                      | Capability Version                | Messaging Role                      | Message Filter                     |                      |
| C                              | O Auction                            | 1.0                               | Pub                                 |                                    |                      |
| C                              | O Core                               | 1.0                               | Sub                                 |                                    |                      |

**Step 14** We need to configure subscriber to query published Auction topic on direct queries "GetInventoryItems", GetCurrentBids"

```
GENERIC_TOPIC_NAME="Auction"
GENERIC_CLIENT_MODE="subscriber"
GENERIC_QUERY_NAME_SET="GetInventoryItems,GetCurrentBids,BidOnItems"
GENERIC_ACTION_NAME_SET=""
GENERIC_PUBLISH_DATA_SET=""
GENERIC_REQUEST_DATA_SET="req-001,req-002,req-003"
GENERIC_RESPONSE_DATA_SET=""
GENERIC_SLEEP_INTERVAL="500"
GENERIC_ITERATIONS="20"
~
```

**Step 15** Run generic client script for subscriber, note the subscriber has access to query topics GetInventoryItems, GetCurrentBid, and not BidOnItems. BidOnItems was not defined as a Query topic.

./generic\_client.sh -a 10.0.0.37 -u sdk01-sub -k alpha.jks -p cisco123 -t alpha\_root.jks -q cisco123 -c

#### **Results**

```
Initialized : GenericClient:
       topicName=Auction
       clientMode=SUBSCRIBER
       sleepInterval=500
       iterations=20
       queryNameSet=[GetInventoryItems, GetCurrentBids, BidOnItems]
       actionNameSet=[]
       publishDataSet=[]
       requestDataSet=[req-001, req-002, req-003]
       responseDataSet=[]
----- properties ------
 version=1.0.2-30-SNAPSHOT
 hostnames=10.0.0.37
 username=sdk01-sub
 group=Auction Subscribe
  description=null
 keystoreFilename=alpha.jks
 keystorePassword=cisco123
  truststoreFilename=alpha root.jks
  truststorePassword=cisco123
```

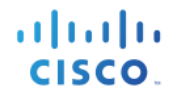

15:51:33.423 [Thread-1] INFO com.cisco.pxgrid.ReconnectionManager - Started Connecting... Connected 15:51:36.123 [Thread-1] INFO com.cisco.pxgrid.ReconnectionManager - Connected Sending request: GenericMessage: messageType=REQUEST capabilityName=Auction operationName=GetInventoryItems body: content: contentTags=[QUERY-TAG-301] contentType=PLAIN TEXT value=QUERY[1437853896264]req-001 Received response: GenericMessage: messageType=RESPONSE capabilityName=Auction operationName=GetInventoryItems body: content: contentTags=[RESP-TAG-101] contentType=PLAIN TEXT value=RESPONSE[1437853896285]resp-003 - for request[QUERY[1437853896264]req-001] Sending request: GenericMessage: messageType=REQUEST capabilityName=Auction operationName=GetCurrentBids body: content: contentTags=[QUERY-TAG-301] contentType=PLAIN TEXT value=QUERY[1437853896885]req-002 Received response: GenericMessage: messageType=RESPONSE capabilityName=Auction operationName=GetCurrentBids bodv: content: contentTags=[RESP-TAG-101] contentType=PLAIN TEXT value=RESPONSE[1437853896945]resp-004 - for request[QUERY[1437853896885]req-002] Sending request: GenericMessage: messageType=REQUEST capabilityName=Auction operationName=BidOnItems bodv: content: contentTags=[QUERY-TAG-301] contentType=PLAIN TEXT value=QUERY[1437853897457]req-003 Received response: GenericMessage: messageType=RESPONSE capabilityName=null operationName=null body: error=not authorized Sending request: GenericMessage: messageType=REQUEST capabilityName=Auction operationName=GetInventoryItems body: content: contentTags=[QUERY-TAG-301] contentType=PLAIN\_TEXT value=QUERY[1437853898077]req-001 Received response: GenericMessage: messageType=RESPONSE capabilityName=Auction operationName=GetInventoryItems bodv: content:

#### contentTags=[RESP-TAG-101] contentType=PLAIN\_TEXT

value=RESPONSE[1437853898428]resp-001 - for request[QUERY[1437853898077]req-001]

#### Step 16 Select Administration->pxGrid Services

Note the pxGrid client sdk01-sub has subscribed to the Auction topic

| Identity Services Engine Home ► Operations             | Policy ► Guest Access                  | Administration Vork Centers      |                        |  |  |  |  |
|--------------------------------------------------------|----------------------------------------|----------------------------------|------------------------|--|--|--|--|
| System     Identity Management     Network Resources   | Device Portal Management pxGrid Se     | ervices  Feed Service  pxGrid le | dentity Mapping        |  |  |  |  |
|                                                        |                                        |                                  |                        |  |  |  |  |
|                                                        |                                        |                                  |                        |  |  |  |  |
| Clients Live Log                                       |                                        |                                  |                        |  |  |  |  |
| 🖌 Enable 🕜 Disable 😪 Approve 😝 Group 👎 Decline 🚷 Delet | 💂 👻 🍪 Refresh 🛛 Total Pending Approval | (0) 🔻                            |                        |  |  |  |  |
| Client Name Client Description                         | Capabilities                           | Status                           | Client Group(s) Log    |  |  |  |  |
| □ ► ise-admin-ise238                                   | Capabilities(4 Pub, 2 Sub)             | Online                           | Administrator View     |  |  |  |  |
| □ ► ise-mnt-ise238                                     | Capabilities(2 Pub, 1 Sub)             | Online                           | Administrator View     |  |  |  |  |
| sdk01-sub                                              | Capabilities(0 Pub, 2 Sub)             | Online                           | Auction_Subscribe View |  |  |  |  |
| Capability Detail 1 - 2 of 2 Show 25 - per p           |                                        |                                  |                        |  |  |  |  |
| Capability Name                                        | Capability Version                     | Messaging Role                   | Message Filter         |  |  |  |  |
| O Auction                                              | 1.0                                    | Sub                              |                        |  |  |  |  |
| O Core                                                 | 1.0                                    | Sub                              |                        |  |  |  |  |

## Summary

**Step 1** The Publisher, sdk01, publishes Auction Topic

```
./generic_client.sh -a 10.0.0.37 -u sdk01 -k alpha.jks -p cisco123 -t alpha_root.jks -q cisco123 -c
generic_publisher.properties
Initialized : GenericClient:
       topicName=Auction
       clientMode=PUBLISHER
       sleepInterval=2000
       iterations=20
       queryNameSet=[]
       actionNameSet=[]
       publishDataSet=[pub-notif-001, pub-notif-002, pub-notif-003]
       requestDataSet=[]
       responseDataSet=[resp-001, resp-002, resp-003, resp-004]
 ----- properties ------
 version=1.0.2-30-SNAPSHOT
 hostnames=10.0.0.37
 username=sdk01
  group=Auction Publish
  description=null
  keystoreFilename=alpha.jks
  keystorePassword=cisco123
  truststoreFilename=alpha root.jks
  truststorePassword=cisco123
    _____
15:47:52.196 [Thread-1] INFO com.cisco.pxgrid.ReconnectionManager - Started
Connecting...
Connected
15:47:53.548 [Thread-1] INFO com.cisco.pxgrid.ReconnectionManager - Connected
Publishing notification: GenericMessage:
 messageType=NOTIFICATION
  capabilityName=Auction
```

operationName=sampleNotification body: content: contentTags=[NOTIF-TAG-201] contentType=PLAIN TEXT value=NOTIFICATION[1437853673689]pub-notif-001 Publishing notification: GenericMessage: messageType=NOTIFICATION capabilityName=Auction operationName=sampleNotification body: content: contentTags=[NOTIF-TAG-201] contentType=PLAIN TEXT value=NOTIFICATION[1437853675695]pub-notif-002 Publishing notification: GenericMessage: messageType=NOTIFICATION capabilityName=Auction operationName=sampleNotification body: content: contentTags=[NOTIF-TAG-201] contentType=PLAIN TEXT value=NOTIFICATION[1437853677696]pub-notif-003 Publishing notification: GenericMessage: messageType=NOTIFICATION capabilityName=Auction operationName=sampleNotification body: content: contentTags=[NOTIF-TAG-201] contentType=PLAIN TEXT value=NOTIFICATION[1437853679697]pub-notif-001 Publishing notification: GenericMessage: messageType=NOTIFICATION capabilityName=Auction operationName=sampleNotification body: content: contentTags=[NOTIF-TAG-201] contentType=PLAIN TEXT value=NOTIFICATION[1437853681699]pub-notif-002 Publishing notification: GenericMessage: messageType=NOTIFICATION capabilityName=Auction operationName=sampleNotification body: content: contentTags=[NOTIF-TAG-201] contentType=PLAIN TEXT value=NOTIFICATION[1437853683700]pub-notif-003 Publishing notification: GenericMessage: messageType=NOTIFICATION capabilityName=Auction operationName=sampleNotification body: content: contentTags=[NOTIF-TAG-201] contentType=PLAIN TEXT value=NOTIFICATION[1437853685701]pub-notif-001 Publishing notification: GenericMessage: messageType=NOTIFICATION capabilityName=Auction operationName=sampleNotification body: content: contentTags=[NOTIF-TAG-201] contentType=PLAIN TEXT value=NOTIFICATION[1437853687703]pub-notif-002 Publishing notification: GenericMessage: messageType=NOTIFICATION

capabilityName=Auction operationName=sampleNotification body: content: contentTags=[NOTIF-TAG-201] contentType=PLAIN TEXT value=NOTIFICATION[1437853689704]pub-notif-003 Publishing notification: GenericMessage: messageType=NOTIFICATION capabilityName=Auction operationName=sampleNotification body: content: contentTags=[NOTIF-TAG-201] contentType=PLAIN TEXT value=NOTIFICATION[1437853691705]pub-notif-001 Publishing notification: GenericMessage: messageType=NOTIFICATION capabilityName=Auction operationName=sampleNotification body: content: contentTags=[NOTIF-TAG-201] contentType=PLAIN TEXT value=NOTIFICATION[1437853693706]pub-notif-002 Publishing notification: GenericMessage: messageType=NOTIFICATION capabilityName=Auction operationName=sampleNotification body: content: contentTags=[NOTIF-TAG-201] contentType=PLAIN TEXT value=NOTIFICATION[1437853695710]pub-notif-003 Publishing notification: GenericMessage: messageType=NOTIFICATION capabilityName=Auction operationName=sampleNotification body: content: contentTags=[NOTIF-TAG-201] contentType=PLAIN\_TEXT value=NOTIFICATION[1437853697711]pub-notif-001 Publishing notification: GenericMessage: messageType=NOTIFICATION capabilityName=Auction operationName=sampleNotification body: content: contentTags=[NOTIF-TAG-201] contentType=PLAIN TEXT value=NOTIFICATION[1437853699712]pub-notif-002 Publishing notification: GenericMessage: messageType=NOTIFICATION capabilityName=Auction operationName=sampleNotification body: content: contentTags=[NOTIF-TAG-201] contentType=PLAIN TEXT value=NOTIFICATION[1437853701713]pub-notif-003 Publishing notification: GenericMessage: messageType=NOTIFICATION capabilityName=Auction operationName=sampleNotification body: content: contentTags=[NOTIF-TAG-201] contentType=PLAIN TEXT value=NOTIFICATION[1437853703714]pub-notif-001 Publishing notification: GenericMessage:

messageType=NOTIFICATION capabilityName=Auction operationName=sampleNotification body: content: contentTags=[NOTIF-TAG-201] contentType=PLAIN\_TEXT value=NOTIFICATION[1437853705715]pub-notif-002 Publishing notification: GenericMessage: messageType=NOTIFICATION capabilityName=Auction operationName=sampleNotification body: content: contentTags=[NOTIF-TAG-201] contentType=PLAIN TEXT value=NOTIFICATION[1437853707717]pub-notif-003 Publishing notification: GenericMessage: messageType=NOTIFICATION capabilityName=Auction operationName=sampleNotification body: content: contentTags=[NOTIF-TAG-201] contentType=PLAIN TEXT value=NOTIFICATION[1437853709717]pub-notif-001 Publishing notification: GenericMessage: messageType=NOTIFICATION capabilityName=Auction operationName=sampleNotification body: content: contentTags=[NOTIF-TAG-201] contentType=PLAIN TEXT value=NOTIFICATION[1437853711718]pub-notif-002 Press <enter> to disconnect...Received request: GenericMessage: messageType=REQUEST capabilityName=Auction operationName=GetInventoryItems body: content: contentTags=[QUERY-TAG-301] contentType=PLAIN TEXT value=QUERY[1437853868986]req-001 Returning response: GenericMessage: messageType=RESPONSE capabilityName=Auction operationName=GetInventoryItems body: content: contentTags=[RESP-TAG-101] contentType=PLAIN TEXT value=RESPONSE[1437853869075]resp-001 - for request[QUERY[1437853868986]req-001] Received request: GenericMessage: messageType=REQUEST capabilityName=Auction operationName=GetCurrentBids body: content: contentTags=[QUERY-TAG-301] contentType=PLAIN TEXT value=QUERY[1437853869589]req-002 Returning response: GenericMessage: messageType=RESPONSE capabilityName=Auction operationName=GetCurrentBids body: content: contentTags=[RESP-TAG-101] contentType=PLAIN TEXT value=RESPONSE[1437853869616]resp-002 - for request[QUERY[1437853869589]req-002]

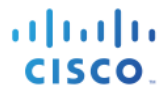

```
15:51:10.148 [Smack-Cached Executor 2 (0)] INFO c.c.p.i.GenericMessageDispatcher - Returning error -
Authorization failed for sender: sdk01-sub@xgrid.cisco.com, capability: Auction, operation: BidOnItems
Received request: GenericMessage:
 messageType=REQUEST
  capabilityName=Auction
  operationName=GetInventoryItems
 body:
    content:
      contentTags=[QUERY-TAG-301]
      contentType=PLAIN TEXT
      value=QUERY[1437853870656]req-001
Returning response: GenericMessage:
 messageType=RESPONSE
  capabilityName=Auction
  operationName=GetInventoryItems
 body:
    content:
      contentTags=[RESP-TAG-101]
      contentType=PLAIN TEXT
      value=RESPONSE[1437853870693]resp-003 - for request[QUERY[1437853870656]req-001]
Received request: GenericMessage:
 messageType=REQUEST
  capabilityName=Auction
  operationName=GetCurrentBids
 body:
    content:
      contentTags=[QUERY-TAG-301]
      contentType=PLAIN_TEXT
      value=QUERY[1437853871201]reg-002
Returning response: GenericMessage:
 messageType=RESPONSE
  capabilityName=Auction
  operationName=GetCurrentBids
 body:
    content:
      contentTags=[RESP-TAG-101]
      contentType=PLAIN TEXT
      value=RESPONSE[1437853871231]resp-004 - for request[QUERY[1437853871201]req-002]
15:51:11.776 [Smack-Cached Executor 2 (0)] INFO c.c.p.i.GenericMessageDispatcher - Returning error -
Authorization failed for sender: sdk01-sub@xgrid.cisco.com, capability: Auction, operation: BidOnItems
Received request: GenericMessage:
  messageType=REQUEST
  capabilityName=Auction
  operationName=GetInventoryItems
  body:
    content:
      contentTags=[QUERY-TAG-301]
      contentType=PLAIN TEXT
      value=QUERY[1437853872281]req-001
Returning response: GenericMessage:
  messageType=RESPONSE
  capabilityName=Auction
  operationName=GetInventoryItems
  body:
    content:
      contentTags=[RESP-TAG-101]
      contentType=PLAIN TEXT
      value=RESPONSE[1437853872418]resp-001 - for request[QUERY[1437853872281]req-001]
Received request: GenericMessage:
  messageType=REQUEST
  capabilityName=Auction
  operationName=GetCurrentBids
  body:
    content:
      contentTags=[QUERY-TAG-301]
      contentType=PLAIN TEXT
      value=QUERY[1437853872924]req-002
Returning response: GenericMessage:
  messageType=RESPONSE
  capabilityName=Auction
  operationName=GetCurrentBids
```

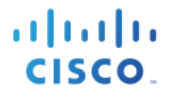

```
body:
    content:
      contentTags=[RESP-TAG-101]
      contentType=PLAIN TEXT
      value=RESPONSE[1437853872950]resp-002 - for request[QUERY[1437853872924]req-002]
15:51:13.485 [Smack-Cached Executor 2 (0)] INFO c.c.p.i.GenericMessageDispatcher - Returning error -
Authorization failed for sender: sdk01-sub@xgrid.cisco.com, capability: Auction, operation: BidOnItems
Received request: GenericMessage:
 messageType=REQUEST
  capabilityName=Auction
  operationName=GetInventoryItems
 body:
    content:
      contentTags=[QUERY-TAG-301]
      contentType=PLAIN TEXT
      value=QUERY[1437853873991]req-001
Returning response: GenericMessage:
 messageType=RESPONSE
  capabilityName=Auction
  operationName=GetInventoryItems
 body:
    content:
      contentTags=[RESP-TAG-101]
      contentType=PLAIN TEXT
      value=RESPONSE[1437853874019]resp-003 - for request[QUERY[1437853873991]req-001]
Received request: GenericMessage:
 messageType=REQUEST
  capabilityName=Auction
  operationName=GetCurrentBids
 body:
    content:
      contentTags=[QUERY-TAG-301]
      contentType=PLAIN TEXT
      value=QUERY[1437853874538]req-002
Returning response: GenericMessage:
 messageType=RESPONSE
  capabilityName=Auction
  operationName=GetCurrentBids
 body:
    content:
      contentTags=[RESP-TAG-101]
      contentType=PLAIN_TEXT
      value=RESPONSE[1437853874566]resp-004 - for request[QUERY[1437853874538]req-002]
15:51:15.106 [Smack-Cached Executor 2 (0)] INFO c.c.p.i.GenericMessageDispatcher - Returning error -
Authorization failed for sender: sdk01-sub@xgrid.cisco.com, capability: Auction, operation: BidOnItems
Received request: GenericMessage:
  messageType=REQUEST
  capabilitvName=Auction
  operationName=GetInventoryItems
 body:
    content:
      contentTags=[QUERY-TAG-301]
      contentType=PLAIN_TEXT
      value=QUERY[1437853875612]req-001
Returning response: GenericMessage:
  messageType=RESPONSE
  capabilityName=Auction
  operationName=GetInventoryItems
  body:
    content:
      contentTags=[RESP-TAG-101]
      contentType=PLAIN TEXT
      value=RESPONSE[1437853875639]resp-001 - for request[QUERY[1437853875612]req-001]
Received request: GenericMessage:
  messageType=REQUEST
  capabilityName=Auction
  operationName=GetCurrentBids
  body:
    content:
      contentTags=[QUERY-TAG-301]
      contentType=PLAIN TEXT
```

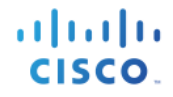

```
value=QUERY[1437853876145]req-002
Returning response: GenericMessage:
  messageType=RESPONSE
  capabilityName=Auction
  operationName=GetCurrentBids
 body:
    content:
      contentTags=[RESP-TAG-101]
      contentType=PLAIN TEXT
      value=RESPONSE[1437853876175]resp-002 - for request[QUERY[1437853876145]req-002]
15:51:16.719 [Smack-Cached Executor 2 (0)] INFO c.c.p.i.GenericMessageDispatcher - Returning error -
Authorization failed for sender: sdk01-sub@xgrid.cisco.com, capability: Auction, operation: BidOnItems
Received request: GenericMessage:
  messageType=REQUEST
  capabilityName=Auction
  operationName=GetInventoryItems
  body:
    content:
      contentTags=[QUERY-TAG-301]
      contentType=PLAIN TEXT
      value=QUERY[1437853877240]req-001
Returning response: GenericMessage:
 messageType=RESPONSE
  capabilityName=Auction
  operationName=GetInventoryItems
 body:
    content:
      contentTags=[RESP-TAG-101]
      contentType=PLAIN TEXT
      value=RESPONSE[1437853877270]resp-003 - for request[QUERY[1437853877240]req-001]
Received request: GenericMessage:
 messageType=REQUEST
  capabilityName=Auction
  operationName=GetCurrentBids
 body:
    content:
      contentTags=[QUERY-TAG-301]
      contentType=PLAIN TEXT
      value=QUERY[1437853877776]req-002
Returning response: GenericMessage:
 messageType=RESPONSE
  capabilityName=Auction
  operationName=GetCurrentBids
 body:
    content:
      contentTags=[RESP-TAG-101]
      contentType=PLAIN TEXT
      value=RESPONSE[1437853877800]resp-004 - for request[QUERY[1437853877776]req-002]
15:51:18.383 [Smack-Cached Executor 2 (0)] INFO c.c.p.i.GenericMessageDispatcher - Returning error -
Authorization failed for sender: sdk01-sub@xgrid.cisco.com, capability: Auction, operation: BidOnItems
Received request: GenericMessage:
 messageType=REQUEST
  capabilityName=Auction
  operationName=GetInventoryItems
 body:
    content:
      contentTags=[QUERY-TAG-301]
      contentType=PLAIN TEXT
      value=QUERY[1437853878895]req-001
Returning response: GenericMessage:
  messageType=RESPONSE
  capabilityName=Auction
  operationName=GetInventoryItems
 body:
    content:
      contentTags=[RESP-TAG-101]
      contentType=PLAIN_TEXT
      value=RESPONSE[1437853878925]resp-001 - for request[QUERY[1437853878895]req-001]
Received request: GenericMessage:
  messageType=REQUEST
  capabilityName=Auction
```

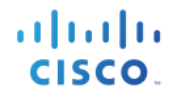

operationName=GetCurrentBids bodv: content: contentTags=[QUERY-TAG-301] contentType=PLAIN\_TEXT value=QUERY[1437853879433]reg-002 Returning response: GenericMessage: messageType=RESPONSE capabilityName=Auction operationName=GetCurrentBids body: content: contentTags=[RESP-TAG-101] contentType=PLAIN TEXT value=RESPONSE[1437853879459]resp-002 - for request[QUERY[1437853879433]req-002] Received request: GenericMessage: messageType=REQUEST capabilityName=Auction operationName=GetInventoryItems body: content: contentTags=[QUERY-TAG-301] contentType=PLAIN TEXT value=QUERY[1437853896264]req-001 Returning response: GenericMessage: messageType=RESPONSE capabilityName=Auction operationName=GetInventoryItems body: content: contentTags=[RESP-TAG-101] contentType=PLAIN\_TEXT value=RESPONSE[1437853896285]resp-003 - for request[QUERY[1437853896264]req-001] Received request: GenericMessage: messageType=REQUEST capabilityName=Auction operationName=GetCurrentBids body: content: contentTags=[QUERY-TAG-301] contentType=PLAIN\_TEXT value=QUERY[1437853896885]req-002 Returning response: GenericMessage: messageType=RESPONSE capabilityName=Auction operationName=GetCurrentBids bodv: content: contentTags=[RESP-TAG-101] contentType=PLAIN TEXT value=RESPONSE[1437853896945]resp-004 - for request[QUERY[1437853896885]req-002] 15:51:37.506 [Smack-Cached Executor 2 (0)] INFO c.c.p.i.GenericMessageDispatcher - Returning error -Authorization failed for sender: sdk01-sub@xgrid.cisco.com, capability: Auction, operation: BidOnItems Received request: GenericMessage: messageType=REQUEST capabilityName=Auction operationName=GetInventoryItems body: content: contentTags=[QUERY-TAG-301] contentType=PLAIN TEXT value=QUERY[1437853898077]req-001 Returning response: GenericMessage: messageType=RESPONSE capabilityName=Auction operationName=GetInventoryItems body: content: contentTags=[RESP-TAG-101] contentType=PLAIN TEXT value=RESPONSE[1437853898428]resp-001 - for request[QUERY[1437853898077]req-001]

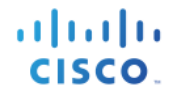

Received request: GenericMessage: messageType=REQUEST capabilityName=Auction operationName=GetCurrentBids body: content: contentTags=[QUERY-TAG-301] contentType=PLAIN TEXT value=QUERY[1437853898938]req-002 Returning response: GenericMessage: messageType=RESPONSE capabilityName=Auction operationName=GetCurrentBids bodv: content: contentTags=[RESP-TAG-101] contentType=PLAIN TEXT value=RESPONSE[1437853898977]resp-002 - for request[QUERY[1437853898938]req-002] 15:51:39.509 [Smack-Cached Executor 2 (0)] INFO c.c.p.i.GenericMessageDispatcher - Returning error -Authorization failed for sender: sdk01-sub@xgrid.cisco.com, capability: Auction, operation: BidOnItems Received request: GenericMessage: messageType=REQUEST capabilityName=Auction operationName=GetInventoryItems body: content: contentTags=[QUERY-TAG-301] contentType=PLAIN\_TEXT value=QUERY[1437853900015]reg-001 Returning response: GenericMessage: messageType=RESPONSE capabilityName=Auction operationName=GetInventoryItems body: content: contentTags=[RESP-TAG-101] contentType=PLAIN TEXT value=RESPONSE[1437853900041]resp-003 - for request[QUERY[1437853900015]req-001] Received request: GenericMessage: messageType=REQUEST capabilityName=Auction operationName=GetCurrentBids body: content: contentTags=[QUERY-TAG-301] contentType=PLAIN TEXT value=QUERY[1437853900547]req-002 Returning response: GenericMessage: messageType=RESPONSE capabilityName=Auction operationName=GetCurrentBids body: content: contentTags=[RESP-TAG-101] contentType=PLAIN TEXT value=RESPONSE[1437853900571]resp-004 - for request[QUERY[1437853900547]req-002] 15:51:41.109 [Smack-Cached Executor 2 (0)] INFO c.c.p.i.GenericMessageDispatcher - Returning error -Authorization failed for sender: sdk01-sub@xgrid.cisco.com, capability: Auction, operation: BidOnItems Received request: GenericMessage: messageType=REQUEST capabilityName=Auction operationName=GetInventoryItems body: content: contentTags=[QUERY-TAG-301] contentType=PLAIN TEXT value=QUERY[1437853901614]req-001 Returning response: GenericMessage: messageType=RESPONSE capabilityName=Auction operationName=GetInventoryItems

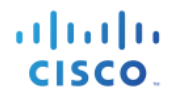

body: content: contentTags=[RESP-TAG-101] contentType=PLAIN TEXT value=RESPONSE[1437853901641]resp-001 - for request[QUERY[1437853901614]req-001] Received request: GenericMessage: messageType=REQUEST capabilityName=Auction operationName=GetCurrentBids body: content: contentTags=[QUERY-TAG-301] contentType=PLAIN TEXT value=QUERY[1437853902147]req-002 Returning response: GenericMessage: messageType=RESPONSE capabilityName=Auction operationName=GetCurrentBids body: content: contentTags=[RESP-TAG-101] contentType=PLAIN TEXT value=RESPONSE[1437853902172]resp-002 - for request[QUERY[1437853902147]req-002] 15:51:42.706 [Smack-Cached Executor 2 (0)] INFO c.c.p.i.GenericMessageDispatcher - Returning error -Authorization failed for sender: sdk01-sub@xgrid.cisco.com, capability: Auction, operation: BidOnItems Received request: GenericMessage: messageType=REQUEST capabilityName=Auction operationName=GetInventoryItems body: content: contentTags=[QUERY-TAG-301] contentType=PLAIN TEXT value=QUERY[1437853903210]req-001 Returning response: GenericMessage: messageType=RESPONSE capabilityName=Auction operationName=GetInventoryItems body: content: contentTags=[RESP-TAG-101] contentType=PLAIN\_TEXT value=RESPONSE[1437853903237]resp-003 - for request[QUERY[1437853903210]req-001] Received request: GenericMessage: messageType=REQUEST capabilityName=Auction operationName=GetCurrentBids body: content: contentTags=[QUERY-TAG-301] contentType=PLAIN TEXT value=QUERY[1437853903743]reg-002 Returning response: GenericMessage: messageType=RESPONSE capabilityName=Auction operationName=GetCurrentBids body: content: contentTags=[RESP-TAG-101] contentType=PLAIN TEXT value=RESPONSE[1437853903771]resp-004 - for request[QUERY[1437853903743]req-002] 15:51:44.412 [Smack-Cached Executor 2 (0)] INFO c.c.p.i.GenericMessageDispatcher - Returning error -Authorization failed for sender: sdk01-sub@xgrid.cisco.com, capability: Auction, operation: BidOnItems Received request: GenericMessage: messageType=REQUEST capabilityName=Auction operationName=GetInventoryItems body: content: contentTags=[QUERY-TAG-301] contentType=PLAIN TEXT

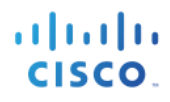

value=QUERY[1437853904916]req-001 Returning response: GenericMessage: messageType=RESPONSE capabilityName=Auction operationName=GetInventoryItems body: content: contentTags=[RESP-TAG-101] contentType=PLAIN\_TEXT value=RESPONSE[1437853904944]resp-001 - for request[QUERY[1437853904916]req-001] Received request: GenericMessage: messageType=REQUEST capabilityName=Auction operationName=GetCurrentBids body: content: contentTags=[QUERY-TAG-301] contentType=PLAIN\_TEXT value=QUERY[1437853905450]req-002 Returning response: GenericMessage: messageType=RESPONSE capabilityName=Auction operationName=GetCurrentBids body: content: contentTags=[RESP-TAG-101] contentType=PLAIN TEXT value=RESPONSE[1437853905479]resp-002 - for request[QUERY[1437853905450]req-002] 15:51:46.024 [Smack-Cached Executor 2 (0)] INFO c.c.p.i.GenericMessageDispatcher - Returning error -Authorization failed for sender: sdk01-sub@xgrid.cisco.com, capability: Auction, operation: BidOnItems Received request: GenericMessage: messageType=REQUEST capabilityName=Auction operationName=GetInventoryItems body: content: contentTags=[QUERY-TAG-301] contentType=PLAIN TEXT value=QUERY[1437853906529]req-001 Returning response: GenericMessage: messageType=RESPONSE capabilityName=Auction operationName=GetInventoryItems body: content: contentTags=[RESP-TAG-101] contentType=PLAIN TEXT value=RESPONSE[1437853906557]resp-003 - for request[QUERY[1437853906529]req-001] Received request: GenericMessage: messageType=REQUEST capabilityName=Auction operationName=GetCurrentBids body: content: contentTags=[QUERY-TAG-301] contentType=PLAIN TEXT value=QUERY[1437853907066]req-002 Returning response: GenericMessage: messageType=RESPONSE capabilityName=Auction operationName=GetCurrentBids body: content: contentTags=[RESP-TAG-101] contentType=PLAIN TEXT value=RESPONSE[1437853907099]resp-004 - for request[QUERY[1437853907066]req-002]

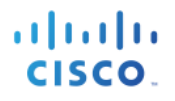

## Step 2

Select Administration->pxGrid Services The sdk01 pxGrid client is registered as a publisher

| dentity Services Engine      | Home                        | ► Policy ► Guest Access                | inistration Vork Centers |                                 | 1                            |
|------------------------------|-----------------------------|----------------------------------------|--------------------------|---------------------------------|------------------------------|
| System Identity Managemen    | nt   Network Resources   De | vice Portal Management pxGrid Services | ► Feed Service ► pxGrid  | Identity Mapping                |                              |
|                              |                             |                                        |                          |                                 |                              |
|                              |                             |                                        |                          |                                 |                              |
| Clients Live Log             |                             |                                        |                          |                                 |                              |
| 🖌 Enable 🛛 Disable 🖓 Approve | 🕘 Group 👎 Decline  🛞 Delete | Refresh Total Pending Approval(0)      |                          |                                 |                              |
| Client Name                  | Client Description          | Capabilities                           | Status                   | Client Group(s)                 | Log                          |
| □ ► ise-admin-ise238         |                             | Capabilities(4 Pub, 2 Sub)             | Online                   | Administrator                   | View                         |
| □ ▶ ise-mnt-ise238           |                             | Capabilities(2 Pub, 1 Sub)             | Online                   | Administrator                   | View                         |
| sdk01-sub                    |                             | Capabilities(0 Pub, 2 Sub)             | Online                   | Auction_Subscribe               | View                         |
| □ ► ise-sxp-ise238           |                             | Capabilities(1 Pub, 1 Sub)             | Online                   | Administrator                   | View                         |
| □ ▼ sdk01                    |                             | Capabilities(1 Pub, 1 Sub)             | Online                   | Basic, Session, Auction_Publish | View                         |
|                              | Capability Detail           |                                        |                          |                                 |                              |
|                              |                             |                                        |                          | 1 - 2 of 2 Show 25              | <ul> <li>per page</li> </ul> |
|                              | Capability Name             | Capability version                     | Messaging Role           | Message Filter                  |                              |
|                              | Auction                     | 1.0                                    | Pub                      |                                 |                              |
|                              | O Core                      | 1.0                                    | Sub                      |                                 |                              |

# SXP Publishing

ISE 2.0 provides a SXP connection listener. pxGrid provides the ability for ISE to publish the SXP connection information such as IP address, SGT-Tag, Source and Peer sequences.

The ISE sample scripts sxp\_download and sxp\_subscribe scripts can be used to obtain this information.

In this example, a Cisco Catalyst 3750x and ASA 5505 were used for the initial tests. The TrustSec configuration of these devices can ben found in the Reference section. Please note that the reader must be familiar with Cisco's TrustSec solution.

Before configuring the SXP binding settings, make sure you have CTS configured properly on your SXP enabled devices. Verify that you are seeing the proper #CTS requests# in the Authorization Policies.

| dentity Se        | ervices En                                                                                         | gine I                                                                                                    | Home 🔫 O      | Operations  | Policy           | ▶ Guest Access    | Administration        | Work Centers           |                                             | <ol> <li>License Warning</li> </ol> | L                 |
|-------------------|----------------------------------------------------------------------------------------------------|----------------------------------------------------------------------------------------------------|---------------|-------------|------------------|-------------------|-----------------------|------------------------|---------------------------------------------|-------------------------------------|-------------------|
| RADIUS Livelog    | TACACS                                                                                             | Livelog F                                                                                                    | teports • Tr  | roubleshoot | Adaptive         | e Network Control |                       |                        |                                             |                                     |                   |
| Misconfi          | gured Supp<br>1                                                                                    | licants (i)                                                                                                    |               | Misconfig   | ured Networ<br>0 | 'k Devices (i)    | RAD                   | IUS Drops (i)          | Client Stopped Responding (i)               | Re                                  | epeat Counter (i) |
| Show Live Sess    | 📓 Show Live Sessions 🖗 Add or Remove Columns 🔻 😵 Refresh 😮 Reset Repeat Counts 💌 within Last 24 ho |                                                                                                    |               |             |                  |                   |                       |                        |                                             |                                     |                   |
| Time              | ▼ St                                                                                               | atus<br>I 🔻 Deta                                                                                                    | ils Repeat Co | unt         | y 🔋              | Endpoint ID 🔅     | Endpoint Profile      | Authentication Policy  | Authorization Policy                        | Authorization Profiles              | Network D         |
| 2015-08-01 06:14: | 09.217                                                                                             | Image: Contract of the second second seco |               | #CTSRI      | EQUEST#          |                   |                       |                        |                                             |                                     | ciscoasa          |
| 2015-08-01 06:14: | 09.210                                                                                             | Image: Contract of the second second seco |               | #CTSRI      | EQUEST#          |                   |                       |                        | NetworkDeviceAuthorization >> Ndac Policy 2 |                                     | ciscoasa          |
| 2015-08-01 06:14: | 06.212                                                                                             | Image: Contract of the second second seco |               | #CTSRI      | EQUEST#          |                   |                       |                        |                                             |                                     | ciscoasa          |
| 2015-08-01 06:14: | 06.205                                                                                             | Image: Contract of the second second seco |               | #CTSRI      | EQUEST#          |                   |                       |                        | NetworkDeviceAuthorization >> Ndac Policy 2 |                                     | ciscoasa          |
| 2015-08-01 06:09: | 34.111                                                                                             | Image: Contract of the second second seco |               | #CTSRI      | EQUEST#          |                   |                       |                        |                                             |                                     | ciscoasa          |
| 2015-08-01 06:09: | 34.105                                                                                             | Image: Contract of the second second seco |               | #CTSRI      | EQUEST#          |                   |                       |                        | NetworkDeviceAuthorization >> Ndac Policy 2 |                                     | ciscoasa          |
| 2015-08-01 05:44: | 34.962                                                                                             | 8                                                                                                    |               | CTS-Tes     | st-Server        |                   |                       | Default >> Default >>  |                                             |                                     | Switch            |
| 2015-08-01 04:44: | 47.059                                                                                             |                                                                                                    |               | #CTSRI      | EQUEST#          |                   |                       |                        |                                             |                                     | Switch            |
| 2015-08-01 04:44: | 47.042                                                                                             | Image: Contract of the second second seco |               | LAB6\je     | eppich (         | 00:0C:29:79:02:A8 | Microsoft-Workstation | Default >> Dot1X >> D  | Default >> SGT_Employee                     | SGT_Employee,PermitAcco             | ess Switch        |
| 2015-08-01 04:38: | 38.857                                                                                             | Image: Contract of the second second seco |               | host/je     | ppich-PC.la      | 00:0C:29:79:02:A8 | VMWare-Device         | Default >> Dot1X >> D  | Default >> Basic_Authenticated_Access       | PermitAccess                        | Switch            |
| 2015-08-01 04:38: | 37.939                                                                                             | 8                                                                                                    |               | 00:0C:2     | 29:79:02:A       | 00:0C:29:79:02:A8 |                       | Default >> MAB >> Def. | Default >> Default                          | DenyAccess                          | Switch            |
| 2015-08-01 04:24: | 01.813                                                                                             | A      A     A  A     A           |               | #CTSRI      | EQUEST#          |                   |                       |                        |                                             |                                     | ciscoasa          |

Please follow the TrustSec Overview to go over the procedures.

You will also want to enable the SXP service port under Administration->Deployment and select node.
#### TrustSec AAA Devices

#### Step 1 Select Work Centers->TrustSec->Components->AAA Servers

The TrustSec AAA server will be already configured for ISE

| diale Identi   | ty Services Engine    | Home • Operation     | ns Policy  | Guest Access   | Administration   | ✓Work Centers |              | 1 |
|----------------|-----------------------|----------------------|------------|----------------|------------------|---------------|--------------|---|
| ▼TrustSec      | Device Administration | ı                    |            |                |                  |               |              |   |
| Overview       | Authentication Policy | Authorization Policy | Components | ▶ Policy ▶ SXP | Reports Settings |               |              |   |
|                | •                     | 3                    |            |                |                  |               |              |   |
| Security Group | S                     | AAA Servers          |            |                |                  |               |              |   |
| Security Group | ACLs                  | Acro Barr            | A 1 4      |                |                  |               |              |   |
| Network Device | es                    |                      | ო ₩ 🗡      | Delete Push    |                  |               |              |   |
| Tructoon AAA   | Convoro               | Name                 |            |                | Description      |               | IP Address   |   |
| TUSISEC AAA 3  | 2017012               | ise201               |            |                |                  |               | 192.168.1.23 |   |

#### **Configure Network Devices for TrustSec**

Define the Network Devices for TrustSec operation. The Cisco Catalyst 3750x switch and the ASA 5505 have been defined.

#### Cisco Catalyst 3750-x

#### Step 1 Select Work Centers->TrustSec->Components->Network Devices

| dentity Services Engine        | Home                 | ions   Policy               | ► Guest Access ► Ad  | ministration - Work Centers  | 6                |
|--------------------------------|----------------------|-----------------------------|----------------------|------------------------------|------------------|
|                                |                      |                             |                      |                              |                  |
| Overview Authentication Policy | Authorization Policy |                             | olicy SXP Reports    | <ul> <li>Settings</li> </ul> |                  |
| 0                              |                      |                             |                      |                              |                  |
| Security Groups                | Network Devi         | ces                         |                      |                              |                  |
| Security Group ACLs            |                      |                             |                      |                              |                  |
| Network Devices                | / Edit 🕂 Add         | Duplicate Duplicate         | ort 🚯 Export 👻 🙆 Gen | erate PAC X Delete -         |                  |
| Trustsec AAA Servers           | Name                 | <ul> <li>IP/Mask</li> </ul> | Profile Name         | Location                     | Туре             |
|                                | Switch               | 192.168.1.2/32              | 💼 Cisco 🕀            | All Locations                | All Device Types |
|                                | ciscoasa             | 192.168.1.1/32              | ditto Cisco 🕀        | All Locations                | All Device Types |

- Step 2 Select Work Centers->TrustSec->Components->Network Devices
- Step 3 Select Use Device ID for TrustSec Identification
- Step 4 Select Send configuration changes to device using CLI (SSH).

<u>Note:</u> You will need to know the SSH key. If you do not know the SSH key, you can delete the IP address of the device under known-hosts file.. When you ssh into the IP address you will see the SSH key displayed.

| dentity Services Engine                                                           | Home         | ► Operations      ► Policy      ► Guest Access      ► Administration      ▼Work O | Centers 1   |
|-----------------------------------------------------------------------------------|--------------|-----------------------------------------------------------------------------------|-------------|
| TrustSec      Device Administratio                                                | n            |                                                                                   |             |
| Overview Authentication Policy                                                    | Authorizatio | n Policy Components Policy SXP Reports Settings                                   |             |
| Security Groups<br>Security Group ACLs<br>Network Devices<br>Trustsec AAA Servers | ©            | SNMP Settings     Advanced TrustSec Settings     Device Authentication Settings   |             |
|                                                                                   |              | Use Device ID for TrustSec 🗹<br>Identification<br>Device Id Switch<br>* Password  |             |
|                                                                                   |              | TrustSec Notifications and Updates                                                |             |
|                                                                                   |              | * Download environment data every 1 Days                                          |             |
|                                                                                   |              | * Download peer authorization policy every 1 Days                                 | 5 ¥         |
|                                                                                   |              | * Reauthentication every 1 Days                                                   | s v         |
|                                                                                   |              | * Download SGACL lists every 1 Days                                               | s 🝸         |
|                                                                                   |              | Other TrustSec devices to trust this device $\checkmark$                          |             |
|                                                                                   |              | Send configuration changes to device Using O CoA   CLI                            | (SSH)       |
|                                                                                   |              | Ssh Key c9:9e:73:5d:1f:e7:7c:f4:31:4a:88                                          | :d7:9d:14:c |

- Step 5
   Under Device Configuration Deployment->enable Include this devices when deploying Security

   Group Tag Updates
   Provide the security
- **Step 6** Enter Device Interface Credential information

| Include this device when deploying Secur<br>Group Tag Mapping Upda | ity √<br>tes                                                                  |
|--------------------------------------------------------------------|-------------------------------------------------------------------------------|
| Device Interface Credentials                                       |                                                                               |
| * EXEC Mode Userna                                                 | me jeppich                                                                    |
| * EXEC Mode Passwo                                                 | ord Show                                                                      |
| Enable Mode Passwo                                                 | Show                                                                          |
| <ul> <li>Out Of Band (OOB) TrustSec PAC</li> </ul>                 |                                                                               |
|                                                                    |                                                                               |
| Issue Date                                                         | 01 Aug 2015 03:11:18 GMT                                                      |
| Issue Date<br>Expiration Date                                      | 01 Aug 2015 03:11:18 GMT<br>30 Jul 2016 03:11:18 GMT                          |
| Issue Date<br>Expiration Date<br>Issued By                         | 01 Aug 2015 03:11:18 GMT<br>30 Jul 2016 03:11:18 GMT<br>admin                 |
| Issue Date<br>Expiration Date<br>Issued By                         | 01 Aug 2015 03:11:18 GMT<br>30 Jul 2016 03:11:18 GMT<br>admin<br>Generate PAC |

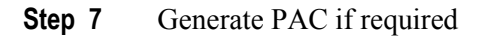

#### ASA 5505

#### Step 1 Select Work Centers->TrustSec->Components->Network Devices

#### Step 2 Select Use Device ID for TrustSec Identification

Step 3 Select Send configuration changes to device using CLI (SSH).

| diale Identi                                                         | ty Services Engine                                  | Home        | Operations     Policy     Guest Access     Administration     Work Centers                                                                                                    | 1 |
|----------------------------------------------------------------------|-----------------------------------------------------|-------------|----------------------------------------------------------------------------------------------------|---|
| ▼TrustSec                                                            | Device Administration                               | ı           |                                                                                                    |   |
| <ul> <li>Overview</li> </ul>                                         | Authentication Policy                               | Authorizati | ation Policy - Components -> Policy -> SXP Reports -> Settings                                                                                                    |   |
| Overview Security Group Security Group Network Device Trustsec AAA 5 | Authentication Policy<br>s<br>ACLs<br>as<br>aervers | Authorizati | tion Policy                                                                                                    |   |
|                                                                      |                                                     |             | Resultentication every     I     Days      Other TrustSec devices to trust this device     Send configuration changes to device     Send configuration changes to device     Send configuration changes to device     Send configuration changes to device     Send configuration changes to device     Send configuration changes to device     Send configuration changes to device |   |

 Step 4
 Under Device Configuration Deployment->enable Include this devices when deploying Security

 Group Tag Updates
 Provide the security

#### **Step 5** Enter Device Interface Credential information

| Device Configuration Deployment                                      |                          |
|----------------------------------------------------------------------|--------------------------|
|                                                                      |                          |
| Include this device when deploying Securi<br>Group Tag Mapping Updat | ity ✓<br>es              |
| Device Interface Credentials                                         |                          |
| * EXEC Mode Usernan                                                  | ne jeppich               |
| * EXEC Mode Passwo                                                   | show                     |
| Enable Mode Passwo                                                   | show                     |
|                                                                      |                          |
| ✓ Out Of Band (OOB) TrustSec PAC                                     |                          |
| Issue Date                                                           | 01 Aug 2015 04:16:39 GMT |
| Expiration Date                                                      | 30 Jul 2016 04:16:39 GMT |
| Issued By                                                            | admin                    |
|                                                                      |                          |
|                                                                      | Generate PAC             |
|                                                                      |                          |

#### **Configure TrustSec Settings**

The defaults were used in this document.

#### Step 1 Select Work Centers->TrustSec->Settings

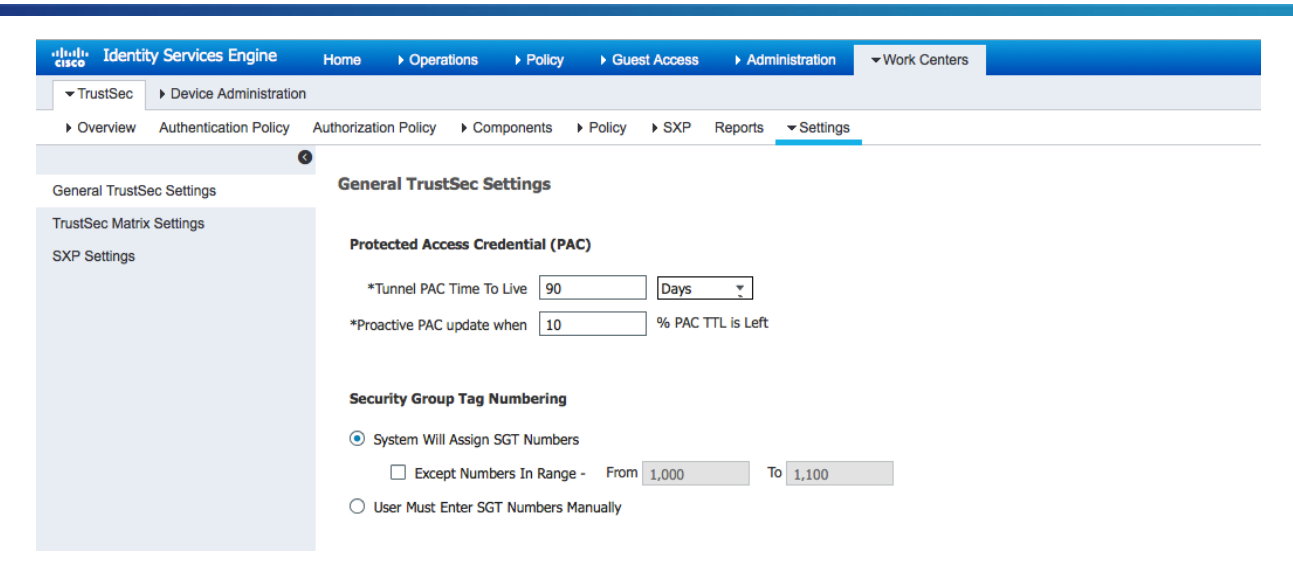

#### **Configure Security Groups**

3750x and ASA5505 SGT tags were created.

**Step 1** Select Work Centers->Components->Security Groups->Add security groups

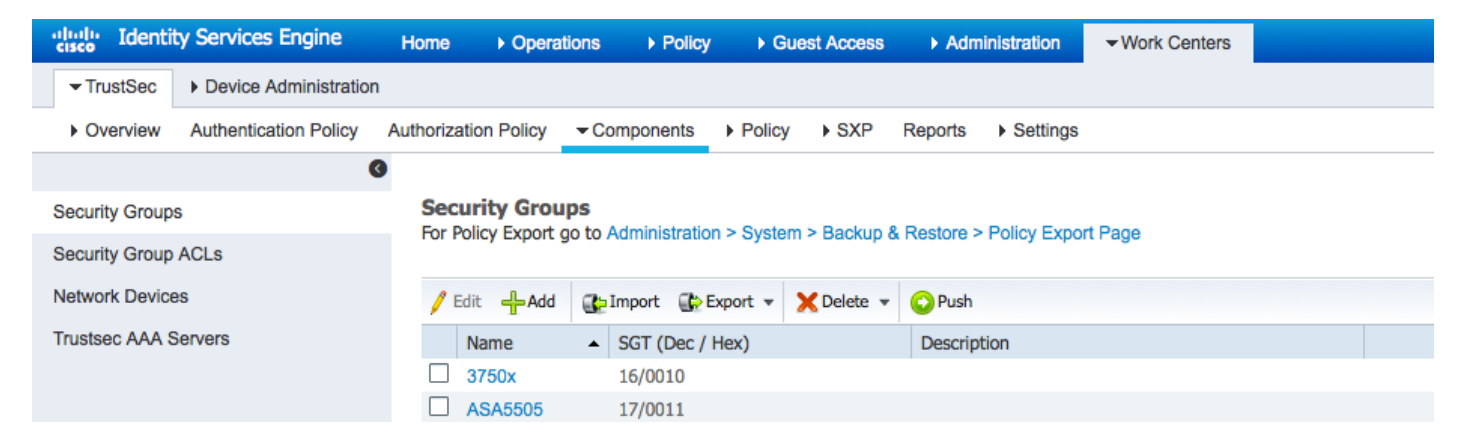

#### **Configure Network Device Authorization Policy**

Two rules were created for the ASA5505 and 3750x security groups

#### Step 1 Select Work Center->TrustSec->Policy->Add network device rules

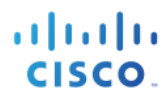

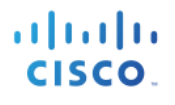

| diala Identi   | ty Services Engine    | Home        | Operations       | ▶ Policy       | ► Guest Access        | Administration         | ✓ Work Centers         |                         |                | 1 |
|----------------|-----------------------|-------------|------------------|----------------|-----------------------|------------------------|------------------------|-------------------------|----------------|---|
| ▼TrustSec      | Device Administration | 1           |                  |                |                       |                        |                        |                         |                |   |
| Overview       | Authentication Policy | Authorizati | on Policy Co     | mponents       | ✓ Policy → SXP        | Reports                |                        |                         |                |   |
|                | •                     | 3           |                  |                |                       |                        |                        |                         |                |   |
| Egress Polic   | у.                    | Netw        | ork Device Au    | thorizatior    | n                     |                        |                        |                         |                |   |
| Network Device | Authorization         | Define      | he Network Devic | e Authorizatio | on Policy by assignin | SGTs to network device | es. Drag and drop rule | es to change the order. |                |   |
|                |                       |             | Rule N           | ame            | Condi                 | tions                  |                        |                         | Security Group |   |
| Security Gro   | oup Mappings          |             | Ndac I           | Policy 2       | If                    | TrustSec:SGADeviceID   | equals to ciscoasa     | then                    | ASA5505        |   |
|                |                       |             | Ndac I           | Policy 1       | If                    | TrustSec:SGADeviceID   | equals to Switch       | then                    | 3750x          |   |
|                |                       |             | Defaul           | t Rule         | If                    | no rules defined or no | match                  | then                    | Unknown        |   |

#### **Define SGACL's**

Step 1 Select Work Centers->TrustSec->Components->Security Group ACLs->add->permit all

| dentity Service      | ces Engine Home         | Operations        | ▶ Policy       | Guest Access   | Administration   | - Work Centers |  |
|----------------------|-------------------------|-------------------|----------------|----------------|------------------|----------------|--|
| - TrustSec > Device  | ce Administration       |                   |                |                |                  |                |  |
| Overview Authen      | tication Policy Authori | zation Policy - C | omponents +    | Policy SXP     | Reports Settings |                |  |
|                      | G                       |                   |                |                |                  |                |  |
| Security Groups      | Se                      | curity Groups /   | ACLs           |                |                  |                |  |
| Security Group ACLs  | 4                       | teres II and Data |                |                |                  |                |  |
| Network Devices      | · · · · ·               |                   | Duplicate 🗶 De | liete 👻 🖸 Push |                  |                |  |
| Trusteer AAA Servers |                         | Name 🔺            | Description    |                | IP Version       |                |  |
| 11031360 AAA 0617613 |                         | permit_all        |                |                | IPv4             |                |  |

#### Assign SAGLs the Matrix

Assign SAGLS to the Egress policy matrix to allow network access to the other tagged network devices. A blanket permit all was created between the Cisco 3750x and the ASA 5505.

Step 1 Select Work Centers->TrustSec->Policy->Egress Policy Matrix->Add

| dentity Services Engine            | Home >          | Operations    | Policy             | Guest A     | Access  | Administration     | - Work Cente       | ers                |
|------------------------------------|-----------------|---------------|--------------------|-------------|---------|--------------------|--------------------|--------------------|
| ▼TrustSec  ► Device Administration |                 |               |                    |             |         |                    | -                  |                    |
| Overview Authentication Policy     | Authorization P | Policy Co     | omponents          | Policy      | SXP Rep | oorts Settings     |                    |                    |
| 0                                  |                 |               |                    |             |         |                    |                    |                    |
| - Egress Policy                    |                 |               |                    |             |         |                    |                    |                    |
| Matrix                             | Egress P        | olicy (Ma     | trix View)         |             |         |                    |                    |                    |
| Source Tree                        | / Edit 🚽        | Add 🗙         | lear Mapping 👻     | 😮 Push      |         | All - Off 👔 Import | t 👔 Export         | View - Show All    |
| Destination Tree                   |                 |               |                    |             |         |                    |                    |                    |
| Network Device Authorization       |                 |               |                    |             |         | sers               | ğ                  | 0                  |
| Security Group Mappings            | L               | Destination • | <b>DX</b><br>0010  | 5505        |         | ile_U              | D09                |                    |
|                                    |                 |               | <b>375</b><br>16/( | ASA<br>17// |         | Mob<br>18/(        | <b>SGT</b><br>9/00 | <b>SGT</b><br>15/( |
|                                    | Source 🗸        |               |                    |             | ¢       | <b>D</b>           |                    |                    |
|                                    |                 |               |                    | Permi       | it IP   |                    |                    |                    |
|                                    |                 |               |                    |             |         |                    |                    |                    |
|                                    | 🌐 3750x         |               |                    |             |         |                    |                    |                    |
|                                    | 16/0010         |               |                    |             |         |                    |                    |                    |

#### Configure SXP to allow distribution of IP to SGT mappings to non TrustSec devices

The 3750x and ASA5505 devices are defined based on their IP address, role.

| Step 1 Select Work Centers->TrustSec->Policy->SXP Devices |
|-----------------------------------------------------------|
|-----------------------------------------------------------|

| dentit                       | y Services Engine     | Home      | <ul> <li>Operations</li> </ul> | Policy       | Guest Access | Administration     | - Work Cente     | irs                   |         |              | <b>()</b> I               |
|------------------------------|-----------------------|-----------|--------------------------------|--------------|--------------|--------------------|------------------|-----------------------|---------|--------------|---------------------------|
|                              | Device Administration | ı         |                                |              |              |                    |                  |                       |         |              |                           |
| <ul> <li>Overview</li> </ul> | Authentication Policy | Authoriza | tion Policy   Co               | mponents > P | olicy - SXP  | Reports · Settings |                  |                       |         |              |                           |
|                              | (                     | 3         | D D in                         |              |              |                    |                  |                       |         |              |                           |
| SXP Devices                  |                       | 5X        | P Devices Ø                    |              |              |                    |                  | Pe                    | wo/Rogo |              |                           |
| Static SXP Map               | opings                |           |                                |              |              |                    |                  | RO                    | ws/Page | 2            |                           |
| All SXP Mappin               | igs                   | 6         | Refresh + A                    | dd 💼 Trash • | C Edit As    | sign VPN           |                  |                       |         |              | 1                         |
|                              |                       | C         | Name                           | IP Address   | Status       | Role(s)            | Password<br>Type | Negotiated<br>Version | Ver.    | Connected To | Duaration<br>[dd:hh:mm:ss |
|                              |                       | C         | Switch                         | 192.168.1.2  | PENDIN       | IG_ON SPEAKER      | DEFAULT          |                       | V2      | ise201       | 00:00:01:59               |
|                              |                       |           | ciscoasa                       | 192.168.1.1  | PENDIN       | IG_ON LISTENER     | DEFAULT          |                       | V2      | ise201       | 00:00:01:59               |

#### **Assign Static Mappings**

The 3750x and ASA5505 mappings were created and published to the network.

Step 1 Select Work Centers->TrustSec->SXP->define the static mappings of the network devices

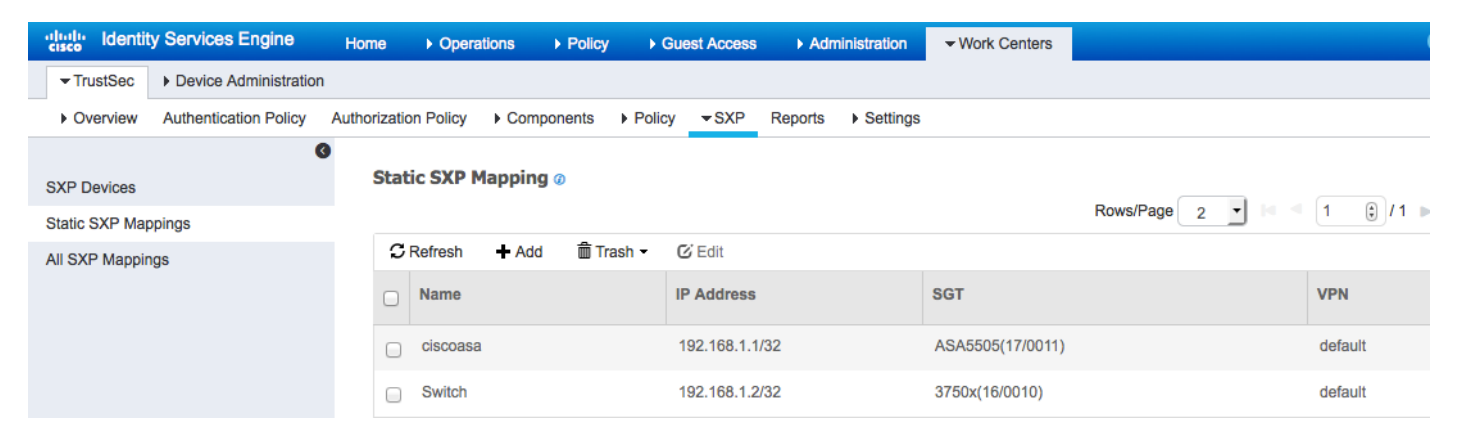

#### Publish SXP Bindings on pxGrid

Publish the SXP mappings on pxGrid so the TrustSec session information can be retrieved using the SXP scripts.

#### Step 1 Select Work Centers->TrustSec->Settings->enable Publish SXP bindings on pxGrid

**Step 2** Enable->Add radius mappings into SXP IP SGT mapping table

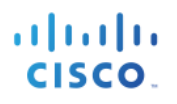

#### **Step 3** Enter Global Password

| dentit                                             | y Services Engine         | Home • Operations                                                                                     | Policy     ► 0              | Suest Access   | ► Adm       | inistration   | - Work Centers   |
|----------------------------------------------------|---------------------------|----------------------------------------------------------------------------------------------------|-----------------------------|----------------|-------------|---------------|------------------|
| - TrustSec                                         | Device Administration     |                                                                                                    |                             |                |             |               |                  |
| Overview                                           | Authentication Policy     | Authorization Policy   Com                                                                            | ponents Polic               | y ►SXP         | Reports     | - Settings    |                  |
| General TrustSe<br>TrustSec Matrix<br>SXP Settings | ec Settings<br>: Settings | <ul> <li>Publish SXP bindings on</li> <li>Add radius mappings int</li> <li>Global Password</li> </ul> | PxGrid<br>to SXP IP SGT map | ping table     |             |               |                  |
|                                                    |                           | Giobal Password                                                                                       | This global pass            | word will be a | verriden by | the device sp | pecific password |

#### TrustSec Dashboard

View TrustSec activity such as active SGT sessions and NAD activity

#### Step 1 Select Work Centers->TrustSec->Dashboard

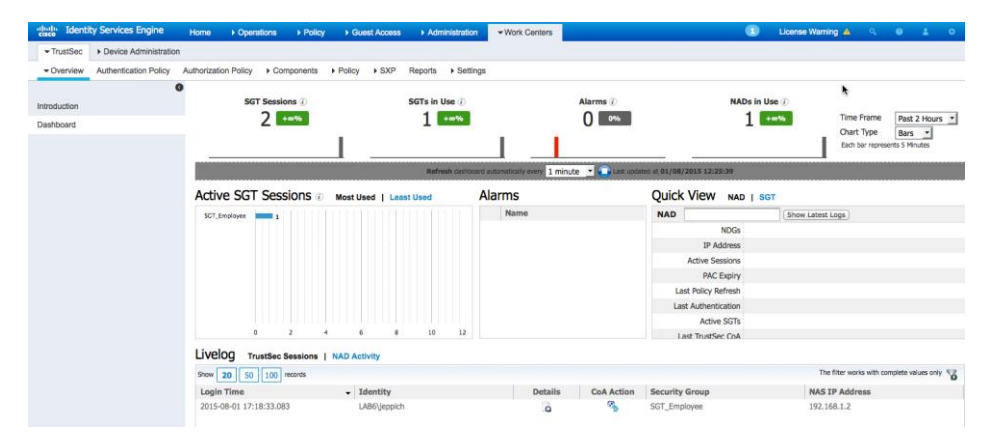

Step 2 Select NAD Activity

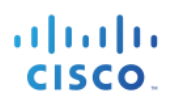

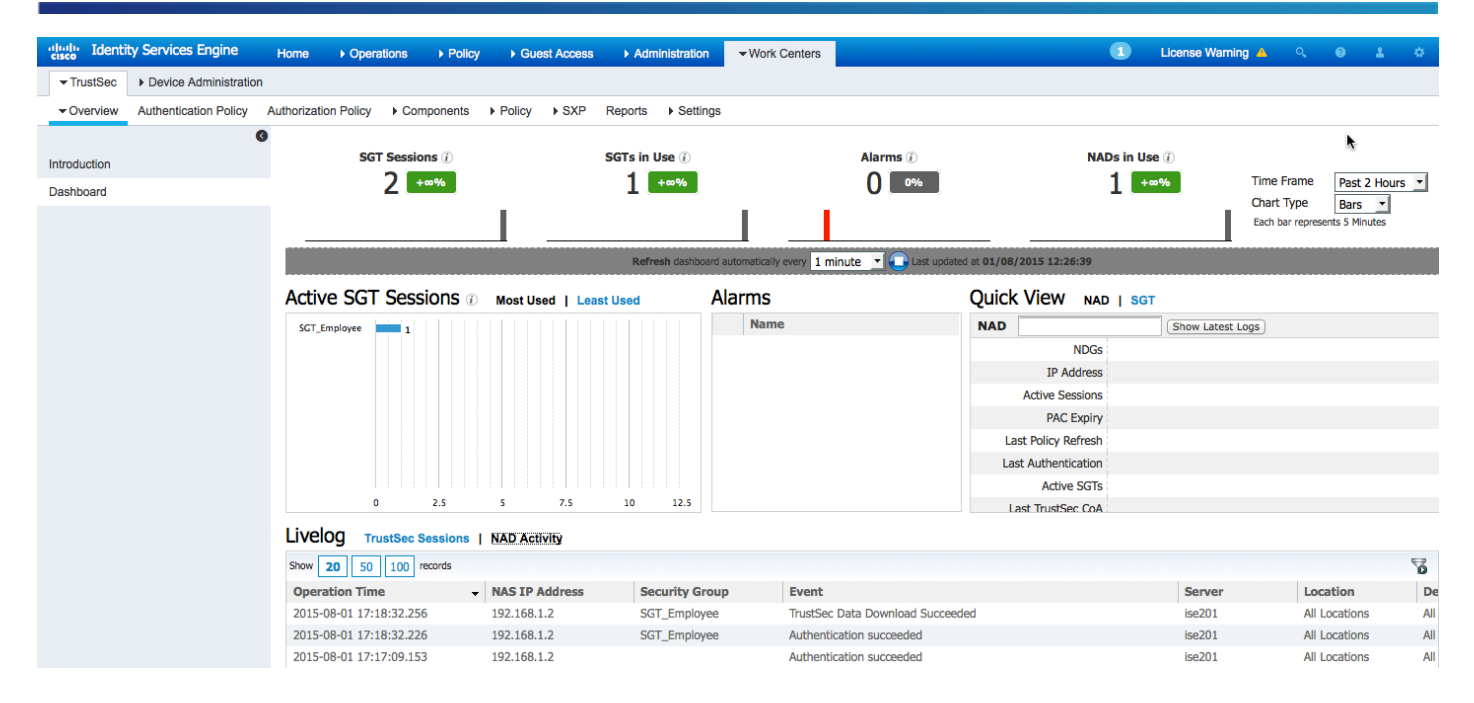

#### **SXP Binding Reports**

There are two types of SXP reporting binding and connection types.

Step 1 Select Work Centers->Device Administration->Reports->SXP->SXP Binding

| In Identity Services Engine Home                             | Operations     Policy   | Guest Access         | Administration      | -Work Center  | s             |              |                  | 1         | License Warning |
|--------------------------------------------------------------|-------------------------|----------------------|---------------------|---------------|---------------|--------------|------------------|-----------|-----------------|
| TrustSec     Tevice Administration                           |                         |                      |                     |               |               |              |                  |           |                 |
| Overview  Identities User Identity Groups                    | Network Resources Netw  | vork Device Groups   | Policy Conditions   | Policy Result | s Policy Sets | Reports Set  | tings            |           |                 |
| Report Selector                                              | SXP Binding             |                      |                     |               |               |              |                  |           | 🚖 Favorite 🛛 😭  |
| Favorites<br>ISE Reports                                     | From 08/01/2015 12:00:  | 00.000 AM to 08/01/2 | 015 05:27:38.392 PI | И             |               |              |                  |           | G               |
| Audit 10 reports                                             |                         |                      |                     |               |               |              |                  |           | Page << 1 >>    |
| <ul> <li>Device Administration</li> <li>4 reports</li> </ul> | Generated Time          | Peer IP              | TAG                 | VPN           | SXP Node Ip   | SRC          | Peer Sequence    | Is Active | e Operatio      |
| Diagnostics                                                  | 2015-08-01 06:53:54.49  | 192.168.1.1/32       | 17                  | default       | 192.168.1.24  | 192.168.1.24 | 192.168.1.24     | true      | ADD             |
| 10 reports                                                   | 2015-08-01 06:52:13.28  | 192.168.1.2/32       | 16                  | default       | 192.168.1.24  | 192.168.1.24 | 192.168.1.24     | true      | ADD             |
| <ul> <li>Endpoints and Users</li> <li>15 reports</li> </ul>  | 2015-08-01 04:44:47.241 | 192.168.1.31/32      | 4                   | default       | 192.168.1.24  | 192.168.1.2  | 192.168.1.24,192 | 2 true    | ADD             |
| <ul> <li>Guest Access Reports</li> <li>5 reports</li> </ul>  |                         |                      |                     |               |               |              |                  |           |                 |
| ▼ SXP                                                        |                         |                      |                     |               |               |              |                  |           |                 |

#### Step 2 Select Work Centers->Device Administration->Reports->SXP->SXP Connection

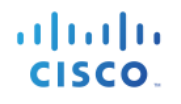

| Home Identity Services Engine Home                          | ♦ Operations 		 ♦ Policy                                      | Guest Access      | Administration    | ✓ Work Centers |             |                  | 0           | License Wa    | ming 🔺 🔍        |  |  |
|-------------------------------------------------------------|---------------------------------------------------------------|-------------------|-------------------|----------------|-------------|------------------|-------------|---------------|-----------------|--|--|
| TrustSec     Tevice Administration                          |                                                               |                   |                   |                |             |                  |             |               |                 |  |  |
| Overview   Identities User Identity Groups                  | Network Resources Netw                                        | ork Device Groups | Policy Conditions | Policy Results | Policy Sets | Reports Settings |             |               |                 |  |  |
|                                                             |                                                               |                   |                   |                |             |                  |             |               |                 |  |  |
| Report Selector                                             | SXP Connection 🚖 Favorite 🔀 Export To 🗸                       |                   |                   |                |             |                  |             |               |                 |  |  |
| Favorites Generated at                                      |                                                               |                   |                   |                |             |                  |             |               | Generated at 20 |  |  |
| ISE Reports                                                 | From 08/01/2015 12:00:00.000 AM to 08/01/2015 05:28:32.047 PM |                   |                   |                |             |                  |             |               |                 |  |  |
| Audit 10 reports                                            |                                                               |                   |                   |                |             |                  | Paş         | ge << 1 2     |                 |  |  |
| Device Administration     4 reports                         | Generated Time                                                | Peer IP           | Port              | SXP Node Ip    | VPN         | SXP Mode         | SXP Version | Password Type | Status          |  |  |
| ▶ Diagnostics                                               | 2015-08-01 17:27:06.945                                       | 192.168.1.2       | 64999             | 192.168.1.24   | default     | SPEAKER          | VERSION_2   | DEFAULT       | PendingOn       |  |  |
| 10 reports                                                  | 2015-08-01 17:27:06.939                                       | 192.168.1.1       | 64999             | 192.168.1.24   | default     | LISTENER         | VERSION_2   | DEFAULT       | PendingOn       |  |  |
| <ul> <li>Endpoints and Users</li> <li>15 reports</li> </ul> | 2015-08-01 17:25:06.497                                       | 192.168.1.2       | 64999             | 192.168.1.24   | default     | SPEAKER          | VERSION_2   | DEFAULT       | PendingOn       |  |  |
| Guest Access Reports                                        | 2015-08-01 17:25:06.493                                       | 192.168.1.1       | 64999             | 192.168.1.24   | default     | LISTENER         | VERSION_2   | DEFAULT       | PendingOn       |  |  |

#### sxp\_download & sxp\_subscribe scripts

Downloads the sxp binding information

Step 1 Select Work Centers->TrustSec->SXP->Static SXP mappings and add the network device to trigger the SXP scripts

| dentity                      | y Services Engine     | Home       | <ul> <li>Operation</li> </ul> | tions ► Poli                   | cy ▶           | Guest Access        | ▶ Adm            | ninistration                 | - Work Centers |     | 1 |
|------------------------------|-----------------------|------------|-------------------------------|--------------------------------|----------------|---------------------|------------------|------------------------------|----------------|-----|---|
| - TrustSec                   | Device Administration |            |                               |                                |                |                     |                  |                              |                |     |   |
| <ul> <li>Overview</li> </ul> | Authentication Policy | Authorizat | ion Policy                    | <ul> <li>Components</li> </ul> | Poli           | cy <del>-</del> SXP | Reports          | <ul> <li>Settings</li> </ul> |                |     |   |
| SXP Devices SXP Mapping ()   |                       |            |                               |                                |                |                     |                  |                              |                |     |   |
| All SXP Mappin               | pings                 | 2          | Refresh                       | + Add mੈ                       | Trash -        | C Edit              |                  |                              |                |     |   |
| n on muppingo                |                       |            | Name                          | Name                           |                | IP Address          |                  | SGT                          |                | VPN |   |
|                              |                       |            | ciscoasa                      |                                | 192.168.1.1/32 |                     | ASA5505(17/0011) |                              | default        |     |   |
|                              |                       |            | Switch                        |                                | 192.168.1.2/32 |                     | 3750x(16/0010)   |                              | default        |     |   |

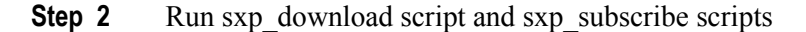

```
Johns-MacBook-Pro:bin jeppich$ ./sxp_download.sh -a 192.168.1.23 -u mac -k alpha.jks -p cisco123 -t
alpha_root.jks -q cisco123
  ----- properties ------
 version=1.0.2-30-SNAPSHOT
  hostnames=192.168.1.23
  username=mac
  group=Session
  description=null
 keystoreFilename=alpha.jks
  keystorePassword=cisco123
  truststoreFilename=alpha root.jks
  truststorePassword=cisco123
    ------
12:42:02.433 [Thread-1] INFO com.cisco.pxgrid.ReconnectionManager - Started
Connecting...
Connected
12:42:03.677 [Thread-1] INFO com.cisco.pxgrid.ReconnectionManager - Connected
SXPBinding={ipPrefix=192.168.1.1/32 tag=17 source=192.168.1.24 peerSequence=192.168.1.24}
SXPBinding={ipPrefix=192.168.1.2/32 tag=16 source=192.168.1.24 peerSequence=192.168.1.24}
Binding count=2
```

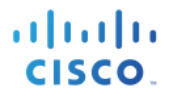

```
Connection closed
12:42:05.062 [Thread-1] INFO com.cisco.pxgrid.ReconnectionManager - Stopped
Johns-MacBook-Pro:bin jeppich$
Johns-MacBook-Pro:bin jeppich$ ./sxp_subscribe.sh -a 192.168.1.23 -u mac -k alpha.jks -p cisco123 -t
alpha_root.jks -q cisco123
  ---- properties ---
 version=1.0.2-30-SNAPSHOT
 hostnames=192.168.1.23
  username=mac
  group=Session
  description=null
 keystoreFilename=alpha.jks
 keystorePassword=cisco123
  truststoreFilename=alpha_root.jks
  truststorePassword=cisco123
   _____
12:43:00.420 [Thread-1] INFO com.cisco.pxgrid.ReconnectionManager - Started
Connecting...
Connected
12:43:01.646 [Thread-1] INFO com.cisco.pxgrid.ReconnectionManager - Connected
press <enter> to disconnect...Binding deleted: SXPBinding={ipPrefix=192.168.1.1/32 tag=17 source=192.168.1.24
peerSequence=192.168.1.24}
Binding added: SXPBinding={ipPrefix=192.168.1.1/32 tag=17 source=192.168.1.24 peerSequence=192.168.1.24}
Binding deleted: SXPBinding={ipPrefix=192.168.1.2/32 tag=16 source=192.168.1.24 peerSequence=192.168.1.24}
Binding added: SXPBinding={ipPrefix=192.168.1.2/32 tag=16 source=192.168.1.24 peerSequence=192.168.1.24}
```

## Troubleshooting

Covers some basic troubleshooting procedures

# 19:37:39.475 [main] WARN o.a.cxf.phase.PhaseInterceptorChain - Interceptor for {https://ise238.lab6.com:8910/pxgrid/mnt/sd}WebClient has thrown exception, unwinding now

Ensure that pxGrid client(s) and windows 7 clients are DNS resolvable

19:37:39.475 [main] WARN o.a.cxf.phase.PhaseInterceptorChain - Interceptor for {https://ise238.lab6.com:8910/pxgrid/mnt/sd}WebClient has thrown exception, unwinding now

org.apache.cxf.interceptor.Fault: Could not send Message.

at

org.apache.cxf.interceptor.MessageSenderInterceptor\$MessageSenderEndingInterceptor.handleMessage(MessageSenderInterceptor.java:64) ~[cxf-api-2.7.3.jar:2.7.3]

### References

## sco.

#### **TrustSec Device Configuration**

#### **TrustSec Device Configuration**

**Device configuration for ASA-5505** 

**Step 1** Configuring RADIUS on ASA

conf t aaa-server isel protocol radius aaa-server isel host 192.168.1.23 {shared secret}

Step 1Create Server-Group

```
conf t
aaa-server ciscoasa protocol radius
aaa-server ciscoasa(inside) host 192.168.1.23
key Richard08
exit
cts server-group ciscoasa
```

#### **Step 2** Import OOB PAC file from Network Configuration

conf t
cts import-pac ftp://jeppich:Richard08192.168.1.13/ciscoasa.pac password Richard08 {shared secret}

**Step 3** Configuring the ASA as SPX Listener

conf t cts sxp enable cts sxp default password Richard08 {password should match other SXP devices} cts sxp default source-ip 192.168.1.1 {ASA internal IP address} cts sxp connection peer 192.168.1.2 {switch IP address} password default mode local listener cts sxp default sxp connection peer 192.168.1.37 {bayshore} password default mode local listener

**Step 4** To check if the ASA is receiving SGT mappings, type:

conf t sh cts sxp sgt-map ipv4 detail

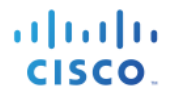

#### Device configuration for 3750x

**Step 1** Configuring switch for RADIUS

conf t aaa authorization network isel group radius cts authorization list isel ip device tracking radius-server host 192.168.23 pac key Richard08

#### **Step 2** Configure the switch for CTS

cts sxp enable cts sxp default source-ip 192.168.1.2 {ip address of switch} cts sxp default password Richard08 {shared secret} cts sxp connection peer 192.168.1.1 (ip address of ASA) password default mode local